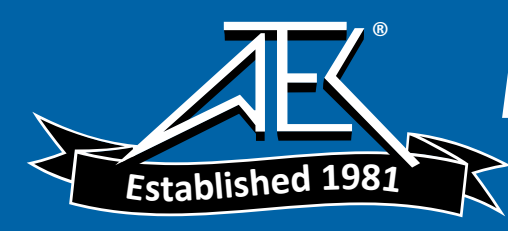

# NSG 5200 Hardware Manual

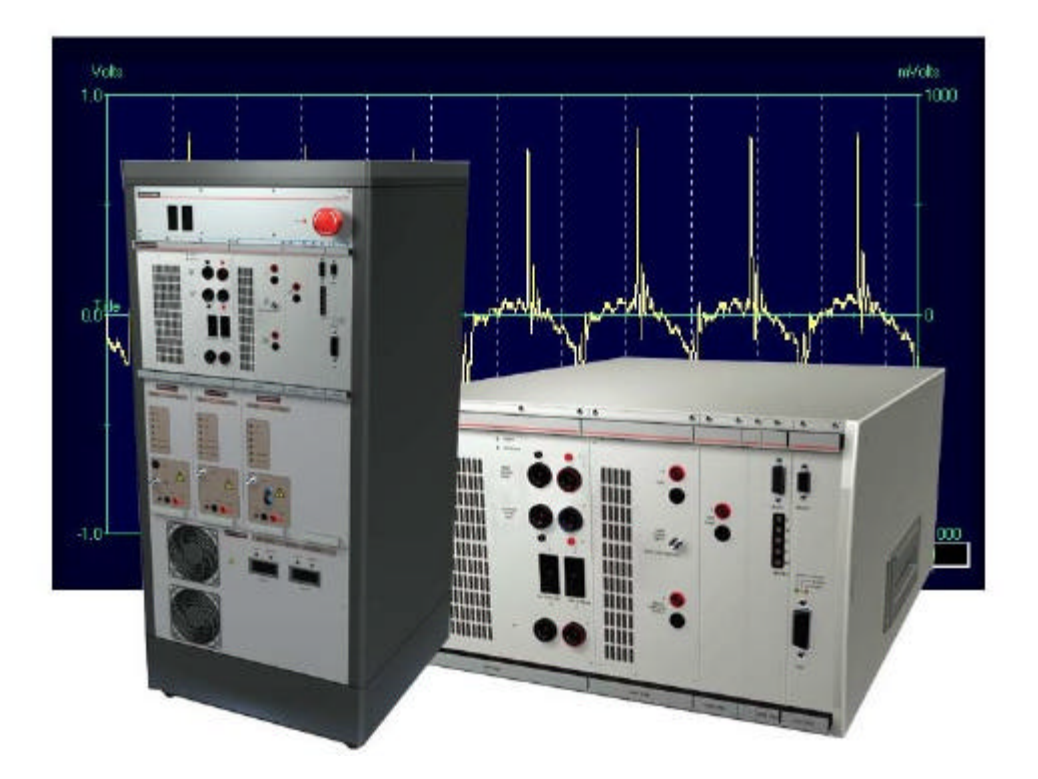

Part Number: 596-0006 Date: Jun. '02 Version: 2.50 ECO: 900419

For Technical / Customer Support, please contact the following;

Schaffner Limited

National Technological Park, Castletroy

Limerick, Ireland

Tel : +353 61 33 22 33

Fax : +353 61 33 25 84

Email : ConductedEMCSupport@schaffner.com

# **Table Of Contents**

| <u>1.</u>         | <u>NSG 5200 Overview</u>                         | 7        |
|-------------------|--------------------------------------------------|----------|
| <u>1.1</u>        | Introduction                                     | 7        |
| <u>1.2</u>        | Automotive Conducted Immunity EMC Standard Types |          |
| <u><u>C</u>c</u>  | onducted Transients (CT)                         |          |
| <u>Su</u>         | upply Voltage Variations (SVV)                   |          |
| Po                | ower Magnetics (PM)                              |          |
| <u>Cc</u>         | onducted Sine Waves (CSW)                        |          |
| <u>1.3</u>        | System 5200 Configurations                       |          |
| <u>1.4</u>        | Safety                                           |          |
| El                | lectrical Safety                                 |          |
| Ha                | andling Devices                                  |          |
| <u>Sa</u>         | afety Testing                                    |          |
| Ge                | eneral Safety                                    |          |
| $\frac{D1}{O1}$   | <u>Isposal Of Lithium Battery</u>                | 15<br>15 |
|                   | vervoltage Category II                           | 15<br>16 |
| M                 | lains Input                                      |          |
| 1 5               |                                                  | 17       |
| <u>1.5</u>        | Transportation / UnPacking                       |          |
|                   | eceiving & Unpacking the System                  | 17<br>17 |
|                   | andling the System                               |          |
| Ins               | Istallation Checklist                            |          |
| · _               | Rasia Chassis                                    | 10       |
| <u>4.</u>         | <u>Dasic Chassis</u>                             |          |
| <u>2.1</u>        | Basic Chassis Overview                           |          |
| <u>2.2</u>        | Basic Chassis Types                              |          |
| <u>2.3</u>        | NSG 5200 Chassis Components                      |          |
| Ba                | <u>ackplane</u>                                  |          |
| M                 | lodules                                          |          |
| BI                | lanking Panels                                   |          |
|                   | <u>c Mains Power</u>                             |          |
|                   | uxiliary Interface Card                          | 21       |
| Fa                | ans.                                             |          |
| M                 | lains Transformer                                |          |
| D-                | -Sub Connectors                                  |          |
| 2.4               | Chassis Connectors                               |          |
| Au                | uxiliary Interface Signals Description           |          |
| Int               | terlock Signals                                  |          |
| D-                | -Sub Connector Pin-Outs                          |          |
| 2.5               | Basic Chassis Technical Specifications           |          |
| 3.                | CTR 5210 Digital Controller Module               |          |
| 3.1               | Introduction                                     |          |
| 2.2               | Handling & Safaty                                | 10       |
| <u>3.4</u><br>St. | nanuning & Salety                                | 28<br>າຂ |
| <u>50</u>         | torage and transport                             |          |

| <u>Ha</u><br>Ge                                                                                                    | undling                                                                                                    | 28<br>28                                                                                                    |
|----------------------------------------------------------------------------------------------------|----------------------------------------------------------------------------------------------------|----------------------------------------------------------------------------------------------------|
| 3.3                                                                                                    | Functional Description                                                                                                    | 29                                                                                                    |
| Ca                                                                                                    | rrier Card                                                                                                    | 29                                                                                                    |
| H8<br>RS                                                                                                    | <u>Microprocessor Card</u>                                                                                                    | 30                                                                                                    |
| 3.4                                                                                                    | Configuration                                                                                                    | . 30                                                                                                    |
| <u></u><br><u>G</u>                                                                                                    | <u>Configuration</u><br><u>PIB address</u>                                                                                                    | 31                                                                                                    |
| <u>C</u> A                                                                                                    | AN address                                                                                                    | 32                                                                                                    |
| <u>Ac</u>                                                                                                    |                                                                                                    | 32                                                                                                    |
| <u>3.5</u>                                                                                                    | Installation                                                                                                    | 33                                                                                                    |
| <u>3.6</u>                                                                                                    | Verification                                                                                                    | 34                                                                                                    |
| <u>3.7</u>                                                                                                    | Connector Pin-Outs                                                                                                    | 35                                                                                                    |
| Co<br>Co                                                                                                    | nnector RS232: 9 way Female D-Sub                                                                                                    | 35                                                                                                    |
| 38                                                                                                    | CTR 5210 Controller Commands                                                                                                    | 36                                                                                                    |
| <u>3.0</u>                                                                                                    | CTR 5210 Controller Technical Specifications                                                                                                    | 36                                                                                                    |
| <u></u>                                                                                                    | ABD 5220/ ABD 5221 Arkiteren Wassform Conservator Madular                                                                                                    | 30                                                                                                    |
| <u>4.</u> 4                                                                                                    | AKB 5220/ AKB 5221 Arburary waveform Generator Modules                                                                                                    | 3/                                                                                                    |
| <u>4.1</u>                                                                                                    | Introduction                                                                                                    | 37                                                                                                    |
| <u>4.2</u>                                                                                                    | Handling & Safety                                                                                                    | 38                                                                                                    |
| <u>ы</u><br>На                                                                                                    | undling                                                                                                    | 38                                                                                                    |
| Ge                                                                                                    | neral Module Protection.                                                                                                    | 38                                                                                                    |
|                                                                                                    |                                                                                                    |                                                                                                    |
| <u>4.3</u>                                                                                                    | Functional Description                                                                                                    | 39                                                                                                    |
| <u>4.3</u><br><u>4.4</u>                                                                                                    | <u>Functional Description</u>                                                                                                    | 39<br>41                                                                                                    |
| <u>4.3</u><br><u>4.4</u><br><u>Se</u>                                                                                                    | Functional Description         Configuration         tting ARB 5220 CAN Address         tting ARB 5221 CAN Address                                                                                                    | <b> 39</b><br><b> 41</b><br>41                                                                                                    |
| <u>4.3</u><br><u>4.4</u><br><u>Se</u><br><u>Se</u>                                                                                                    | Functional Description         Configuration         tting ARB 5220 CAN Address         tting ARB 5221 CAN Address                                                                                                    | <b> 39</b><br><b> 41</b><br>41<br>42                                                                                                    |
| <u>4.3</u><br><u>4.4</u><br><u>Se</u><br><u>4.5</u>                                                                                                    | Functional Description         Configuration         tting ARB 5220 CAN Address         tting ARB 5221 CAN Address         Installation                                                                                                    | <b> 39</b><br><b> 41</b><br>41<br>42<br><b> 42</b>                                                                                                    |
| <u>4.3</u><br><u>4.4</u><br><u>Se</u><br><u>4.5</u><br><u>4.6</u>                                                                                                    | Functional Description         Configuration         tting ARB 5220 CAN Address         tting ARB 5221 CAN Address         Installation         Verification                                                                                                    | 39<br>41<br>41<br>42<br>42<br>44<br>45                                                                                                    |
| 4.3<br>4.4<br><u>Se</u><br><u>Se</u><br>4.5<br>4.6<br>4.7                                                                                                    | Functional Description         Configuration         tting ARB 5220 CAN Address         tting ARB 5221 CAN Address         Installation         Verification         ARB 5220 Module Pin Outs                                                                                                    | 39<br>41<br>41<br>42<br>44<br>45<br>45                                                                                                    |
| $     \frac{4.3}{4.4} \\     \frac{5}{5e} \\     \frac{4.5}{4.6} \\     \frac{4.7}{15} \\     SN $                                                                                                    | Functional Description         Configuration         tting ARB 5220 CAN Address         tting ARB 5221 CAN Address         Installation         Verification         ARB 5220 Module Pin Outs         way D-Sub Female         MB socket CO                                                                                                    | 39<br>41<br>41<br>42<br>42<br>44<br>45<br>45<br>46<br>46                                                                                                    |
| 4.3<br>4.4<br><u>Se</u><br><u>Se</u><br>4.5<br>4.6<br>4.7<br><u>15</u><br><u>SN</u><br><u>SN</u>                                                                                                    | Functional Description         Configuration         tting ARB 5220 CAN Address         tting ARB 5221 CAN Address         Installation         Verification         ARB 5220 Module Pin Outs         way D-Sub Female         IB socket CO         IB socket CI                                                                                                    | 39<br>41<br>41<br>42<br>42<br>44<br>45<br>45<br>46<br>46<br>46                                                                                                    |
| 4.3<br>4.4<br><u>Se</u><br><u>Se</u><br><u>4.5</u><br><u>4.6</u><br><u>4.6</u><br><u>4.7</u><br><u>15</u><br><u>SN</u><br><u>SN</u>                                                                                                    | Functional Description         Configuration         tting ARB 5220 CAN Address         tting ARB 5221 CAN Address         Installation         Verification         ARB 5220 Module Pin Outs         way D-Sub Female         MB socket CO         IB socket SM                                                                                                    | 39<br>41<br>42<br>42<br>44<br>45<br>46<br>46<br>46<br>46<br>46                                                                                                    |
| 4.3<br>4.4<br><u>Se</u><br><u>5</u><br>4.5<br><u>4.6</u><br><u>4.7</u><br><u>15</u><br><u>SN</u><br><u>SN</u><br><u>SN</u>                                                                                                    | Functional Description         Configuration         tting ARB 5220 CAN Address         tting ARB 5221 CAN Address         Installation         Verification         ARB 5220 Module Pin Outs         way D-Sub Female         MB socket CO         IB socket SM         MB socket RF                                                                                                    | 39<br>41<br>41<br>42<br>44<br>45<br>46<br>46<br>46<br>46                                                                                                    |
| 4.3<br>4.4<br><u>Se</u><br><u>Se</u><br>4.5<br>4.6<br>4.7<br><u>15</u><br><u>SN</u><br><u>SN</u><br><u>SN</u><br>4.8                                                                                                    | Functional Description         Configuration         tting ARB 5220 CAN Address         tting ARB 5221 CAN Address         Installation         Verification         ARB 5220 Module Pin Outs         way D-Sub Female         MB socket CO         MB socket CI         MB socket SM         MB socket RF         ARB 5220/5221 Technical Specifications                                                                                                    | 39<br>41<br>41<br>42<br>44<br>45<br>46<br>46<br>46<br>46<br>46<br>46<br>46                                                                                                    |
| 4.3<br>4.4<br><u>Se</u><br><u>Se</u><br>4.5<br>4.6<br>4.7<br><u>15</u><br><u>SN</u><br><u>SN</u><br><u>SN</u><br>4.8<br>4.9                                                                                                    | Functional Description         Configuration         tting ARB 5220 CAN Address         tting ARB 5221 CAN Address         Installation         Verification         Verification         ARB 5220 Module Pin Outs         way D-Sub Female         MB socket CO         MB socket CI         MB socket RF         ARB 5220/5221 Technical Specifications         Using the Arbitrary Waveform Memory                                                                                                    | 39<br>41<br>41<br>42<br>44<br>45<br>46<br>46<br>46<br>46<br>46<br>46<br>46<br>46<br>47<br>51                                                                                                    |
| 4.3<br>4.4<br><u>Se</u><br><u>5</u><br><u>4.6</u><br><u>4.6</u><br><u>4.6</u><br><u>4.7</u><br><u>5</u><br><u>SN</u><br><u>SN</u>                                                                                                    | Functional Description         Configuration         tting ARB 5220 CAN Address         tting ARB 5221 CAN Address         Installation         Verification         ARB 5220 Module Pin Outs         way D-Sub Female         4B socket CO         4B socket CI         MB socket RF         ARB 5220/5221 Technical Specifications         Using the Arbitrary Waveform Memory         DCS 5230 DC Switch Module                                                                                                    | 39<br>41<br>41<br>42<br>44<br>45<br>46<br>46<br>46<br>46<br>46<br>46<br>46<br>46<br>46<br>46<br>46<br>46<br>46                                                                                                    |
| 4.3<br>4.4<br><u>Se</u><br><u>Se</u><br><u>4.5</u><br><u>4.6</u><br><u>4.7</u><br><u>15</u><br><u>SN</u><br><u>SN</u><br><u>SN</u><br><u>4.8</u><br><u>4.9</u><br><u>5.1</u>                                                                                                    | Functional Description                                                                                                    | 39<br>41<br>41<br>42<br>44<br>45<br>46<br>46<br>46<br>46<br>46<br>46<br>47<br>51<br>53<br>53                                                                                                    |
| 4.3<br>4.4<br><u>Se</u><br><u>Se</u><br><u>4.5</u><br>4.6<br><u>4.7</u><br><u>15</u><br><u>SN</u><br><u>SN</u><br><u></u>                                                                                                    | Functional Description.         Configuration.         tting ARB 5220 CAN Address         tting ARB 5221 CAN Address         Installation         Verification         ARB 5220 Module Pin Outs         way D-Sub Female.         MB socket CO         MB socket CI.         MB socket SM         MB socket RF.         ARB 5220/5221 Technical Specifications         Using the Arbitrary Waveform Memory         DCS 5230 DC Switch Module         Introduction         Handling & Safety                                                                                           | 39<br>41<br>41<br>42<br>44<br>45<br>46<br>46<br>46<br>46<br>46<br>46<br>46<br>46<br>47<br>51<br>53<br>53<br>54                                                                                                    |
| $     \begin{array}{r}             4.3 \\             \underline{4.4} \\             \underline{Se} \\             \underline{Se} \\             \underline{4.5} \\             4.5 \\             4.5 \\             4.6 \\             4.7 \\             \underline{15} \\             \underline{SN} \\             \underline{SN} \\   $                                                                                                    | Functional Description         Configuration                                                                                                    | 39<br>41<br>41<br>42<br>44<br>45<br>46<br>46<br>46<br>46<br>46<br>46<br>46<br>46<br>46<br>46<br>46<br>46<br>46<br>46<br>46<br>46<br>47                                                                                                    |
| $\begin{array}{c} 4.3 \\ \underline{4.4} \\ \underline{Se} \\ \underline{Se} \\ \underline{4.5} \\ \underline{4.5} \\ \underline{4.6} \\ \underline{4.7} \\ \underline{15} \\ \underline{5.N} \\ \underline{5.1} \\ \underline{5.2} \\ \underline{5.2} \\ \underline{Stt} \\ \underline{6} \\ \underline{6} \\ \underline$ | Functional Description         Configuration         tting ARB 5220 CAN Address         tting ARB 5221 CAN Address         Installation         Verification         ARB 5220 Module Pin Outs         way D-Sub Female         MB socket CO         MB socket CI         MB socket RF         ARB 5220/5221 Technical Specifications         Using the Arbitrary Waveform Memory         DCS 5230 DC Switch Module         Introduction         Handling & Safety         orage and Transport.         molling         meral Module Protection                                        | 39<br>41<br>41<br>42<br>44<br>45<br>46<br>46<br>46<br>46<br>46<br>46<br>46<br>46<br>46<br>46<br>46<br>46<br>46<br>46<br>46<br>46<br>46<br>46<br>45<br>46<br>45<br>46<br>45<br>46<br>45<br>46<br>45<br>46<br>45<br>46<br>46<br>47 |
| 4.3<br>4.4<br>Se<br>Se<br>4.5<br>4.6<br>4.7<br>15<br>SN<br>SN<br>4.8<br>4.9<br>5.<br>5.1<br>5.2<br>Stu<br>Ha<br>Ge<br>5.2                                                                                                    | Functional Description.         Configuration.         tting ARB 5220 CAN Address         tting ARB 5221 CAN Address         Installation         Verification         ARB 5220 Module Pin Outs         way D-Sub Female         1B socket CO         MB socket CI         4B socket SM         4B socket RF         ARB 5220/5221 Technical Specifications         Using the Arbitrary Waveform Memory         DCS 5230 DC Switch Module         Introduction         Handling & Safety         orage and Transport         indling         Emericanal Description                   | 39<br>41<br>42<br>44<br>45<br>46<br>46<br>46<br>46<br>46<br>46<br>46<br>46<br>46<br>46<br>46<br>46<br>46<br>46<br>46<br>45<br>46<br>45<br>46<br>45<br>46<br>45<br>46<br>45<br>46<br>45<br>46<br>45<br>46<br>45<br>46<br>45<br>46<br>46<br>53                                                       |
| $     \begin{array}{r}             4.3 \\             \underline{4.4} \\             \underline{Se} \\             \underline{Se} \\             \underline{SN} \\             \underline{SN} \\             S$                                                                                                    | Functional Description         Configuration         tring ARB 5220 CAN Address         tring ARB 5221 CAN Address         Installation         Verification         ARB 5220 Module Pin Outs         way D-Sub Female         MB socket CO       MB socket CI         MB socket CI       MB socket RF         ARB 5220/5221 Technical Specifications         Using the Arbitrary Waveform Memory       DCS 5230 DC Switch Module         DCS 5230 DC Switch Module       memory         prage and Transport       memory         prage and Transport         meral Module Protection | 39<br>41<br>41<br>42<br>44<br>45<br>46<br>46<br>53                                                       |

| <u>5.5</u>      | Installation                                           | 56        |
|-----------------|--------------------------------------------------------|-----------|
| <u>5.6</u>      | Verification                                           | 57        |
| 5.7             | Connectors                                             | 57        |
| 5.8             | DCS 5230 Module Technical Specifications               | 59        |
| 6.              | AMP 5240 Power Amplifier Module                        | 65        |
| -<br>6.1        | Introduction                                           | 65        |
| 62              | Handling & Safety                                      | 66        |
| <u>0.2</u><br>S | torage and Transport                                   | 66        |
| H               | landling                                               | 66        |
| <u>G</u>        | eneral Module Protection                               | 66        |
| <u>6.3</u>      | Functional Description                                 | 67        |
| <u>6.4</u>      | Installation                                           | 68        |
| <u>6.5</u>      | Verification                                           | 68        |
| <u>6.6</u>      | Connectors                                             | 69        |
| <u>6.7</u>      | AMP 5240 Power Amplifier Technical Specifications      | 70        |
| <u>7.</u>       | CSW 5250 Conducted Sine Waves Module                   | 73        |
| <u>7.1</u>      | Introduction                                           | 73        |
| 7.2             | Handling & Safety                                      | 74        |
| S               | torage and Transport                                   | 74        |
| H               | landling                                               | 74        |
| <u>G</u>        | eneral Module Protection                               | 74        |
| <u>7.3</u>      | Functional Description                                 | 75        |
| <u>7.4</u>      | Installation                                           | 76        |
| <u>7.5</u>      | Connectors                                             | 77        |
| <u>7.6</u>      | CSW 5250 Conducted Sine Waves Technical Specifications | 78        |
| Appe            | ndix A - Controller Card Commands                      | 81        |
| Inti            | roduction                                              | 81        |
| Pro             | tocol                                                  | 81        |
| Tec             | hnical Specification of the Serial Interface           | 81        |
| Err             | or Handling                                            | 81        |
|                 | nmand Structure                                        | 81        |
|                 | nmand Summary                                          | 01<br>82  |
|                 | I D i i i                                              | 02        |
| <u>Cor</u>      | <u>nmands Description</u>                              | <b>85</b> |
| <u>ס</u><br>ת   | <u>VSTrument subsystem</u>                             | 85        |
| <u>п</u><br>П   | NITiate subsystem                                      | 87        |
| Ā               | BORT subsystem                                         | 88        |
| P               | AUSE subsystem                                         | 88        |
| L               | <u>IST subsystem</u>                                   | 89        |
| <u>P</u>        | ROGram subsystem                                       | 95        |
| <u>T</u>        | RIGger subsystem                                       | 96        |
| <u>0</u>        | <u>UTPut subsystem</u>                                 | 96        |
| <u>S</u>        | OURce subsystem                                        | 99        |

| <u> Appendix B – Connecting Up</u> |  |
|------------------------------------|--|
| Root commands                      |  |
| SYSTem subsystem                   |  |
| MEMory subsystem                   |  |
| MMEMory subsystem                  |  |
| CONFigure subsystem                |  |
| CONTrol subsystem                  |  |

# **Revision History**

| Revision | Nature of Change | Author      | Date           | ECO No. |
|----------|------------------|-------------|----------------|---------|
| 1.00     | New Release      | L.Stapleton | August 2001    | 900256  |
| 2.00     | Update           | L.Stapleton | September 2001 | 900395  |
| 2.50     | Update           | S.Power     | June 2002      | 900419  |
|          |                  |             |                |         |
|          |                  |             |                |         |

# 1. NSG 5200 Overview

#### 1.1 Introduction

The NSG 5200 system performs EMC Immunity Testing for the Automotive market and complements the NSG 5000 system. Emphasis has been placed on the modularity of the NSG 5200 to facilitate the configuration of a variety of systems. This solid platform allows for further system expansion and future developments.

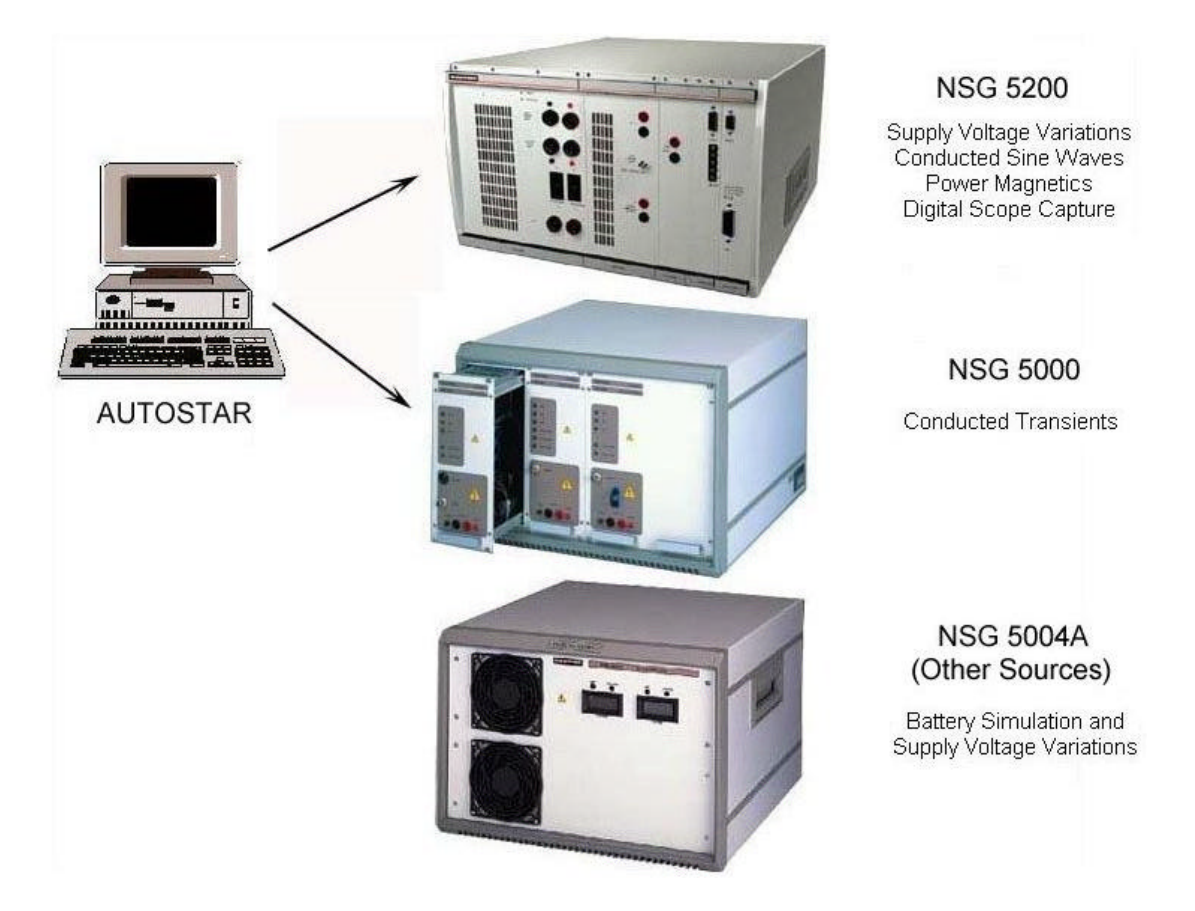

Figure 1.1 - System Modules

System modules are housed in a chassis, providing power and inter-module interaction. A Control module provides communication between system modules and a remote PC. Modules are front-mounted in the chassis, which provides the operator with easy access to all controls.

Autostar software is a Test-Management Platform, which controls the NSG 5000, NSG 5200 and a variety of Sources, combining them into one system. In a uniform environment, Autostar provides predefined test parameters, test sequencing, auto-configuration, reporting in Word and storage of user-defined tests. Test waveforms are displayed graphically and a facility exists for the capture of waveforms from a digital oscilloscope. For more details refer to the Autostar Software Manual.

The NSG 5200 can be operated as a free-standing system or cabinet mounted. Three basic configurations are offered which are described in section 1.3 'System 5200 Configurations'.

# **1.2 Automotive Conducted Immunity EMC Standard Types**

The NSG 5200 consists of several different modules and in conjunction with external DC sources is designed to meet the four classes of Automotive Conducted Immunity EMC Standard types:

#### **Conducted Transients (CT)**

Conducted Transients are generally High Voltage pulses on the Battery caused by Motors, the Alternator and various switching devices.

There are several types of Conducted Transient pulses;

#### Surge Pulses

Surge Class 1

- Known as Pulse 1 (as defined in ISO7637)
- Caused by the Battery being disconnected from an inductive load
- The pulse is directly coupled to the Battery
- Negative Pulse
- Rise Time (10% to 90%) is approximately 1µs
- Pulse Width (10% to 10%) from 50µs to 2ms
- Pulse Amplitude from -10V to -600V
- Impedance is  $4\Omega$  to  $200\Omega$
- Generated using the NSG 5001A

#### Surge Class 2

- Known as Pulse 2a (as defined in ISO7637)
- Caused by a device (such as a lamp) in parallel with the DUT being switched off
- The pulse is directly coupled to the Battery
- Positive Pulse
- Rise Time (10% to 90%) is approximately 1µs
- Pulse Width (10% to 10%) is typically 50µs
- Pulse Amplitude from +10V to +600V
- Impedance is  $2\Omega$  to  $200\Omega$
- Generated using the NSG 5001A

#### Surge Class 3

- Known as Pulse 6 (as defined in ISO7637 1990)
- Caused by current interruption in the ignition coil
- The pulse is directly coupled to the Battery
- Negative Pulse
- Rise Time (10% to 90%) is approximately 60µs
- Pulse Width (10% to 10%) is approximately 300µs
- Pulse Amplitude from –20V to –300V
- Impedance is 30Ω
- Generated using the NSG 5001A

Surge Class 4

- Pulse S1 in Peugeot B21 7090
- Caused by the Battery being disconnected from an inductive load
- The pulse is directly coupled to the Battery
- Negative Pulse
- Rise Time (10% to 90%) is 1µs
- Pulse Width (10% to 10%) is 20ms
- Pulse Amplitude is 80V
- Impedance is 10Ω

Surge Class 5

- Pulse S2 in Peugeot B21 7090
- Caused by the Battery being disconnected from an inductive load
- The pulse is directly coupled to the Battery
- Negative Pulse
- Rise Time (10% to 90%) is 200ns
- Pulse Width (10% to 10%) is 1µs
- Pulse Amplitude is 400V
- Impedance is 30Ω

#### **Burst Pulses**

Burst Class 1

- Known as Pulses 3a and 3b (as defined in ISO7637)
- Caused by the various switching processes
- The pulses are capacitively coupled to the Battery
- 3a is a Negative Pulse
- 3b is a Positive Pulse
- Rise Time (10% to 90%) is 5ns
- Pulse Width (10% to 10%) is 100ns
- Pulse Amplitude from 20V to 800V
- Impedance is 50Ω
- Generated using the NSG 5003

#### Load Dump Pulses

Voltage Load Dump

- Known as Pulses 5a and 5b (as defined in ISO7637)
- Caused by the discharged battery being disconnected from the alternator while the alternator is generating charging current
- 5a is a Positive Pulse
- 5b is a Suppressed version of 5a
- Rise Time (10% to 90%) is 1ms to 10ms
- Pulse Width (10% to 10%) is typically 40ms to 400ms
- Unsuppressed Pulse Amplitude from 20V to 200V
- Suppressed Pulse Amplitude typically 30V to 50V
- Impedance is  $0.5\Omega$  to  $10\Omega$
- Generated using the NSG 5005A

Current Load Dump

- Defined in SAEJ1113/11 1995 and GM9105P
- Rise Time (10% to 90%) is approximately 10ms
- Pulse Width (10% to 10%) is 260ms
- Current Pulse Amplitude is 84A
- Positive Pulse
- Requires External Parallel Impedance of 0.6Ω across the DUT
- Generated using the NSG 5005B

#### Alternator Field Decay

- Known as Pulse 7 (as defined in ISO7637 1990)
- Simulates the effects of the alternator magnetic field decay at the moment of engine switch off
- Negative Pulse
- Rise Time (10% to 90%) is 5ms to 10ms
- Pulse Width (10% to 10%) is 100ms
- Pulse Amplitude from 20V to 80V
- Impedance is 10Ω
- Generated using the NSG 5005A

#### Supply Voltage Variations (SVV)

Supply Voltage Variations are voltage variations of the Battery supply caused by Engine Cranking, Alternator Ripple, Battery Charging, Jump Start etc.

There are several types of Supply Voltage Variation pulses and these are categorised by Schaffner as;

Pulse 4c

- 4c pulses are those arbitrary waveforms that can be built up using Sine, Square, Triangle and Ramp wave segments
- Other segment types (e.g. exponential) may be added as required
- The majority of SVV tests are of type 4c

Pulse 4d

- 4d pulses are known as Dips and Drops
- A Dip is a fast (~1µs) change form one DC level to another DC level.
- A Drop is a Dip to 0V
- It is difficult to achieve a 1µs rise and fall time using an amplifier. Thus two DC Sources and a fast semiconductor switch are used to achieve the required rise and fall time specs.

Pulse 2b

- Pulse 2b is defined in SAEJ1113/11 and ISO7637-2 1999
- Pulse 2b is created using a series of segments, like 4c, but requires additional control over the pulse impedance
- SAEJ1113/11 requires the pulse to have an impedance of  $0.5\Omega$  to  $3\Omega$ . Before the pulse and after the pulse has fired the impedance should be  $0.01\Omega$ .
- Pulse 2b is caused by transients from DC Motors which act as generators after the ignition is switched off.

Pulses CI260, CI250A, Fuel Pump Transient (FPT)

- Some 4c type pulses (special pulses) cannot be generated using the standard waveform segments (sine, square, triangle, ramp), which is generally due to the high speed or short duration of the pulse.
- To generate these pulses the particular wave pattern is created as a bit pattern and clocked out at high speed.

#### **Power Magnetics (PM)**

Power Magnetics are low frequency magnetic fields generated by devices such as electric motors and also from external mains (50Hz) sources.

- Frequency range is 10Hz to 100kHz.
- Magnetic Field Density is from 180dBpT at the fundamental frequency to ~52dBpT at the highest frequency where 0dBpT = 1picoTesla (pT) = 7.96 10<sup>-7</sup> A/m.
- The test requirements generally follow the frequency spectrum of a square wave at the fundamental frequency.

There are 2 test methods used for generating the magnetic fields;

#### Helmholtz Coil

• With this method it is only necessary to know the current through the loop, because a Helmholtz coil sets up a uniform magnetic field within a defined region for a given current.

#### **Radiating Loop**

- A small loop of wire is used to produce the magnetic field. A loop sensor is fitted to it during calibration and the magnetic field strength read back.
- The DUT is marked off into small areas and the radiating loop is moved around the DUT.
- Less expensive than the Helmholtz coil and particularly useful if the DUT is large.

#### **Conducted Sine Waves (CSW)**

Conducted Sine Waves are low amplitude sinusoids, which are superimposed upon the DC Battery.

- Frequencies from 30Hz to 250kHz.
- Due to the high frequency nature of the sine waves it may not be possible to generate them using a DC Amplifier, instead they are generated separately and transformer coupled to the Battery using an Isolation Transformer.

# 1.3 System 5200 Configurations

A customer's minimum system requirements to operate a NSG 5200 consist of the following components;

- NSG 5201 or NSG 5202
- CTR 5210 Digital Controller Module
- ARB 5220 (single Arb card)

Additional components are available for the NSG 5200, which provide extra Pulse Test functionalities;

- DCS 5230 DC Switch Module
- AMP 5240 Power Amplifier Module
- CSW 5250 Conducted Sine Waves Module
- Multiple Arb Cards (2, 3 or 4 Arbs) eg. Arb 5221

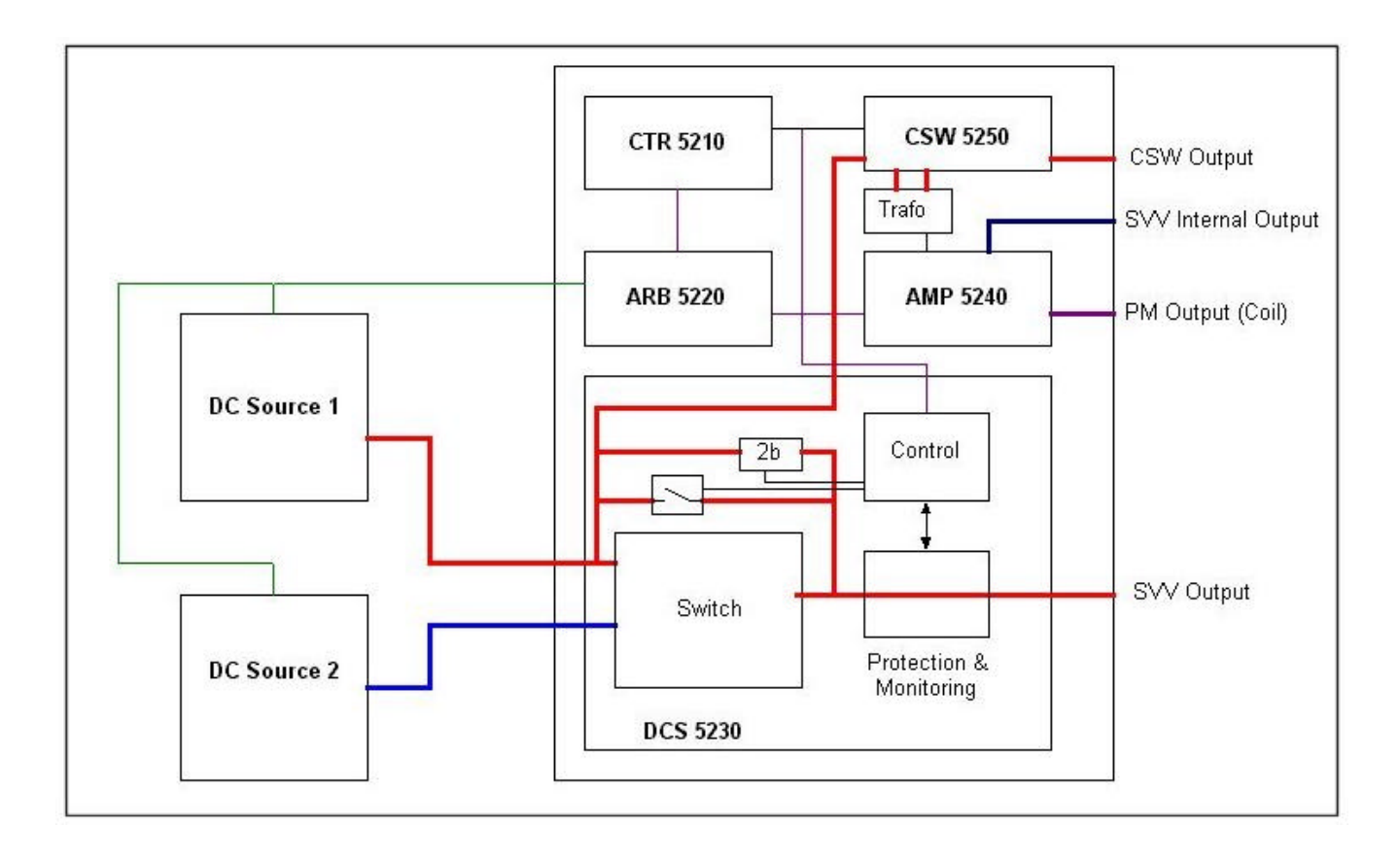

Figure 1.2 - Functional Block Diagram of the NSG 5200 System

Customer systems can be configured by ordering from the following list of items;

- NSG 5201 Basic Mainframe Chassis
- INA 5201 CSW Transformer Upgrade
- NSG 5202 Mainframe Chassis with CSW
- CTR 5210 Digital Controller with RS 232 and IEEE 488
- ARB 5220 Arbitrary Waveform Generator with 1 ARB Card
- ARB 5221 Arbitrary Waveform Generator with 2 ARB Cards
- INA 5221 ARB Card Upgrade Kit
- DCS 5230 DC Switch Module
- AMP 5240 Power Amplifier Module
- CSW 5250 Conducted Sine Waves Module

There are three basic types of System Configurations, which are as follows;

- 1. Voltage Variation Configuration NSG 5201 / CTR 5210 / ARB 5220 / DCS 5230 / Autostar software / NSG 5004A
- 2. Power Magnetics Configuration NSG 5201 / CTR 5210 / ARB 5220 / DCS 5230 / AMP 5240 / Autostar software / NSG 5004A
- Conducted Sine Wave Configuration NSG 5202 / CTR 5210 / ARB 5220 / DCS 5230 / AMP 5240 / CSW 5250 / Autostar software / NSG 5004A or other DC Source

# 1.4 Safety

The following information describes the various safety features that are incorporated into the NSG 5200 system to provide a safe environment for the operator. The system is designed so that during the course of normal operation the user is never required to work in or have exposure to areas where they could cause harm to themselves or others.

The NSG 5200 safety features are designed for the protection of all people working on the system, both operations and maintenance. Neither Schaffner Elektronik AG, Luterbach, Switzerland nor any of the subsidiary sales organisations can accept any responsibility for personal, material or consequential injury, loss or damage that results from improper use of the equipment and accessories. It is highly important that the user reads this section before using the system.

#### **Electrical Safety**

The NSG 5200 system is fitted with protective panels and cover that fully enclose any electrical mechanisms to reduce the risk of direct contact with live parts that may harm the user during normal use. The NSG 5200 system is clearly labelled for electical safety, refer to figure 1.3.

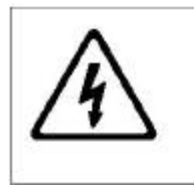

WARNING LETHAL DANGER THROUGH HIGH VOLTAGE DO NOT OPEN. NO USER SERVICABLE PARTS INSIDE SERVICE WORK TO BE CARRIED OUT ONLY BY FACTORY TRAINED PERSONNEL

Figure 1.3 – Electrical Warning Label

#### **Handling Devices**

The location of the following label (figure 1.4) states that an anti-static strap should be connected before handling electrostatic sensitive devices.

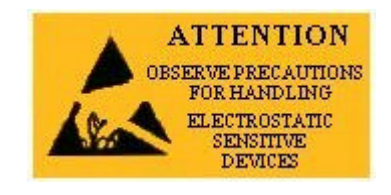

Figure 1.4 – Electrostatic Attention Label

#### Safety Testing

The following safety precaution label specifies that the NSG 5200 system is tested to safety standards. The CE mark label is situated on the rear of the system, which states that the system meets the European Economic Community Requirements.

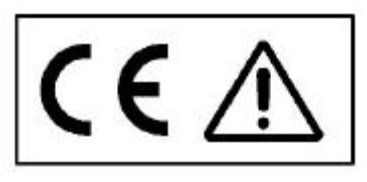

Figure 1.5 – CE mark label

#### **General Safety**

- Local Installation regulations must be respected to ensure the safe flow of leakage currents.
- Operation without a protective earth connection is forbidden.
- Operate the system only in dry surroundings. Any condensation that occurs must be allowed to evaporate before putting the system into operation. Do not exceed the permissible ambient temperature, humidity or altitude. The system must not be used in an enclosed space that would restrict the airflow through the system.
- Use only legally approved connectors and accessory items. The system must be powered from a mains supply that provides a properly earthed mains socket.
- Turn off the system and disconnect from mains before replacing any modules'.
- Do not operate the system unless all front panel slots are either occupied by modules or covered by the blanking panels supplied.
- Check that the voltage selector on the back panel of the system is set to the correct position, refer to section 'Setting Mains Voltage Selector'.
- For Power Magnetics, the user is recommended to keep a safe distance from the system while in operation.

#### **Disposal Of Lithium Battery**

The NSG 5200 system contains a Lithium Battery. If the user requires to change or dispose of the lithium battery, please adhere to the following;

- The lithium battery is hazardous if damaged or if leakage occurs.
- Do not incinerate or dispose of in general waste collection.
- Check state and local regulations dealing with the disposal of these materials. The user is responsible for the hazards created while the lithium battery is being disposed.

#### **Overvoltage Category II**

The NSG 5200 system is in the Overvoltage Category II in accordance with Annex J of EN61010-1.

#### **Setting Mains Voltage Selector**

Remove the Warning label (figure 1.6) from the Mains Voltage Selector to set the correct mains voltage.

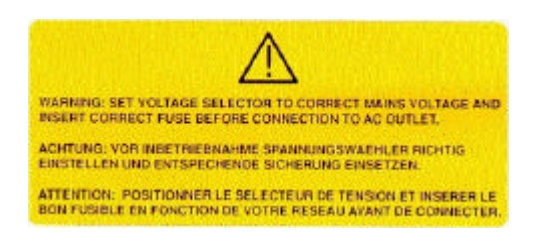

Figure 1.6 – Mains Voltage Selector Label

Check that the 4 way Mains Voltage Selector is at the correct voltage setting for the particular country.

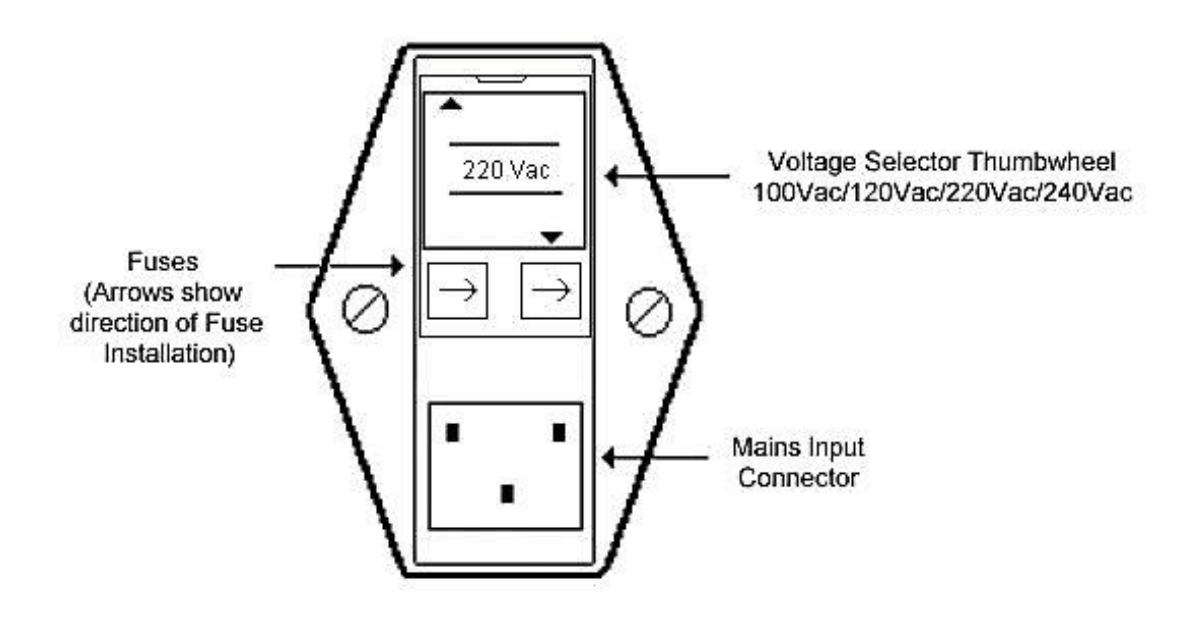

Figure 1.7 – Mains I/P Voltage Selector

If the Mains Voltage Selector is not set to the correct voltage, perform the following:

- 1. Using a screwdriver, click open the Mains Voltage Selector cover.
- 2. Rotate the voltage selector thumbwheel to the correct voltage of the particular country or to the nearest setting (100/120/220/240 Vac).
- 3. Close the voltage selector cover securely.
- 4. The voltage selected will be shown through an open slot in the Voltage Selector cover.

#### **Mains Input**

The back panel of the system is clearly labelled stating the fuses to be used at all voltages and currents.

| Voltage | Max. Current (A) | Fuse X2 | Freq.   |
|---------|------------------|---------|---------|
| 100     | 5.0              |         |         |
| 120     | 4.2              | 6AT     | 47-63Hz |
| 220     | 2.3              |         |         |
| 240     | 2.1              |         |         |

Table 1.1 - Mains Input Voltages / Currents

Fuses are installed in the Mains Input Filter Socket. The arrows show the direction of installation of the fuses, refer to figure 1.7.

# 1.5 Transportation / UnPacking

This section outlines the general procedure for unpacking and installing the NSG 5200 system.

#### **Required Environmental Conditions**

This NSG 5200 system has been designed to operate safely under the conditions listed below. It is imperative that these conditions exist before you install and use the system;

- Indoor use only.
- Good Ventilation.
- Operating Temperature at 10° to 40°C.
- Storage Temperature at 10 to 50°C.
- Max. Relative Humidity 0 to 95% R.H non condensing
- Mains supply voltage fluctuations not to exceed +/- 10% of the nominal voltage (refer to section 2.5 ' Basic Chassis Technical Specifications').

#### **Receiving & Unpacking the System**

The system is shipped in a sturdy wooden protective crate. To remove the system from its crate, proceed as follows;

- Inspect the Packaging/Equipment for damage during transit. Any damage found should be reported to the carrier immediately.
- Please read the section 'Handling the system', before removing the system from its crate.
- Remove the crate top panel by unscrewing the screws at the top of the crate using the appropriate screwdriver.
- Retain the packaging, for returning/upgrading items.

#### Handling the System

- The system is designed for transportation and handling by hydraulic pallet truck or forklift.
- The system is heavy and designed to be lifted by the handles provided on either side of the system by 2 persons.
- When lowering the system from an elevated position the user must ensure that all sides of the system are clear from obstructions.
- Check that all items and accessories, that are ordered, have been delivered. A Packing List
  is provided with the system.

#### **Installation Checklist**

- Carefully study the documentation and operating instructions supplied.
- The Mains Voltage Selector on the rear of the system must agree with the local mains voltage (mains frequency 47-63Hz), refer to safety section 'Setting Mains Voltage Selector'.
- Connect the mains cable to a mains outlet that has a good earth connection.
- Ensure that all modules are inserted correctly and screwed home tightly.
- Observe, and adhere to, the polarity of all input and output connections.
- Power up and operate according to the instructions supplied.

# 2. Basic Chassis

### 2.1 Basic Chassis Overview

The basic system is housed in a 6U 84HP chassis, weighing approximately 18kg to 26kg depending whether the system is an NSG 5201 or NSG 5202. The chassis has positions at the front for various modules to plug into a backplane which routes the signals used by the modules. The CAN-bus, well known in automotive technology circles is used as the system bus. The chassis contains two power supplies and one mains transformer, which provide all of the power required by the plug-in modules. Two mains operated fans are mounted on the rear of the chassis to aid in the cooling of the DCS 5230 and AMP 5240 modules.

**Chassis Features:** 

- Modular Structure to system
- Internal CAN Bus
- Standard Auxiliary Signals (DUT\_FAIL etc.)
- Interlock Connectors

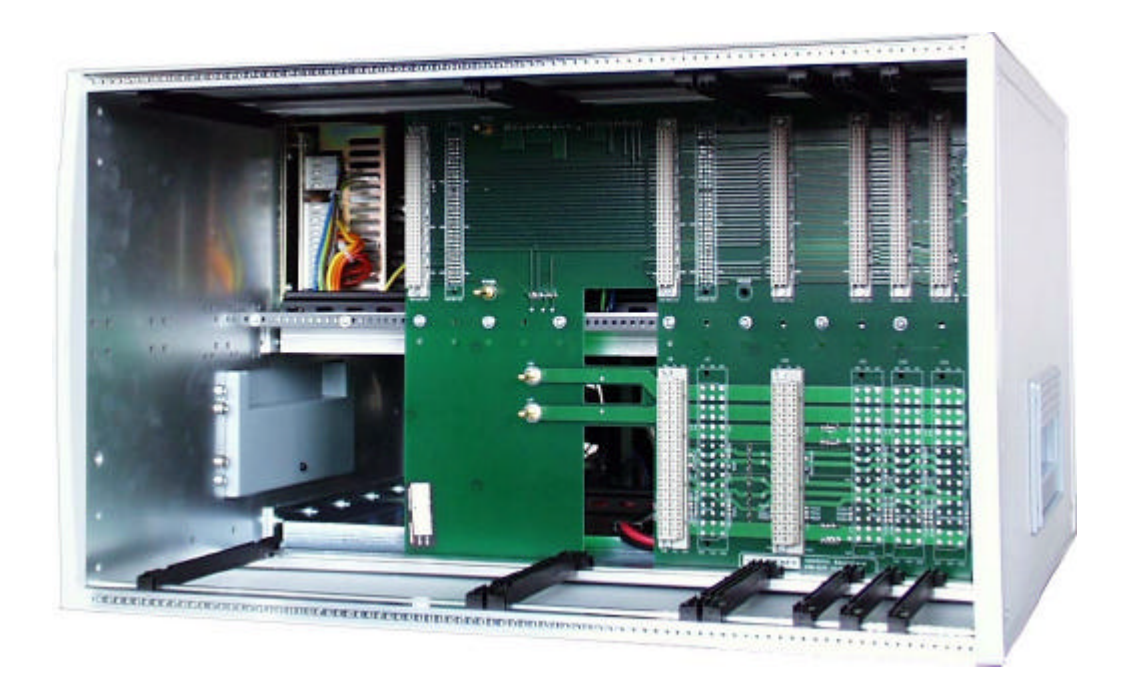

Figure 2.1 – NSG 5200 System Basic Chassis showing the Backplane and the Module Guide Rails

# 2.2 Basic Chassis Types

NSG 5200 is a generic name used for the NSG 5201 and NSG 5202 chassis's due to the similarity between them.

The NSG 5201 can be upgraded to an NSG 5202 using an INA 5201 Upgrade Kit (Service Centre Upgrade). The NSG 5202 contains an audio isolation transformer, which is used during Conducted Sine Wave testing (CSW). The NSG 5201 has every feature the NSG 5202 has except the transformer and the mounting plate.

In the NSG 5202, DC Power to the transformer is first passed through the CSW 5250 module and then to the transformer via the backplane which is to allow the transformer be connected to the positive or negative side of the battery. The primary of the transformer is connected to the AMP 5240 output via the backplane.

# 2.3 NSG 5200 Chassis Components

The NSG 5200 system chassis contains a number of components, which are described as follows;

#### Backplane

The purpose of the backplane is to pass common signals and power between the various modules within the NSG 5200 system. The backplane is an 84HP 6U backplane with an L-shaped cut-out. The top half of the backplane contains positions for seven 96 way DIN 41612C connectors. The bottom half of the backplane contains positions for six 48 way DIN 41612E connectors. Power from the DC Power Supplies and from the Mains Transformer is brought onto the backplane to be distributed to the various modules.

#### Modules

The modules (CTR 5210, ARB 5220, ARB 5221, DCS 5230, AMP 5240 and CSW 5250) are installed in the front of the chassis. Each module is installed by sliding it along the guide rails and slotting it into the connectors on the backplane. For more details, refer to the appropriate module sections in this manual.

#### **Blanking Panels**

Before the system is powered up ensure that all unused slots are blanked off, using blanking panels. The blanking panels are fitted on the chassis when the user receives the system.

#### **AC Mains Power**

AC Mains power is fed into the rear of the system via a standard IEC socket, which has a built-in filter. This IEC socket also has a 4 way voltage selector, which should be set to the correct level, depending on the operator's location worldwide. There are four voltage selection options – 100V, 120V, 220V and 240V. Refer to 'Setting Mains Voltage Selector' in section one. The AC power is distributed to various internal power supplies, which provide the DC Power for the system Modules.

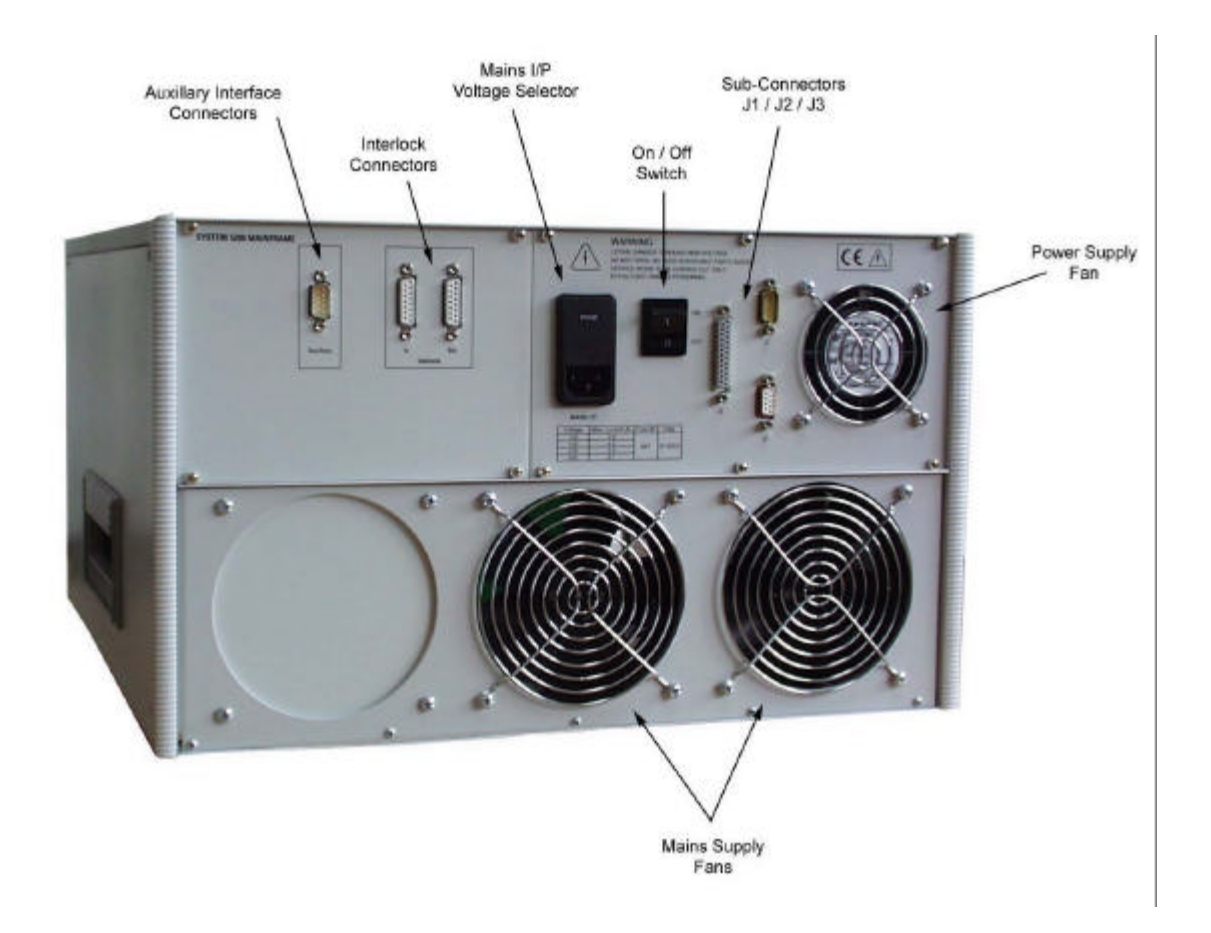

Figure 2.2 – NSG 5200 System Rear View

#### **On/Off Switch**

An On/Off switch on the back panel is used to switch ON and OFF the system mains power.

#### **Auxiliary Interface Card**

The rear panel of the NSG 5200 contains an Auxiliary Interface card. This board provides an Interface to a number of auxiliary signals. Refer to section 2.5 'Auxiliary Interface Signals Description'.

#### Fans

Two mains operated fans are mounted on the rear of the chassis to aid in the cooling of the DCS 5230 and AMP 5240 modules. A +12V DC fan helps to keep the SMPS cool. The two mains fans are 4 wire devices, which operate at nominally either 115V or 230V. The speed of the fans changes as the mains voltage changes for particular settings.

#### Mains Transformer

The mains transformer is a 4-wire device, which is designed to operate at nominally either 115V or 230V. If the voltage is higher or lower than these two levels, the outputs of the transformer will change proportionally.

#### **D-Sub Connectors**

There are 3 D-Sub connectors, J1, J2 and J3 on the same rear panel as the mains input connector. J2 and J3 are currently unused. J1 is connected to the internal CAN bus generated by the NSG 5200.

# 2.4 Chassis Connectors

#### **Auxiliary Interface Signals Description**

All Auxiliary signals are isolated from any other power supply lines within the system. A HIGH on a signal line corresponds to +12V (with respect to the 0V available on pin 1 of the 9 way D-Sub connector).

#### CRO\_TRIG

This output signal is currently not available.

#### TESTEND

The purpose of TESTEND is to indicate when a test begins and when it ends. TESTEND goes LOW at the start of every test and goes HIGH again at the end of the test.

- The signal for TESTEND originates on the ARB Card.
- TESTEND is Active LOW in the NSG 5200 and is an output.
- TESTEND goes LOW <1ms before the event and goes HIGH again <1ms after the event.
- TESTEND is available on pin 4 of the 9 way D-Sub connector.

#### DUT\_FAIL

The purpose of DUT\_FAIL is to indicate to the NSG 5200 that a failure has occurred within the DUT (Device Under Test).

- DUT\_FAIL is thus an Input.
- If the DUT has an output which indicates when the DUT fails, then this line may be used when such a failure occurs.
- By pulling pin 5 of the 9 way D-Sub LOW (i.e. by shorting it to pin 1, 0V) the user indicates to the NSG 5200 (and Autostar) that a failure has occurred.

Depending upon the software condition set-up the system may react in three ways:

- (a) Do Nothing
- (b) Stop the test
- (c) Pause the test

The DUT\_FAIL signal indicates a failure to the H8 processor, not the ARB card(s). Thus, a time lag is expected before the system reacts to the DUT\_FAIL. This time is <50ms.

If the test is paused upon detection of a DUT\_FAIL signal then it can be resumed either within Autostar by pressing the pause (amber) button in the Run Time Control or by sending another active low pulse to the auxiliary signal, as shown in figure 2.3.

#### PAUSE\_CONT

The purpose of PAUSE\_CONT is to allow the user to Pause a test at any time and then Continue it some time later.

- This signal is available on pin 7 of the D-Sub and is Active LOW.
- When a LOW going pulse is put on this pin the system pauses the test upon detection of it. It remains paused until another LOW going pulse is put on the pin, at which time the test shall continue. The test resumes from the point it was paused. Thus, sending the pin HIGH does not resume the test.
- The PAUSE\_CONT signal indicates a test pause to the H8 processor, not the ARB card(s). Thus, a time lag is expected before the system reacts to the PAUSE\_CONT. This time is <50ms.</li>

#### EXT\_TRIG

The purpose of EXT\_TRIG is to allow the user to start a test externally.

- This signal is available on pin 6 of the 9 way D-Sub.
- If a user wishes to start a test with an external signal, the External Trigger option must first be enabled in Autostar.
- The test may be then set-up to run as normal. However, if the External Trigger feature is enabled, then then the system will not begin the test until the EXT\_TRIG signal goes LOW. After it goes LOW the test begins as normal. While waiting for the External Trigger event, Autostar will display a 'Waiting for External Trigger' message.
- Once a test has started with EXT\_TRIG LOW, pulling it HIGH does nothing as the system ignores any further state transitions.
- The EXT\_TRIG signal indicates a test start to the H8 processor, not the ARB card(s). Thus, a time lag is expected before the system reacts to the EXT\_TRIG. This time shall not be <50ms.</li>

The pin-out of the 9 way Auxiliary D-Sub connector is as follows;

| Pin | Signal     |  |  |  |
|-----|------------|--|--|--|
| 1   | 0vAux      |  |  |  |
| 2   | +12vAux    |  |  |  |
| 3   | CRO_TRIG   |  |  |  |
| 4   | TESTEND    |  |  |  |
| 5   | DUT_FAIL   |  |  |  |
| 6   | EXT_TRIG   |  |  |  |
| 7   | PAUSE_CONT |  |  |  |
| 8   | NC         |  |  |  |
| 9   | NC         |  |  |  |

Table 2.1 – 9 way D-Sub Connector Pin-Outs

#### **Interlock Signals**

The rear panel of the NSG 5200 contains an Auxiliary Interface card. This board provides an Interface to two 15 way D-Sub Interlock connectors. All Interlock signals are isolated from any other power supply lines within the system. A HIGH on a signal line corresponds to +5V (with respect to the 0V available on pin 1 of both of the 15 way D-Sub connectors).

The function of Interlock is to provide a safety mechanism for the user during normal operation. Two connectors are provided to allow daisy chaining of the NSG 5200 with other systems where applicable.

To ensure system operation pins 1 and 3 must be linked on the 'Interlock In' D-Sub plug and pins 3 and 5 must be linked on the 'Interlock Out' D-Sub connector. If either connection is missing the test running shall stop (or not commence) and all output connections shall be disabled. A LOW indicates an Interlock error. A red LED on the DCS 5230 Module indicates that an Interlock error has occurred.

The signal INTERLOCK1 returns from the Auxiliary Interface card to the H8 processor. The system reacts immediately to an interlock error, whereas a short delay may be expected before the software reacts to the Interlock error. This delay should not exceed 100ms.

| Pin | Signal                                | Function                                   |
|-----|---------------------------------------|--------------------------------------------|
| 1   | 0VINT                                 |                                            |
| 2   | Interlock In linked to Interlock Out. | NC                                         |
| 3   | Interlock In linked to Interlock Out. | Connect to pin 1 on Interlock In plug, pin |
|     |                                       | 5 on Interlock out plug.                   |
| 4   | Interlock In linked to Interlock Out. | NC                                         |
| 5   | Interlock In linked to Interlock Out. | Interlock Signal to Microprocessor         |
| 6   | Interlock In linked to Interlock Out. | NC                                         |
| 7   | Interlock In linked to Interlock Out. | NC                                         |
| 8   | Interlock In linked to Interlock Out. | NC                                         |
| 9   | Interlock in linked to Interlock Out. | Goes LOW if Power to system. Available     |
|     |                                       | as a User signal.                          |
| 10  | Interlock In linked to Interlock Out. | NC                                         |
| 11  | Interlock In linked to Interlock Out. | NC                                         |
| 12  | Interlock In linked to Interlock Out. | NC                                         |
| 13  | Interlock In linked to Interlock Out. | NC                                         |
| 14  | Interlock In linked to Interlock Out. | NC                                         |
| 15  | Interlock In linked to Interlock Out. | NC                                         |

The pin-outs of the 15 way D-Sub Interlock connectors are as follows;

Table 2.2 - 15 way D-Sub Interlock Connector Pin-Outs

#### **D-Sub Connector Pin-Outs**

Connectors; J1: 9 way Male D-Sub Connectors

- J2: 9 way Female D-Sub currently unused (spare)
- J3: 25 way Female D-Sub currently unused (spare)

| Pin No. | Signal Name |
|---------|-------------|
| 1       | NC          |
| 2       | NC          |
| 3       | NC          |
| 4       | NC          |
| 5       | NC          |
| 6       | NC          |
| 7       | NC          |
| 8       | CANHI       |
| 9       | CANLO       |

Table 2.3 – J1 D-Sub Connector Pin-Outs

# 2.5 Basic Chassis Technical Specifications

| Parameter                     |                     | Min | Max | Units    | Notes                                                             |
|-------------------------------|---------------------|-----|-----|----------|-------------------------------------------------------------------|
| AC Operating Voltage<br>Range |                     | 90  | 264 | volts    | 4 Operating Ranges, 100V,<br>120V, 220V, 240V. User<br>selectable |
| AC Operating Current          | 110V                | 4   | .2  | amps     | 2 x 6A 20mm fuses fitted as                                       |
|                               | 220V                | 2   | 2.1 |          | standard                                                          |
| AC Operating<br>Frequency     |                     | 47  | 63  | Hz       |                                                                   |
| Chassis Dimensions            | Width               | 8   | 34  | HP       | 1HP = 5.08mm                                                      |
|                               | Height              |     | 6   | U        | 1U = 44.45mm                                                      |
|                               | Depth               | 5   | 00  | mm       |                                                                   |
| Chassis Weight                | NSG5201             | 1   | 18  | kg       | No modules fitted                                                 |
|                               | NSG5202             | 2   | 26  |          |                                                                   |
| Control Bus                   | Control Bus CAN     |     |     |          |                                                                   |
| Safety Interlocks             |                     | Yes |     |          |                                                                   |
| Auxiliary Input Signals       | DUT FAIL            | Yes |     |          |                                                                   |
|                               | EXT_TRIG            | Yes |     |          |                                                                   |
|                               | PAUSE/              | Yes |     |          |                                                                   |
|                               | RESUME              | E   |     |          |                                                                   |
| Auxiliary Output              | CRO_TRIG            | No  |     | _        |                                                                   |
| Signals                       | TESTEND             | Y   | es  |          |                                                                   |
| Minimum pulse width           | t <sub>min</sub>    | 10  |     | μS       | All Auxiliary Input signals                                       |
| EXT_TRIG to Test              | t <sub>st</sub>     |     | 50  | mS       | EXT_TRIG to Test Start                                            |
| Start time                    |                     |     |     |          | time                                                              |
| PAUSE/RESUME to               | t <sub>pause</sub>  |     | 50  | mS       | PAUSE/RESUME to Test                                              |
| Test Pause time               |                     |     |     | -        | Pause time                                                        |
| PAUSE/RESUME to               | t <sub>resume</sub> | 50  |     | mS       | PAUSE/RESUME to Test                                              |
| Test Resume time              |                     |     |     |          | Resume time                                                       |
| DUT_FAIL to Test              | t <sub>stop</sub>   | 50  |     | mS       | DUT_FAIL to Test Stop                                             |
| Stop time                     |                     |     |     | <u> </u> | time                                                              |
| Test Start to                 | t <sub>str</sub>    | 1   |     | mS       | Test Start to TESTEND                                             |
| IESTEND active                |                     |     |     |          | active                                                            |

| Parameter                         |                  | Min     | Max  | Units | Notes                              |
|-----------------------------------|------------------|---------|------|-------|------------------------------------|
| Test Stop to<br>TESTEND in-active | t <sub>stp</sub> |         | 1    | mS    | Test Stop to TESTEND in-<br>active |
| Connectors                        | J1               | CAN bus |      |       |                                    |
| J2                                |                  | Unu     | used |       |                                    |
|                                   | J3               | Unused  |      |       |                                    |

Table 2.4 – Basic Chassis Technical Specifications

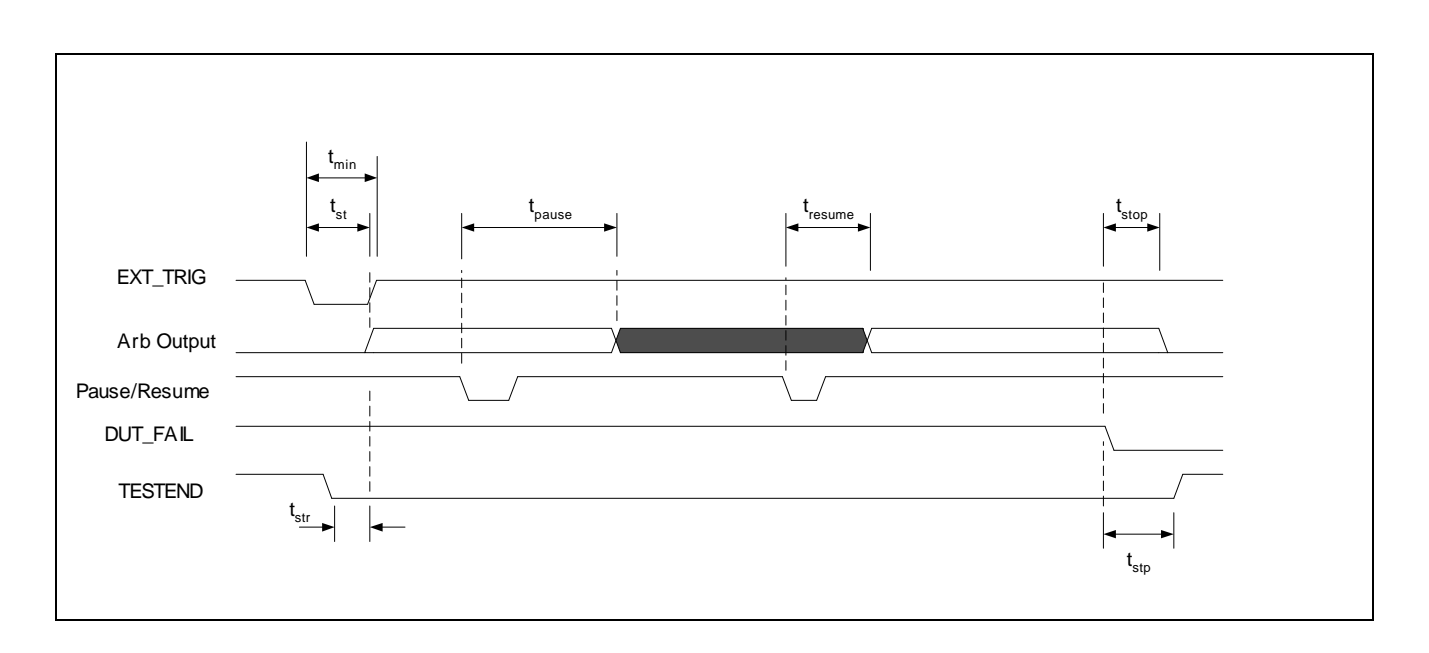

Figure 2.3 – Auxiliary Signals Timing Diagram

# 3. CTR 5210 Digital Controller Module

#### 3.1 Introduction

The CTR 5210 Digital Controller Module has been designed to meet the high performance levels achievable with the NSG 5200 system. This module is the central controller for the NSG 5200 system and is capable of controlling up to 4 Arb cards over the internal CAN bus, as well as all other NSG 5200 modules in the system. One controller is required in each test system.

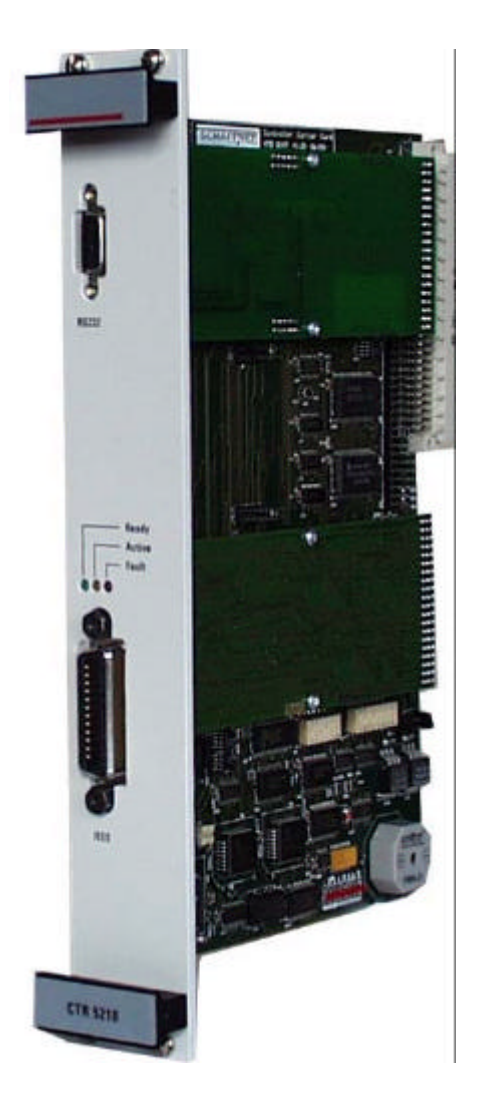

Figure 3.1 – CTR 5210 Controller Module

The CTR 5210 module is capable of controlling all test system resources over a single IEEE address. Although both RS 232C and IEEE 488 interfaces are available as standard, the IEEE 488 interface is a preferable method due to it's superior speed and performance. The CTR 5210 contains a Hitachi H8 series M-Module Microprocessor card, which is at the heart of the module. The CTR 5210 module controls all the addressing, real-time and synchronisation tasks on the CAN-bus as well as maintaining communication with the PC and hence with the Autostar user-software. The CTR 5210 also reacts to various auxiliary user signals such as DUT\_FAIL.

# 3.2 Handling & Safety

#### **Storage and Transport**

The CTR 5210 module is pre-installed in the NSG 5200 system upon delivery. If an upgrade is required, a module can be ordered separately and it is shipped individually in a transparent Static Shielding Bag and box.

#### Handling

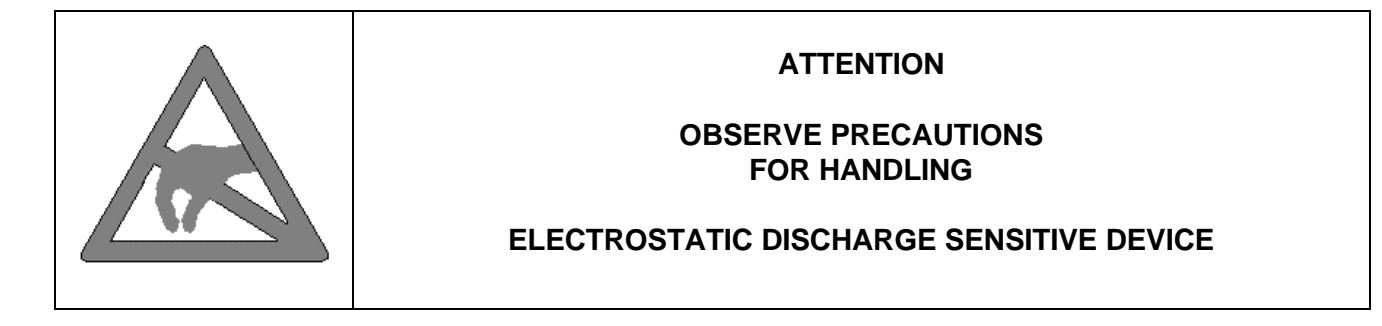

#### **General Module Protection**

# 3.3 Functional Description

The CTR 5210 module consists of a Carrier Card and two daughter cards. One daughter card is the H8 Microprocessor card and the second daughter card is an RS232C Interface card. This CTR 5210 card is M-Module standard compliant, which provides scope for additional functionality in the future, e.g. USB.

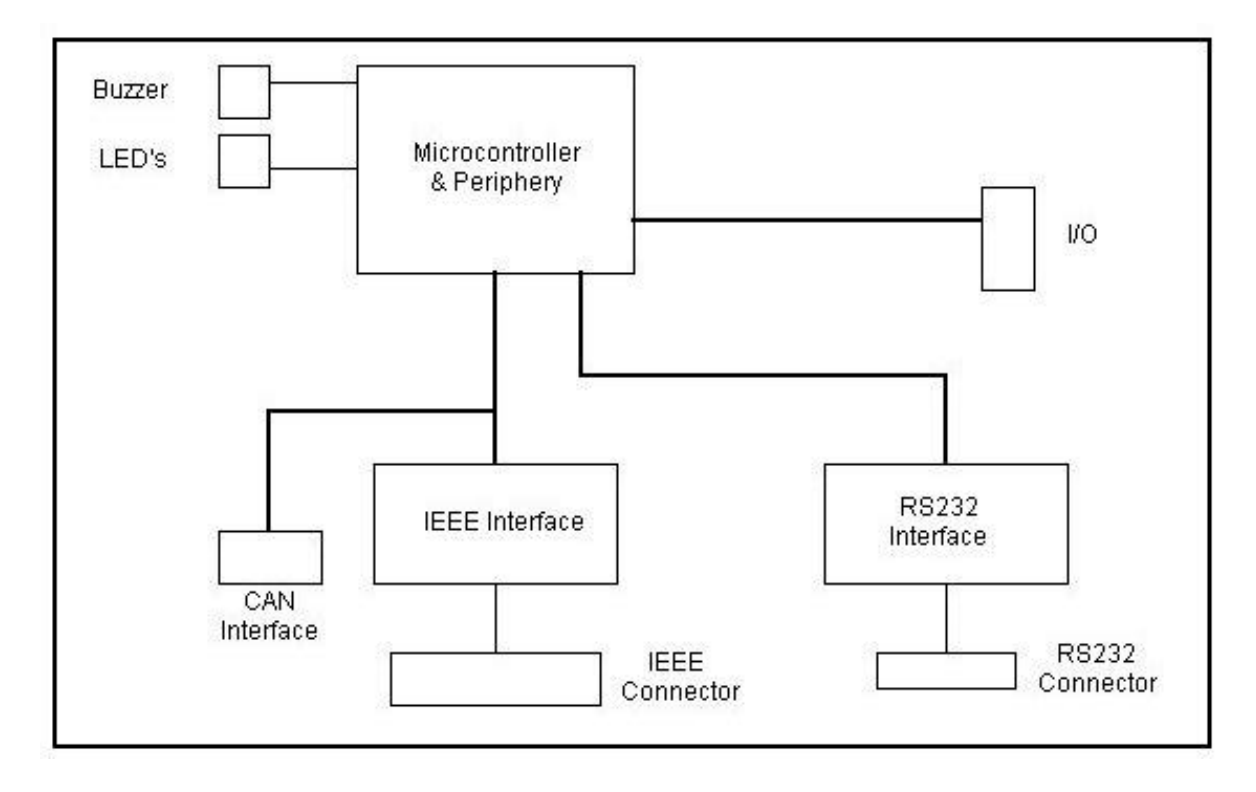

Figure 3.2 – CTR 5210 Controller Module Functional Block Diagram

#### **Carrier Card**

The Carrier Card connects to the backplane of the NSG 5200 and provides an interface from the H8 Microprocessor card to the system. In order for the H8 Microprocessor card to operate as the main system controller, the Carrier Card contains additional circuitry whose main function blocks are listed below:

- CAN Controller and Transceiver
- GPIB Chipset for communication to the Host PC
- RS232 chipset for communication to the Host PC
- Additional RAM (128K x16) or (512K x 16) and Flash (128K x 16) for expansion and code downloads
- DIP switches for GPIB and CAN identifiers
- Input and output latches
- Diagnostic LED's
- Buzzer

All of the above functional blocks interface with the H8 Microprocessor card through two 60 pin connectors, as per the MA module standard.

#### H8 Microprocessor Card

The NSG 5200 firmware resides on the H8 Microprocessor card, which is mounted on the CTR 5210 Carrier card. The main function of the firmware is to provide a control interface between the NSG 5200 software and hardware.

The CTR 5210 module is controlled from the PC via the high speed GPIB interface or the RS232 serial interface on the carrier card and processes messages to and from the software. Currently, up to four Arbitrary Waveform Generator (ARB) cards can be controlled via the CAN bus, although up to sixteen is possible. The CTR 5210 also interfaces with the DCS 5230 DC Switch module, the AMP 5240 Power Amplifier module and the CSW 5250 Conducted Sine Wave (CSW) module.

H8 Microprocessor Card Features:

- H8 16 bit microprocessor operating at 16MHz
- 2 Flash which contain the NSG 5200 firmware
- 2 RAM
- 1 Watchdog
- 1 DIL switch, SW2, to select between the RAM on the H8 or/and carrier card

#### **RS232 Interface Card**

The RS232 Interface card is a single M-Module card designed to provide an RS232 interface from the NSG 5200 to a PC. The connection from the card to the PC is via a 9 way female D-Sub connector. As the card meets the M-Module standard, it can be used in other systems.

# 3.4 Configuration

#### **GPIB** address

To change the GPIB address of the module, complete the following steps;

- 1. Remove the module from the NSG 5200 chassis.
- 2. Locate DIP Switch S1 on the Carrier Card.

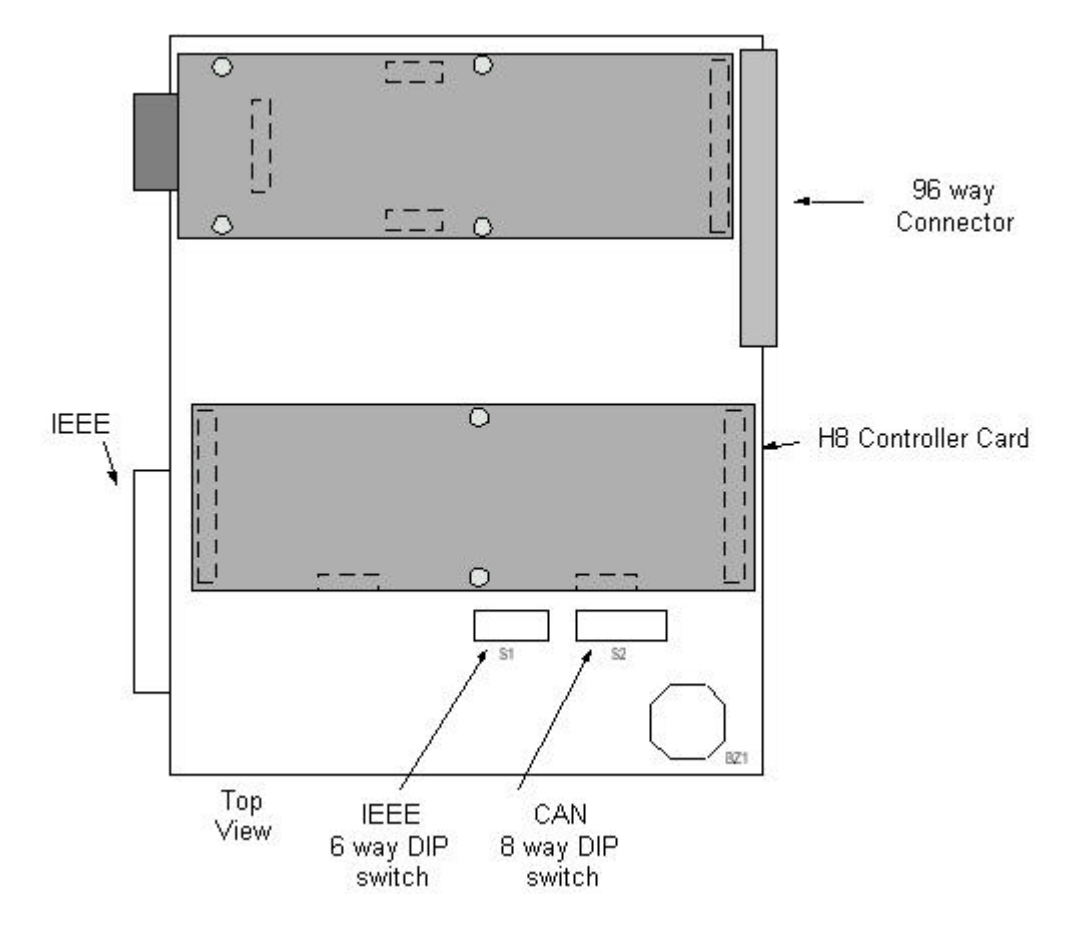

Figure 3.3 – CTR 5210 ModuleTop View showing Switches S1 and S2

- 3. For a HIGH bit, set the corresponding switch to OFF, for a LOW bit, set the corresponding switch to ON. Switch 1 is the LSB.
- 4. For GPIB address 9, set switches 2 and 4 to OFF and the remaining switches to ON. Default address is 9. Setting IEEE Address  $9: 9 = 1 + 8 = 2^0 + 2^3$ . The default system address is 9.

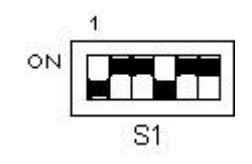

Figure 3.4 – Switch S1 CAN Address

5. Ensure that the system Configuration Utility in Autostar coincide's with the hardware address change. Refer to the AutoStar User Manual for details on the system Configuration Utility.

#### **CAN** address

To change the CAN address of the CTR 5210 Module, complete the following steps;

- 1. Remove the card from the NSG 5200 chassis.
- 2. Locate DIP Switch S2.
- 3. For a HIGH bit, set the corresponding switch to OFF, for a LOW bit, set the corresponding switch to ON. Switch 1 is the LSB.

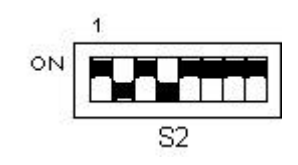

Figure 3.5 – Switch S2 CAN Address

- 4. Setting CAN Address  $0A : 10 = 2 + 8 = 2^1 + 2^3$ . Thus switches 2 and 4 are turned OFF. (An internal pull-up sets a bit HIGH when the switch is set to the OFF position).
- 5. To delete the application firmware set all switches to OFF.

#### Additional RAM

To make additional RAM available complete the following steps;

1. Remove the card from the NSG 5200 chassis.

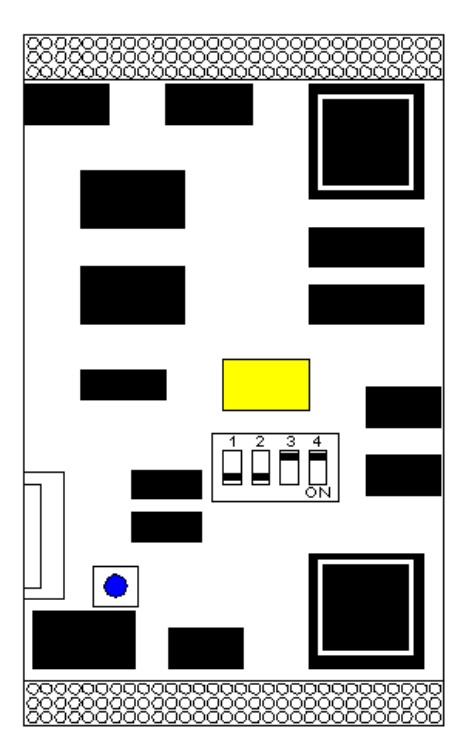

Figure 3.6 – H8 Module, DIP switch settings

- 2. Locate 4 way DIP switch mounted on H8 Module as shown in the diagram above.
  - For extra RAM on the H8 card, set switch 1 to ON.
  - For extra RAM on the Carrier card set switch 2 to ON.

# 3.5 Installation

To install the CTR 5210 in the chassis the following steps should be performed;

- 1. Before removing the module from it's packaging or handling it, observe anti-static procedures.
- 2. Turn off the system and disconnect from mains before installing / replacing the module.
- 3. Slide the module carefully on the guide rails in the right-most slot of the NSG 5200 chassis.
- 4. Push the 96 way DIN41612C plug securely into the mating socket on the backplane.
- 5. The module should be pushed firmly home and screwed in using the 4 collar screws mounted to the front panel of the CTR 5210 module.

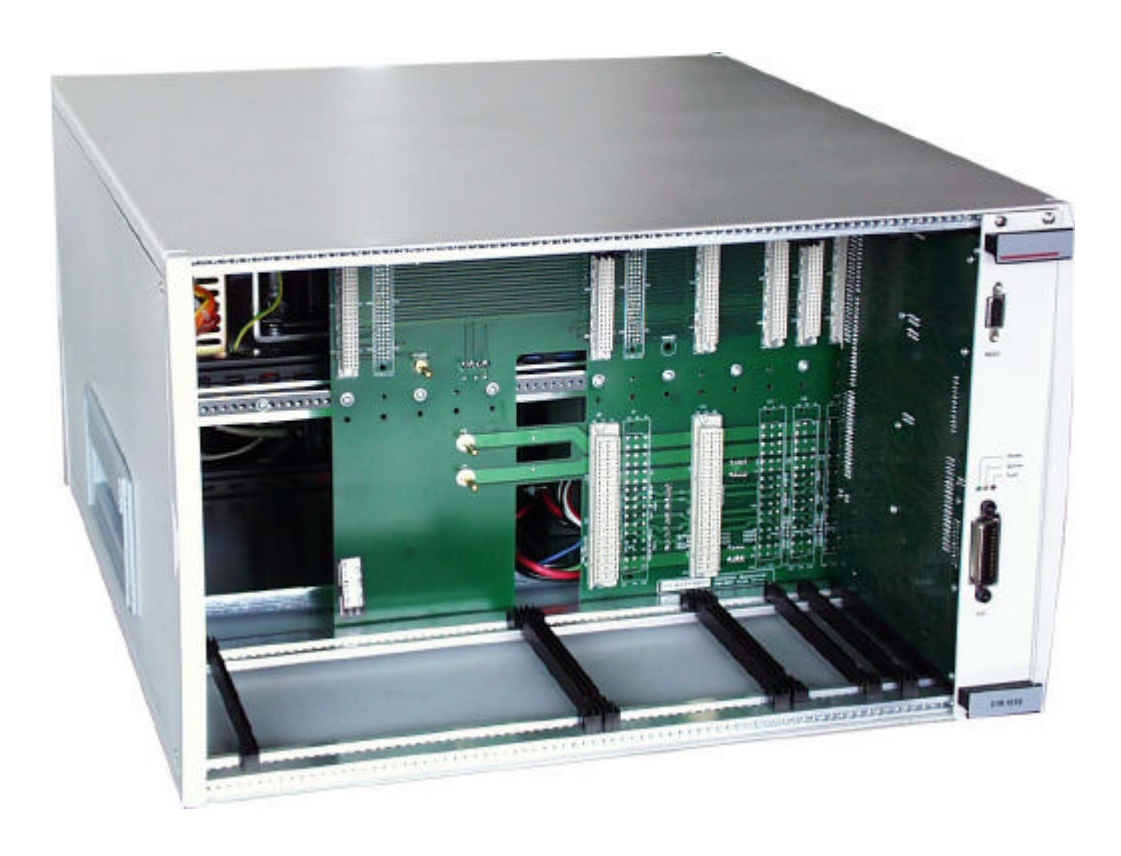

Figure 3.7 – CTR 5210 Module Installed in Right-Most Slot in Basic Chassis

# 3.6 Verification

After inserting the CTR 5210 module, power on the chassis. The green and amber LEDs on the front panel of the CTR 5210 module should flash for a few seconds while the system is initialising and the green LED should remain on. Any IEEE communication will result in amber LED flashing briefly.

| LED Colour | LED Function                                                                                                    |  |  |  |  |
|------------|----------------------------------------------------------------------------------------------------|--|--|--|--|
| Red        | Lights continuously, only when there is a fault                                                                                                    |  |  |  |  |
| Amber      | Flashes to indicate an IEEE command being received/sent<br>Flashes rapidly when board is initialising/resetting                                                                                                    |  |  |  |  |
| Green      | Lights continuously, only when the board is ready to receive an IEEE command.<br>Flashes rapidly when the board is initialising/resetting.<br>Note: If the Green LED is not illuminated, this indicates No Power to the card. |  |  |  |  |

Table 3.1 – LED Functions

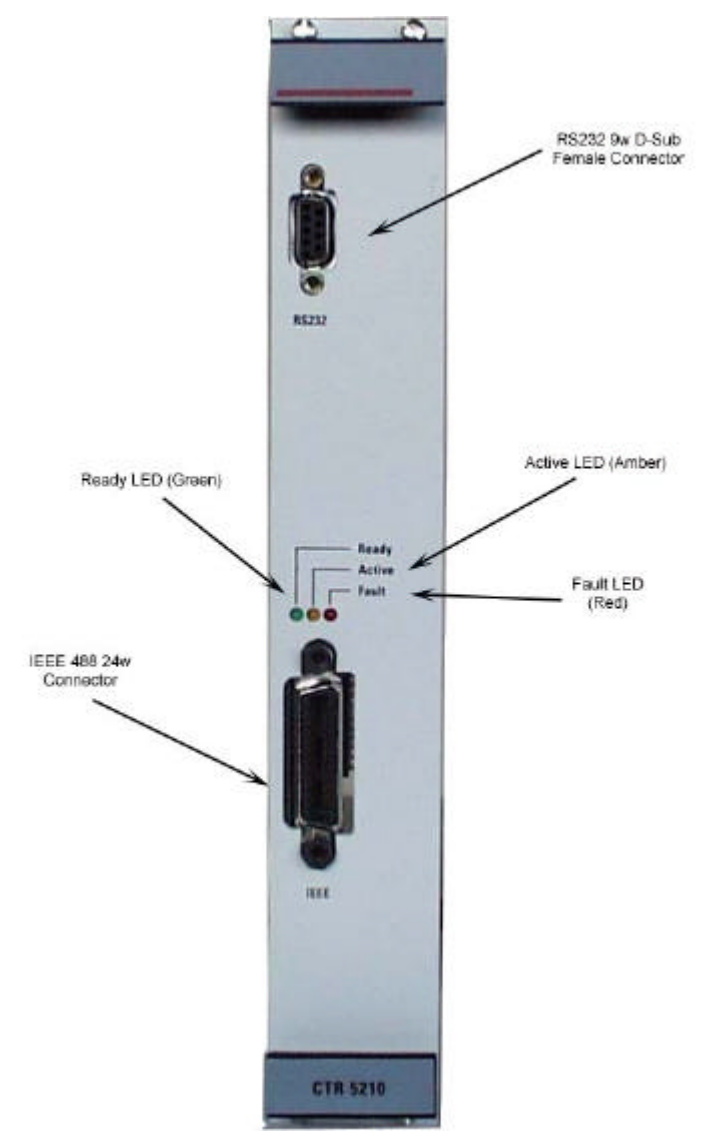

# 3.7 Connector Pin-Outs

Figure 3.8 – CTR 5210 Module Front Panel showing Connectors

#### Connector RS232: 9 way Female D-Sub

| Pin No. | Signal Name |  |  |  |
|---------|-------------|--|--|--|
| 1       | NCa         |  |  |  |
| 2       | R1_IN       |  |  |  |
| 3       | T1_OUT      |  |  |  |
| 4       | NC          |  |  |  |
| 5       | 0V1         |  |  |  |
| 6       | NC          |  |  |  |
| 7       | NC          |  |  |  |
| 8       | NC          |  |  |  |
| 9       | NC          |  |  |  |

Table 3.2 – 9 way D-Sub Connectors

#### Connector IEEE 488: 24 way

| Pin No. | Signal Name |  |  |  |  |
|---------|-------------|--|--|--|--|
| 1       | DIO1N       |  |  |  |  |
| 2       | DIO2N       |  |  |  |  |
| 3       | DIO3N       |  |  |  |  |
| 4       | DIO4N       |  |  |  |  |
| 5       | EOIN        |  |  |  |  |
| 6       | DAVN        |  |  |  |  |
| 7       | NRFDN       |  |  |  |  |
| 8       | NDACN       |  |  |  |  |
| 9       | IFCN        |  |  |  |  |
| 10      | SRQN        |  |  |  |  |
| 11      | ATNN        |  |  |  |  |
| 12      | DGND        |  |  |  |  |
| 13      | DIO5N       |  |  |  |  |
| 14      | DIO6N       |  |  |  |  |
| 15      | DIO7N       |  |  |  |  |
| 16      | DIO8N       |  |  |  |  |
| 17      | RENN        |  |  |  |  |
| 18      | DGND        |  |  |  |  |
| 19      | DGND        |  |  |  |  |
| 20      | DGND        |  |  |  |  |
| 21      | DGND        |  |  |  |  |
| 22      | DGND        |  |  |  |  |
| 23      | DGND        |  |  |  |  |
| 24      | DGND        |  |  |  |  |

Table 3.3 – 24 way IEEE Connector

# 3.8 CTR 5210 Controller Commands

Refer to Appendix A – Controller Card Commands.

# 3.9 CTR 5210 Controller Technical Specifications

| Parameter              | Min    | Мах       | Units  | Notes |                     |
|------------------------|--------|-----------|--------|-------|---------------------|
|                        |        |           |        |       |                     |
| Module Dimensions      | Width  | 8         |        | HP    | 1HP = 5.08mm        |
|                        | Height | 6         |        | U     | 1U = 44.45mm        |
|                        | Depth  | 170       |        | mm    |                     |
| Internal Control Bus   |        | CAN       |        |       |                     |
| IEEE488 (GPIB)         |        | Yes       |        |       | Default Address = 9 |
| RS232                  |        | Yes       |        |       |                     |
| Front Panel Indicators | Ready  | Green led |        |       |                     |
|                        | Active | Amb       | er led |       |                     |
|                        | Fault  | Re        | d led  |       |                     |

Table 3.4 – CTR 5210 Technical Specifications
### 4. ARB 5220/ ARB 5221 Arbitrary Waveform Generator Modules

#### 4.1 Introduction

The Arbitrary Waveform function generators are used universally throughout the system 5200 for the control of Sources. The ARB 5220 Arbitrary Waveform Generator Module is designed to provide the various types of Supply Voltage Variation (SVV) signals required for the automotive industry. This high-performance component of the NSG 5200 system, combined with Autostar software, meets all industry standard SVV requirements.

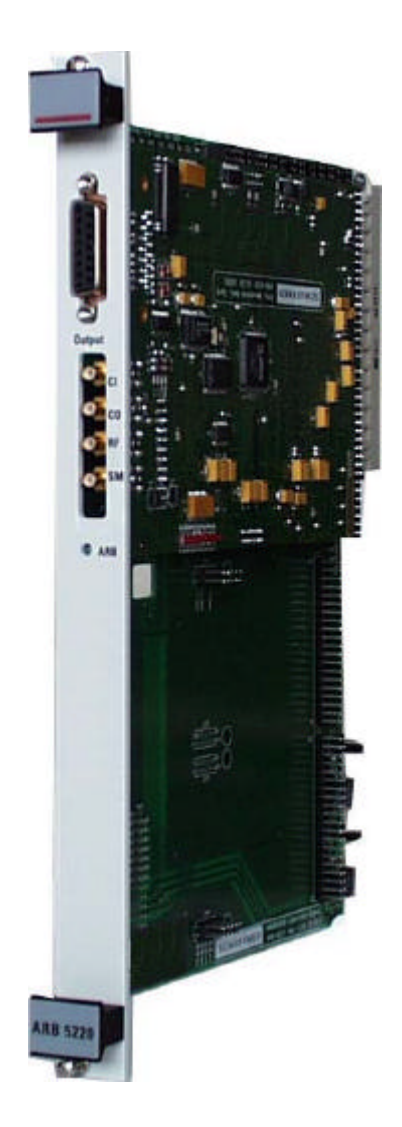

Figure 4.1 - ARB 5220 Arbitrary Waveform Generator Module

All the generators used are programmed separately in the Autostar software and operate synchronously. The ARB 5221 is an Arbitrary Waveform Generator Module with two Arb cards, which operate in synchrony. Each NSG 5200 system can house from one to four Arb cards by selecting the type of Arb module required. For example three Arb cards require one ARB 5221 and one ARB 5220 modules.

### 4.2 Handling & Safety

#### **Storage and Transport**

The ARB 5220 module is pre-installed in the NSG 5200 system upon delivery.

If an upgrade is required, an INA 5221 can be ordered separately and it is shipped individually in a transparent Static Shielding Bag and box. Refer to document ISO702-0126 'ARB 5220 / ARB 5221 Module Configuration in Multiple Arb Card Systems', which is provided with the module.

#### Handling

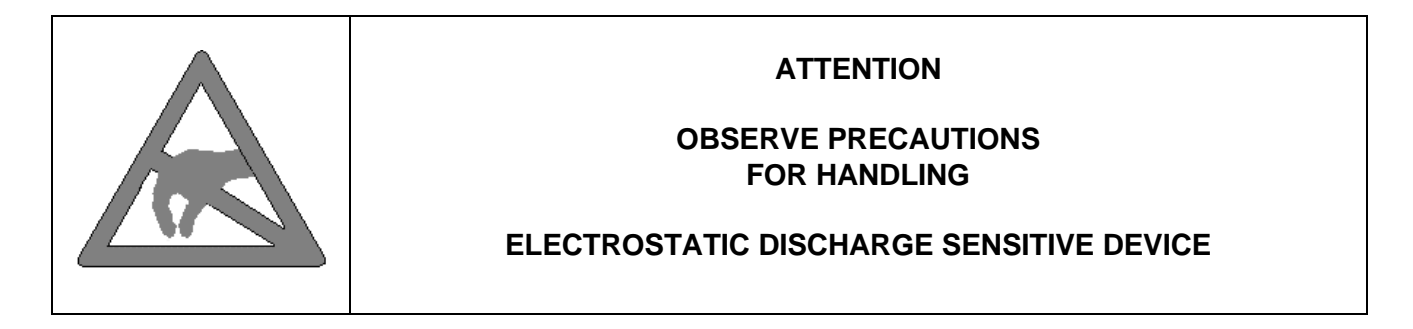

#### **General Module Protection**

| Safety | The ARB 5220 / ARB 5221 Arbitrary Waveform Generator Modules meet the safety guidelines in the IEC 1010 standard. |
|--------|----------------------------------------------------------------------------------------------------|
|        |                                                                                                    |

### 4.3 Functional Description

The ARB 5220 is a double M-Module sized Arb card, which is mounted on a carrier card. The Arb card has built-in standard arbitrary waveform segments (sine, square, triangle and ramp) and a large memory capacity for waveforms, which cannot easily be defined by these standard waveform segments.

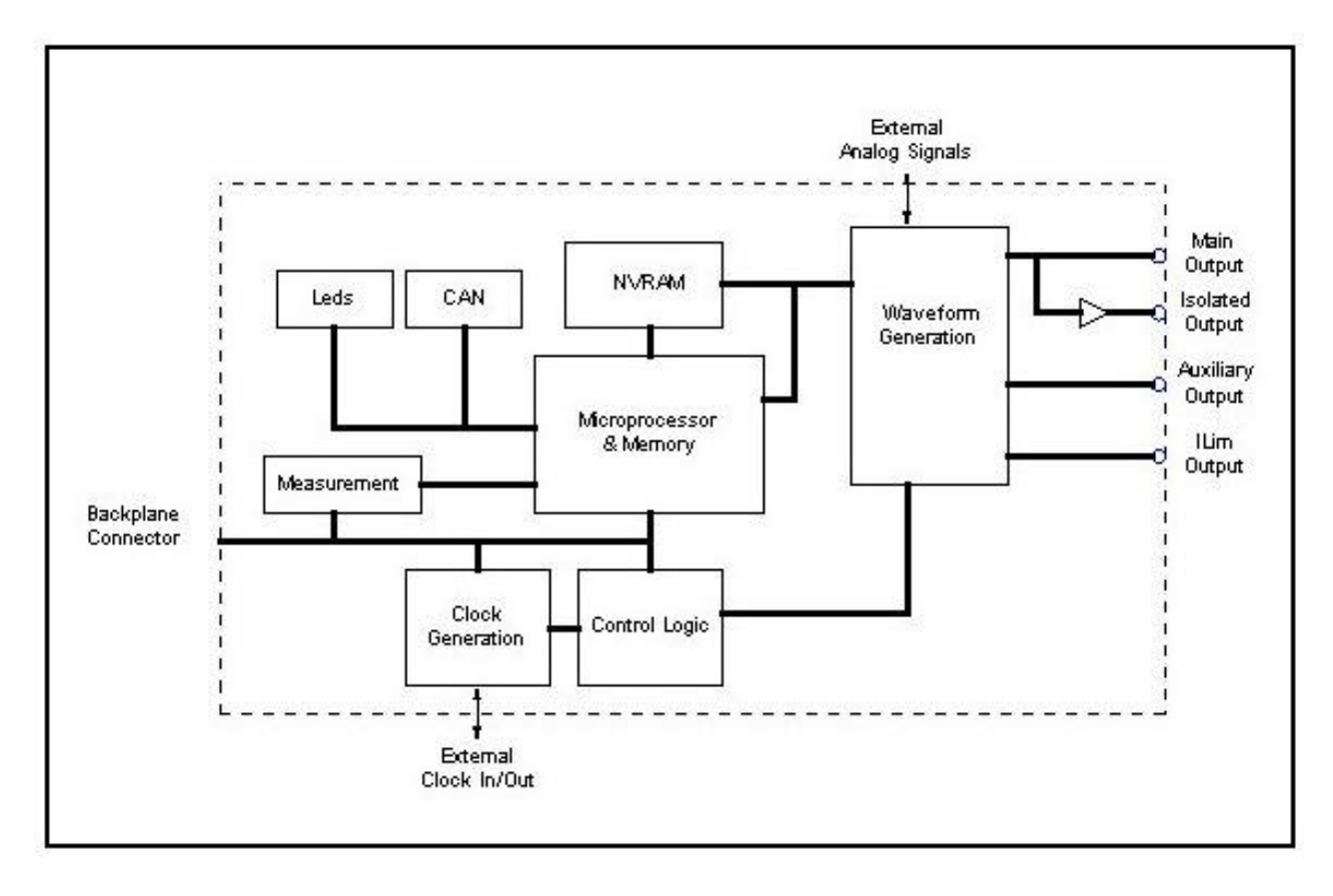

Figure 4.2 – ARB 5220 Module Functional Block Diagram

Using Autostar, the operator can quickly and easily build up any combination of the standard segment types (Pulse 4c) or select one of the built-in special waveform types required in the industry. Alternatively, by choosing a waveform from the built-in standards database, the operator can simply 'click and play'. Refer to the Autostar Software User Manual for more details on the standards database.

Each waveform can consist of up to 100 segments, with each segment effectively independent from any other. Segments may be inserted at any point within a waveform, allowing the user flexibility while creating a waveform. Segments may also be copied and moved as needed.

Each 4c segment can be of type Sine, Square, Triangle or Ramp (Ramp includes DC). The amplitude of the Sine, Square and Triangle segment types may be linearly ramped from one value to the next in a continuous mode. In a similar fashion, an offset may be added to any of the three segment types and this offset can be linearly ramped. The frequency of Sine, Square and Triangle segments may be ramped either linearly or logarithmically (base 10). Any combination of ramping of amplitude, offset and frequency is possible. Other ramping options or segment types may be available upon request.

Other wave segment features are also available as standard, including variation of the Start and Stop Phase Angles (Stop Phase Angle is only valid for Cycle mode) and Pulse Width Modulation (only valid for Square waves).

The Ramp waveform segment allows the operator to build up segments of DC variation as required. If the operator chooses static amplitude, then the familiar DC voltage is created; if required a linear ramp from one DC value to another can be selected.

The duration of each segment within a waveform is programmable from 5ms to 9999 hours (0.5ms to 9999 hours for Ramp), allowing the operator enormous flexibility over the test time. For Sine, Square and Triangle waveforms a Cycle mode is available, allowing the operator to program a precise number of cycles of a segment. However, the maximum frequency available in Cycle mode is 5kHz while it is 320kHz in time mode.

If the operator has a waveform that cannot be programmed by Autostar, the waveform can be downloaded from a PC into the ARB card. Autostar provides the ability to capture a waveform from an oscilloscope, display it and save it to a file. It may then be downloaded to the Arb card for replay or distributed to suppliers who can then, using the NSG 5200 and Autostar, also download and replay the waveform. This provides the Automotive manufacturer with an easy way to detail a complex waveform. The user may also create complex waveforms using packages such as Microsoft® Excel, MathSoft Mathcad etc. Once the output is saved as a Comma Delimited file, it can be read in by Autostar and downloaded to the Arb card.

Other features available to the operator are External Amplitude Variation (useful for (AM) Amplitude Modulation) and External Offset Adjustment (useful for generating ripple noise). With an ARB 5221, one Arb card can generate an output signal, which is fed into the other Arb. An isolated output is also provided if this is required although the frequency bandwidth is reduced. An auxiliary programmable DC output is also available. This is used for Pulse 4d applications, where fast switching between two DC Sources is required. Thus, one Arb card can control two DC Power supplies. Finally, a programmable current limit output is provided for DC Sources that have this feature.

The ARB 5220 receives a voltage and current readback from either a DCS 5230, AMP 5240 or CSW 5250 module during operation, depending upon which application is running. It passes these values to the CTR 5210 via the CAN bus and from there back to the PC via IEEE488.

The ARB 5220 ARB card can be configured as either a Master or a Slave for use in multiple Arb card applications. As a Master it provides a 20MHz synchronisation clock to all other Arb cards while as a Slave it receives this clock from another Master Arb card. Using two ARB 5221's, four synchronous Arb cards are possible. Autostar supports four Arb cards as standard and the Scope supports one Arb card (Master).

The ARB Carrier card provides a platform for either one or two Arb cards, depending upon whether the operator has an ARB 5220 or an ARB 5221. The ARB 5220 Module plugs into the NSG 5200 chassis, deriving power from the backplane. There is no configuration required for the ARB 5220 or single ARB 5221. For three or four Arb cards, refer to section 4.4 or document IS702-0126.

### 4.4 Configuration

#### Setting ARB 5220 CAN Address

Before installing the ARB 5220, the CAN address must be set. A cut-out has been designed on the solder side of the ARB 5220 Carrier Card to allow easy access for the user to set the CAN Addresses.

1. Locate the 4 way DIP switch on the solder side of the ARB 5220 Carrier Card, refer to figure 4.3.

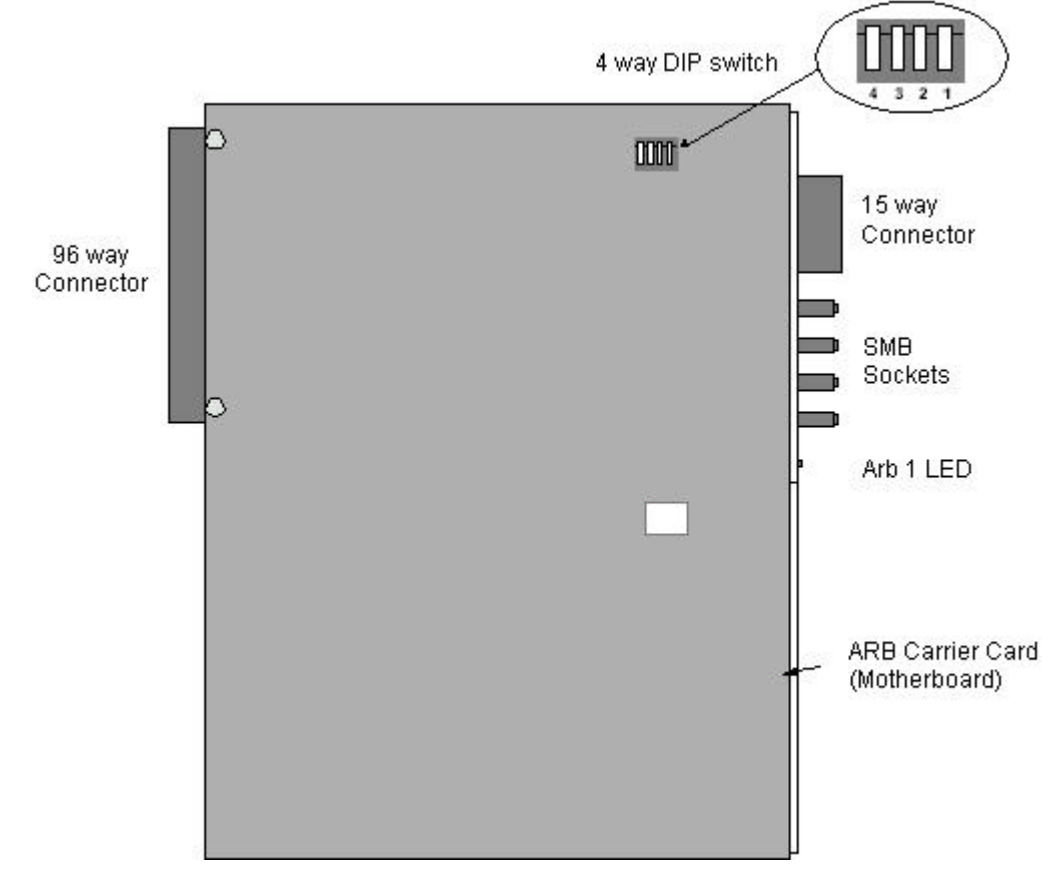

Figure 4.3 – ARB 5220 Solder View showing 4 way DIP switch

- 2. Using a screwdriver, press the appropriate DIP switch within the 4 way DIP switch to set the CAN Address.
- 3. When the DIP switch is pressed in, the DIP switch is ON and the CAN Address is set. The table below shows the CAN Addresses and the DIP switch to set.

| SW4 | SW3 | SW2 | SW1 | Address |
|-----|-----|-----|-----|---------|
| Off | Off | Off | Off | 0       |
| On  | Off | Off | Off | 1       |
| Off | On  | Off | Off | 2       |
| On  | On  | Off | Off | 3       |
| Off | Off | On  | Off | 4       |

Table 4.1 – ARB 5220 CAN Addresses

#### Setting ARB 5221 CAN Address

Before installing the ARB 5221, the CAN addresses of the ARB Cards must be set. Two cut-outs have been designed on the solder side of the ARB 5221 Carrier Card to allow easy access for the user to set the CAN Addresses.

1. Locate the 4 way DIP switches on the solder side of the ARB 5221 Carrier Card, refer to figure 4.4.

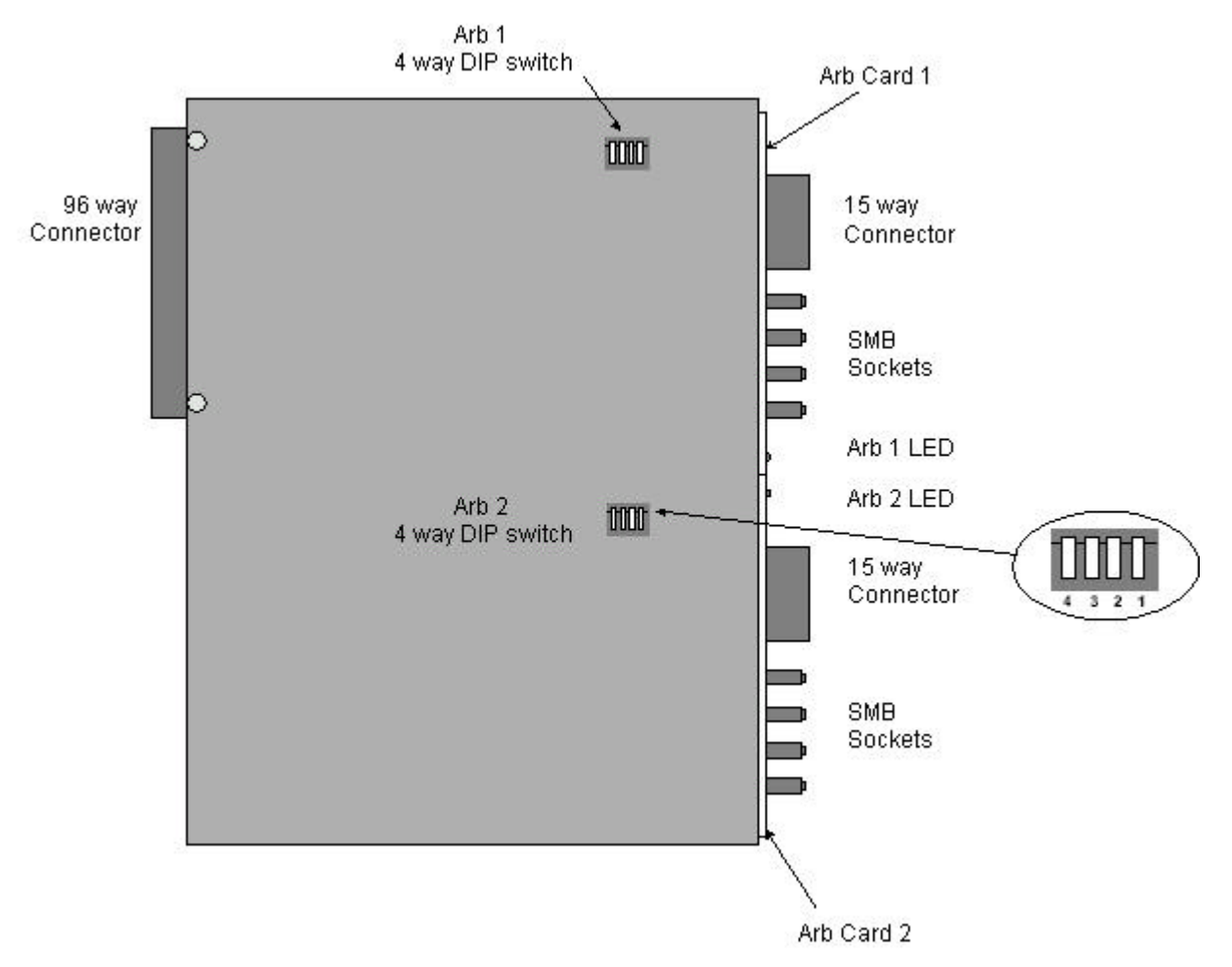

Figure 4.4 – ARB 5221 Solder View showing 2x 4 way DIP switches

- 2. Using a screwdriver, press the appropriate DIP switch within the 4 way DIP switches to set the CAN Addresses.
- 3. When the DIP switch is pressed in, the DIP switch is ON and the CAN Address is set. The table below shows the CAN Addresses and the DIP switches to set.

| SW4 | SW3 | SW2 | SW1 | Address |
|-----|-----|-----|-----|---------|
| Off | Off | Off | Off | 0       |
| On  | Off | Off | Off | 1       |
| Off | On  | Off | Off | 2       |
| On  | On  | Off | Off | 3       |
| Off | Off | On  | Off | 4       |

Table 4.2 - ARB 5221 4 way DIP Switch CAN Address

#### **Programming the NVRAM**

The standard waveform segments are stored on NVRAM for normal use. The memory contents of NVRAM depends upon battery back-up when the arb card is powered OFF. The typical lifetime of each batery is 10 years. If a battery does fail, however, it is necessary to reprogram the NVRAM with the waveform segments. This can be accomplished using Autostar V2.50 or greater (see Autostar software manual V2.50) or alternatively in hardware. The hardware steps are as follows :

- 1. Ensure the ARB module is powered OFF.
- 2. Locate the 4 way DIP switches on the solder side of the ARB 5220 Carrier Card, refer to figure 4.3 (figure 4.4 if the module is an ARB 5221). Record the CAN address for each arb card.
- 3. Set the CAN address to 0 (all switches OFF) on each arb card.
- 4. Power ON the ARB module for at least 20 seconds.
- 5. Power OFF the ARB module and set the CAN address back to it's original setting, for each card.
- 6. Power ON the ARB module. Each card should now have it's NVRAM re-programmed.

#### **Deleting the Application firmware**

This section only applies to arb cards with boot code V1.50 and application firmware V1.50 or greater. If an earlier version of firmware is present then the EEPROM will have to be removed and programmed externally.

If the application firmware becomes corrupted for any reason (for example, a power down in the middle of a firmware download) it is necessary to delete the application code. This is done as follows :

- 1. Power OFF the ARB module and close Autostar.
- 2. Locate the 4 way DIP switches on the solder side of the ARB 5220 Carrier Card, refer to figure 4.3 (figure 4.4 if the module is an ARB 5221).
- 3. Set the CAN address to 15 (all switches ON) on each arb card.
- 4. Power ON the ARB module.
- 5. Open Autostar. A 'No Arb Present' message will be returned from the NSG 5200 system indicating that the arb card has no firmware present.
- 6. Select the Firmware Download centre. Download the firmware to the arb card. This will take approximately half an hour. Do not attempt to cancel the download as this will corrupt the firmware and you will have to restart the process.

### 4.5 Installation

To install the ARB module in the chassis the following steps should be performed;

- 1. Before removing the module from it's packaging or handling it, observe anti-static procedures.
- 2. Turn off the system and disconnect from mains before installing / replacing the module.
- 3. Check if it is necessary to set the CAN Address. Refer to section 4.4 Configuration.
- 4. Slide the ARB module carefully on the guide rails in either of the two slots to the left of the CTR 5210 slot in the NSG 5200 chassis. Refer to Table 4.3 and Figure 4.5.
- 5. Push the 96 way DIN41612C plug securely into mating socket on the backplane.
- 6. The module should be pushed firmly home and screwed in using the 2 collar screws mounted on the front panel of the ARB 5220 or ARB 5221 modules.

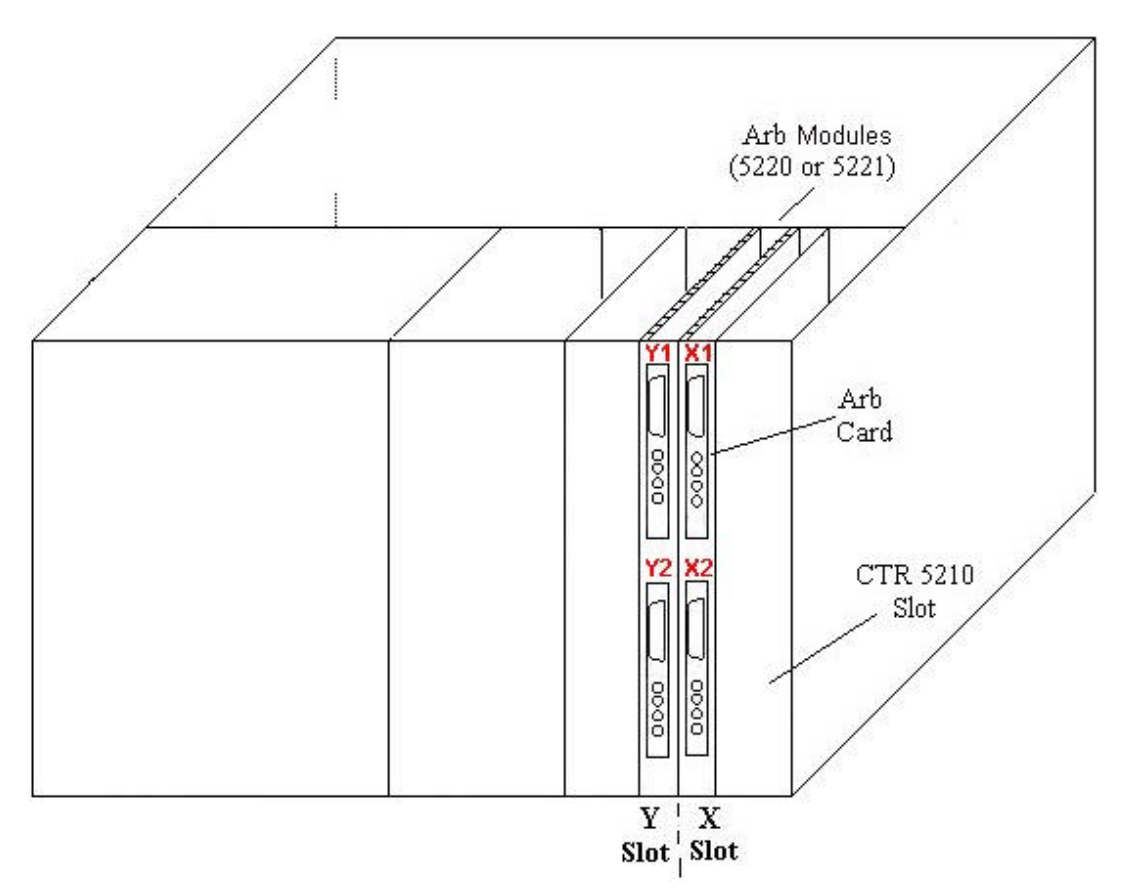

Figure 4.5 - Basic Chassis containing two ARB 5221 (four Arb Cards) in Slots X and Y

| No. Of Arb | Module                 | Slot | CAN Address |
|------------|------------------------|------|-------------|
| 1          | ARB 5220               | X1   | 1           |
| 2          | ARB 5221               | X1   | 1           |
|            |                        | X2   | 2           |
| 3          | ARB 5221 (2 ARB Cards) | X1   | 1           |
|            |                        | X2   | 2           |
|            | ARB 5220 (1 ARB Card)  | Y1   | 3           |
| 4          | ARB 5221 (2 ARB Cards) | X1   | 1           |
|            |                        | X2   | 2           |
|            | ARB 5221 (2 ARB Cards) | Y1   | 3           |
|            |                        | Y2   | 4           |

Table 4.3 - Lists the No. of ARBs and location in Chassis Slots

### 4.6 Verification

A single green LED is mounted on the front panel of the ARB 5220 as it has a single Arb card. There are two green LEDs on the front panel of the ARB 5221 as there are two Arb cards. The green LEDs are activated on the front panel of the module when a user selects an ARB card using the Autostar software.

| LED Colour | LED Function                                                                |  |  |  |  |
|------------|-----------------------------------------------------------------------------|--|--|--|--|
| Green      | Power up system and open Autostar, each green LED flashes for short period. |  |  |  |  |
|            | Flashes continuously throughout the waveform operation                      |  |  |  |  |

Table 4.4 – LED Verfication Functions

### 4.7 ARB 5220 Module Pin Outs

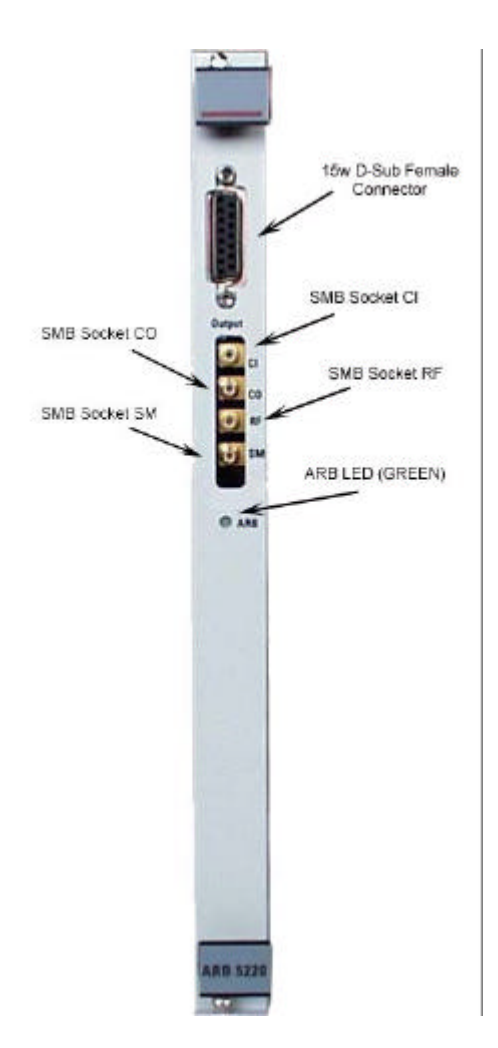

Figure 4.6 - ARB 5220 Front Panel showing Connectors

#### 15 way D-Sub Female

| Pin No. | Pin Name   | Function                                                                                                   |
|---------|------------|----------------------------------------------------------------------------------------------------|
| 1       | +ILim      | -10V to +10V output used for programming the current limit<br>of a source                                  |
| 2       | +Aux       | -10V to +10V output used for programming an auxiliary source in Pulse 4d applications                      |
| 3       | +Vout_Isol | Isolated version of main output with reduced specification                                                 |
| 4       | +Vout      | Main Output from Arb card                                                                                  |
| 5       | 0V1        | Reference for CroTrig and Zerocross                                                                        |
| 6       | CroTrig    | Goes LOW at the start of a test                                                                            |
| 7       | -Vmeas     | Currently unused                                                                                           |
| 8       | -IMeas     | Currently unused                                                                                           |
| 9       | -ILim      | Reference for +ILim                                                                                        |
| 10      | -Aux       | Reference for +Aux                                                                                         |
| 11      | -Vout_Isol | Reference for +Vout_Isol                                                                                   |
| 12      | -Vout      | Reference for +Vout                                                                                        |
| 13      | ZeroCross  | Changes state as the main output voltage toggles above or below zero. Only valid for zero offset waveforms |
| 14      | +Vmeas     | Currently unused                                                                                           |
| 15      | +Imeas     | Currently unused                                                                                           |

Talbe 4.5 – 15 way D-Sub Female Connector Pin Out

#### SMB socket CO

| Pin No. | Pin Name         | Function                                   |
|---------|------------------|--------------------------------------------|
| Centre  | Master Clock Out | Used in the Master as the output clock for |
| Case    | Reference        | synchronising multiple arb cards.          |

Table 4.6 - SMB Socket CO Connector Pin Out

#### SMB socket CI

| Pin No. | Pin Name          | Function                                 |
|---------|-------------------|------------------------------------------|
| Centre  | External Clock In | Used in the Slave as the input clock for |
| Case    | Reference         | synchronising multiple arb cards.        |

Table 4.7 – SMB Socket CI Connector Pin Out

#### SMB socket SM

| Pin No. | Pin Name   | Function                                     |
|---------|------------|----------------------------------------------|
| Centre  | Distortion | Allows an external signal to be summed       |
| Case    | Reference  | with the generated waveform, e.g. distortion |

Table 4.8 – SMB Socket SM Connector Pin Out

#### SMB socket RF

| Pin No. | Pin Name             | Function                                                       |
|---------|----------------------|----------------------------------------------------------------|
| Centre  | Amplitude Modulation | Allows an external signal to control the                       |
| Case    | Reference            | amplitude of the generated waveform, e.g. amplitude modulation |

# 4.8 ARB 5220/5221 Technical Specifications

| Parameter               |                           | Min             | Max       | Units | Notes                         |
|-------------------------|---------------------------|-----------------|-----------|-------|-------------------------------|
| Main Output             |                           |                 |           | •     |                               |
| Output Voltage          | Range                     | -10             | +10       | V     |                               |
|                         | Resolution                | 10              |           | mV    |                               |
|                         | Accuracy                  | ± (0.1% + 10mV) |           | mV    |                               |
| Offset Voltage          |                           |                 | 10        | mV    |                               |
| Output Impedance        |                           |                 | 10        | Ω     |                               |
| Output Current          |                           | ±10             | 00        | mA    |                               |
| Short Circuit           |                           | Ye              | es        |       |                               |
| Protection              |                           |                 |           |       |                               |
| Frequency Range         | Sine, Square,<br>Triangle | 0.01            | 320000    | Hz    | Limited in Cycle mode to 5kHz |
| Frequency               |                           | 0.0             | 01        |       |                               |
| Resolution              |                           |                 |           |       |                               |
| Frequency Accuracy      |                           | ± (0.01% -      | + 0.01Hz) |       |                               |
| Slew Rate               | -10V to 10V               | 12              | 20        | V/μs  | 1k load                       |
|                         | 10V to -10V               | 12              | 20        |       |                               |
| Full scale settling     | 0V to 10V                 |                 | 0.5       | μs    | 1k load                       |
| line, 1%                |                           |                 |           |       |                               |
|                         | Range                     | -10             | +10       | V     |                               |
| Oulput voltage          | Resolution                | -10             | 0         | v     | -                             |
|                         | Accuracy                  | + (0.5%         | 50m\/)    | IIIV  |                               |
| Output Current          | 710001009                 | +1              | <u>5</u>  | mA    |                               |
|                         |                           | 1               | 5         | k\/   |                               |
| Short Circuit           |                           | N.              | 0         |       |                               |
| Protection              |                           |                 | 0         |       |                               |
| Frequency Range         | All                       | 0.01            | 50000     | Hz    | Limited in Cycle mode to 5kHz |
| Frequency<br>Resolution | All                       | 0.0             | 01        |       |                               |
| Frequency Accuracy      | All                       | + (0.1% +       | 0.05Hz)   |       |                               |
| Slew Rate               | -10V to 10V               |                 | 2         | V/us  | 1k load                       |
|                         | 10V to -10V               |                 | 2         |       |                               |
| Full scale settling     | 0 to +10V                 |                 | 50        | μs    | 1k load                       |
| time, 0.1%              | 0 to -10V                 |                 | 50        | •     |                               |
| Programmable Curren     | t Limit Output            |                 |           | •     |                               |
| Output Voltage          | Range                     | -10             | +10       | V     |                               |
|                         | Resolution                | 10              | 0         | mV    |                               |
|                         | Accuracy                  | ± (0.5% -       | + 10mV)   |       |                               |
| Output Impedance        |                           |                 | 1         | Ω     |                               |
| Output Current          |                           | ±2              | 25        | mA    |                               |
| Short Circuit           |                           | Yes             |           |       |                               |
| Protection              |                           |                 |           | L     |                               |
| Auxiliary Output        | -                         |                 |           |       |                               |
| Output Voltage          | Range                     | -10             | +10       | V     | -                             |
|                         | Resolution                | 10              | 0         | mV    |                               |
|                         | Accuracy                  | ± (0.5% -       | + 10mV)   |       |                               |
| Output Impedance        |                           |                 | 1         | Ω     |                               |
| Output Current          |                           | ±25             |           | mA    |                               |
| Short Circuit           |                           | Ye              | 25        |       |                               |
| FIOLECHOII              |                           |                 |           |       |                               |

| Parameter             |               |                  | Min           | Max                 | Units   | Notes                       |
|-----------------------|---------------|------------------|---------------|---------------------|---------|-----------------------------|
| General               | General       |                  |               |                     |         |                             |
| Standard S            | Segment       |                  | Sine, Square, |                     |         | Others available upon       |
| Types                 |               |                  | Triangle a    | and Ramp            |         | request                     |
|                       |               |                  | (includ       | ing DC)             |         |                             |
| Number of             | Segments      |                  | 1             | 100                 |         |                             |
| per wavefo            | orm           |                  |               |                     |         |                             |
| Arbitrary W           | /aveform      | Memory Capacity  | 3             | 30                  | KB      |                             |
| Storage               |               | Step Resolution  | 200ns         | 1                   | secs    | Up to 200s step resolution  |
|                       |               |                  |               |                     |         | possible at reduced         |
|                       |               |                  |               |                     |         | accuracy                    |
|                       |               | Step Accuracy    |               | 0.5                 | %       | At a Step Resolution of 1s  |
| Segment I             | nterval Delay |                  |               | 200                 | μs      |                             |
| <b>D</b>              |               | Cycle mode       |               | 0                   |         |                             |
| Ramp Step             | lime          | Sine, Square,    | 5             |                     | ms      | Does not apply to Arbitrary |
| Americal              | Deversioner   | Triangle         | 1.54          |                     |         | vvaveform Storage types     |
| Amplitude             | Ramping       | Sine, Square,    | LIN           | iear                |         |                             |
| Options<br>Offeet Dep | ning          |                  | Lin           |                     |         |                             |
| Onset Ran             | iping         | Trianglo         | LII           | leal                |         |                             |
| Eroquonov             | Pomping       | Sino Squaro      | Linoar        | r Log               |         | Eroquonov Romping is only   |
| Ontions               | Ramping       | Triangle         | Linear        | , LOg <sub>10</sub> |         | available in time mode      |
| Segment C             | Juration      | Sine Square      | 5             | 9995                | ms      | Resolution 5ms              |
| Segment L             | Juration      | Triangle         | 5             | 3333                | 1113    |                             |
|                       |               | Ramp             | 0.5           | 1000                |         | Resolution 0.1 ms           |
|                       |               | All              | 0.0           | 9999                | Secs    | Resolution 0.1 second       |
|                       |               | ,                | 0.1           | 9999                | mins    | Resolution 0.1 minute       |
|                       |               |                  | 0.1           | 9999                | Hours   | Resolution 0.1 hour         |
|                       |               |                  | 1             | 10000               | Cvcles  | Resolution 1 cvcle.         |
|                       |               | Accuracy         | ± (1% + 1ms)  |                     |         | Not applicable to cycle     |
|                       |               | ,                | _(            |                     |         | mode                        |
| Overall Tes           | st Duration   | Range            | 1             | 9999                | Count   |                             |
|                       |               |                  | Conti         | nuous               |         |                             |
| Start Phase           | e Angle       | Value            | 0             | 345                 | degrees | Refer to Figure 4.7         |
|                       | -             | Resolution       | 1             | 5                   |         |                             |
|                       |               | Accuracy         | 1° or         | ± 2μs               |         |                             |
| Stop Phase            | e Angle       | Value            | 15            | 360                 |         | Refer to Figure 4.8         |
|                       | -             | Resolution       | 1             | 5                   |         |                             |
|                       |               | Accuracy         | 1° or         | ± 2μs               |         |                             |
| Square                | Range         | 0.01Hz to 160kHz | 5             | 95                  | %       |                             |
| Wave                  | -             | 160kHz to        | 25            | 75                  |         |                             |
| Duty                  |               | 320kHz           |               |                     |         |                             |
| Cycle                 | Resolution    | 0.01Hz to 160kHz |               | 5                   | %       |                             |
| Variation             |               | 160kHz to        | 2             | 25                  |         |                             |
|                       |               | 320kHz           |               |                     |         |                             |
|                       | Accuracy      | 0.01Hz to 5kHz   | ± 0           | 0.05                | %       |                             |
|                       |               | 5kHz to 10kHz    | ± (           | 0.1                 |         |                             |
|                       |               | 10kHz to 20kHz   | ± (           | 0.2                 |         |                             |
|                       |               | 20kHz to 40kHz   | <u>±</u>      | 0.4                 |         |                             |
|                       |               | 40kHz to 80kHz   | ±             | 0.8                 |         |                             |
|                       |               | 80kHz to 160kHz  | ±             | 1.6                 | ]       |                             |
|                       |               | 160kHz to        | ±:            | 3.2                 | 1       |                             |
|                       |               | 320kHz           |               |                     |         |                             |

| Param              | neter         | Min         | Max         | Units    | Notes                       |
|--------------------|---------------|-------------|-------------|----------|-----------------------------|
| Rectification      | Sine, Square, | None, F     | Positive,   |          |                             |
|                    | Triangle      | Nega        | ative       |          |                             |
| External Clock     | Drive         | TTL Cor     | npatible    |          |                             |
| Output             | Frequency     | 2           | 0           | MHz      |                             |
| External Clock In  | Drive         | TTL Cor     | npatible    |          |                             |
|                    | Frequency     | 2           | 0           | MHz      |                             |
| Voltage Distortion | Range         | -10         | +10         | Volts    |                             |
|                    | Frequency     | DC          | 1           | MHz      |                             |
| Amplitude          | Range         | -10         | +10         | Volts    |                             |
| Modulation         | Frequency     | DC          | 1           | MHz      |                             |
| Operating          |               | 10          | 40          | degrees  |                             |
| Temperature Range  |               |             |             |          |                             |
| Connectors         | Main Output   | 15 way D-8  | Sub Socket  |          |                             |
|                    | CLK Out       | SMB S       | Socket      |          |                             |
|                    | CLK In        | SMB S       | Socket      |          |                             |
|                    | Vref          | SMB S       | Socket      |          |                             |
|                    | Vsum          | SMB S       | Socket      |          |                             |
|                    | Control       | 32x3 way D  | DIN41612C   |          | Plugs into NSG 5200         |
|                    |               |             |             |          | backplane                   |
| Number of ARB      | ARB 5220      | 1           |             |          |                             |
| Cards              | ARB 5221      | 2           | 2           |          |                             |
| Multiple ARB Card  |               |             | 100         | ns       |                             |
| Synchronisation    |               |             |             |          |                             |
| Delay              |               |             |             |          |                             |
| Event Timing       | ZeroCross     | +5v for     | positive    |          | Only valid for 0V offset    |
|                    |               | valu        | Jes         |          | Sine, Square and Triangle   |
|                    |               | Ov for nega | tive values |          |                             |
|                    | Start Trigger | Goes LO     | /v at Start |          | Only valid for Multiple ARB |
|                    | \\/:alth      |             | 4           |          |                             |
| Module Dimensions  |               | 2           | +           |          | 1HP = 5.08fm                |
|                    | Height        | 6           | )<br>70     | 0        | 10 = 44.45mm                |
| O a referad Divis  | Deptn         | 1/          | <u>/0</u>   | mm       |                             |
| Control Bus        | Type          |             |             |          |                             |
|                    | Protocol      | CAN         | Jpen        | 11.10.10 | 4                           |
|                    | Speed         | 12          | 25          | kbits/s  |                             |
|                    | ID Range      | 1 to        | 15          |          | 0 reprograms the NVRam.     |
|                    |               |             |             |          | 1 IS the Master ARB card    |
|                    |               |             |             |          | 4W DIP SWIICH ST SETS THE   |
| Front Danci        | ADD 5220      | 1           | on lod      |          |                             |
|                    |               |             |             |          |                             |
| mulcators          | AKB 5221      | Z X Gre     | en ied      |          |                             |

Table 4.10 – ARB 5220 / 5221 Technical Specifications

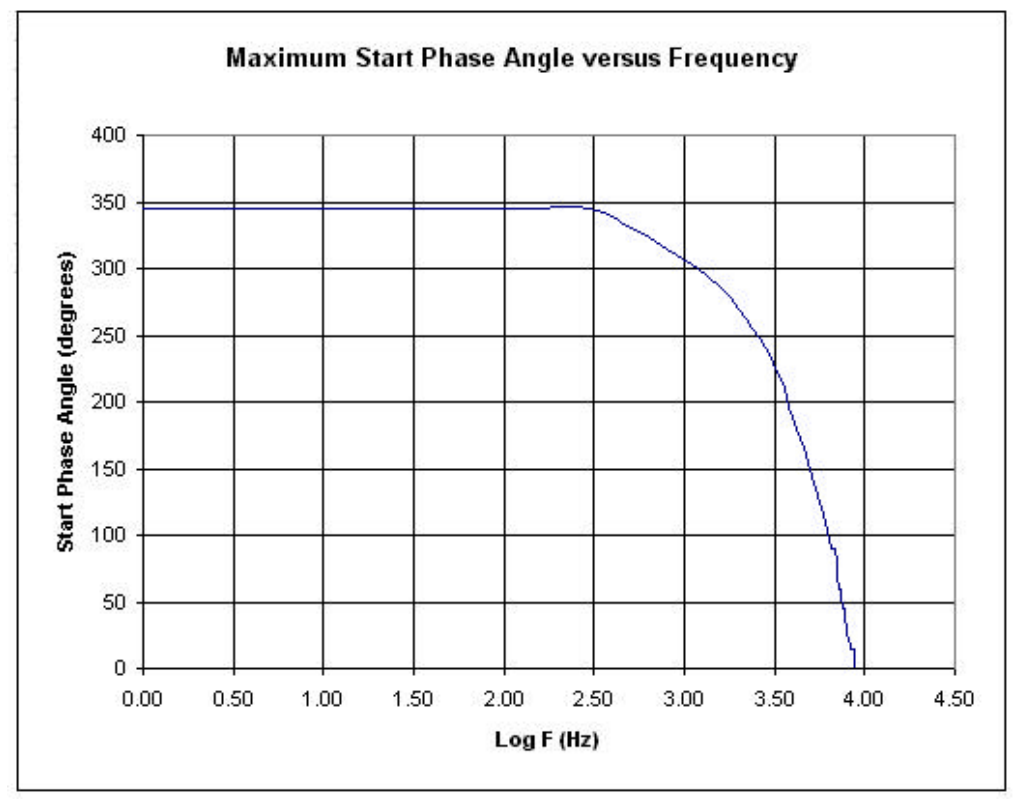

Figure 4.7 – Maximum Start Phase Angle versus Frequency

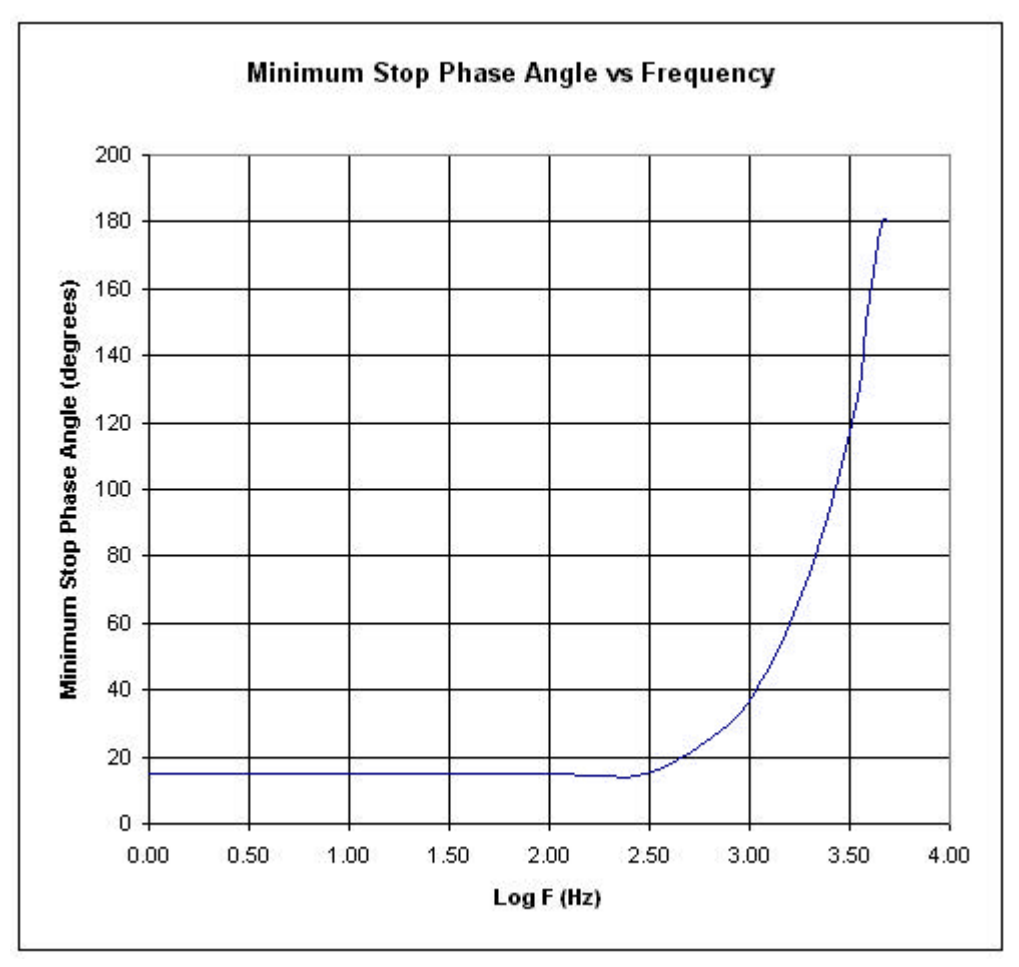

Figure 4.8 – Minimum Stop Phase Angle versus Frequency

### 4.9 Using the Arbitrary Waveform Memory

The Arb card generates arbitrary waveforms by two different methods. For pulse 4c, the waveform is created within Autostar using standard waveform segments (e.g. sine, square, triangle and ramp), Autostar then passes the information about each segment to the instrument and the instrument acts accordingly. So, to generate a sine wave Autostar tells the instrument that the waveform is of type sine, is of a certain amplitude and frequency etc. It does not download the actual voltage level at each time interval into the arb card.

Complex waveforms using the scope utility are generated differently. Autostar does not know (or try to determine) the mathematical representation of the complex waveform. Instead it passes the voltage level at each point in time to the instrument. The instrument stores these values (or bits) in NVRAM on the Master arb card. The instrument then determines (based on the duration of the waveform) how fast to clock out the stored bits.

The current version of the Arb card has 80Kbytes of memory reserved for complex waveform generation. The time between 2 individual bits (known as the Step Resolution) can be varied (by varying the waveform time) from 200nS to 1S (up to 200S at reduced accuracy). Thus, a waveform of 50Kbytes could have a minimum duration of 10mS (200nS x 50Kbytes) and a maximum duration of 50Ksecs (at the optimum resolution).

For most applications the user wishes to know the opposite : given a particular waveform duration the user wishes to know whether a waveform can be generated correctly by the Arb card.

For example, if the duration of a complex waveform is 5mS then, by defining 25Kbytes of data the waveform can be clocked out with 200nS resolution (5mS/200nS = 25Kbytes). If 200nS resolution is not required, the user may decide to clock out 5Kbytes of data with  $1\mu S$  resolution.

It is important to understand, however, the limitations of the 80Kbytes memory storage. Say a user wanted to generate a sine wave of 80KHz for 10 seconds (forget for a moment that this can easily be generated by the arb card using the sine function definition as explained above). Could it be stored in the memory and succesfully replayed? The answer is No. To generate a single sine wave cycle it is generally agreed requires at least 16 points. An 80KHz sine wave generates 80,000 cycles every second and so generates 800,000 cycles in 10 seconds. If each cycle is 16 bytes, this implies that 12.8Mbytes of memory would be needed to accurately produce the sine wave!

It is also worth noting that at 200nS step resolution the maximum duration of a waveform is 16mS. This is because  $200nS \times 80$ Kbytes = 16mS. To increase the duration requires a reduction in step resolution.

In summary, if the waveform is very fast (& therefore requires a high resolution) or of very long duration the memory capacity of the arb card may not be sufficient to accurately replay the waveform.

## 5. DCS 5230 DC Switch Module

#### 5.1 Introduction

The DCS 5230 DC Switch Module is designed to provide a high power DC Switch for automotive industry EMC testing applications. This high-performance component of the NSG 5200 system combined with Autostar software meets all industry standard DC Switching requirements.

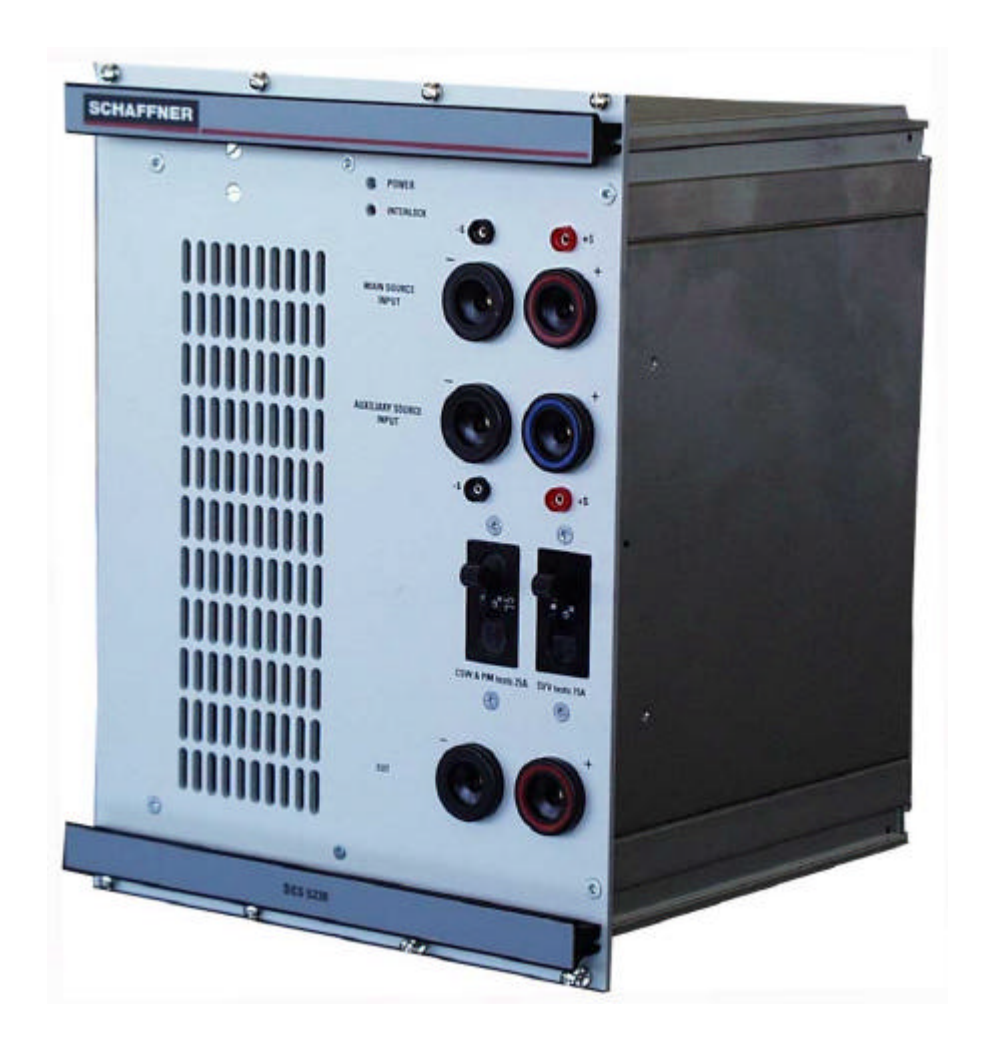

Figure 5.1 - DCS 5230 DC Switch Module.

### 5.2 Handling & Safety

#### **Storage and Transport**

The DCS 5230 module is pre-installed in the NSG 5200 system upon delivery. If an upgrade is required, a module can be ordered separately and it is shipped individually in a transparent Static Shielding Bag and box.

#### Handling

As the module is quite heavy (6kg), care should be taken when removing the system from it's box and inserting it into the chassis.

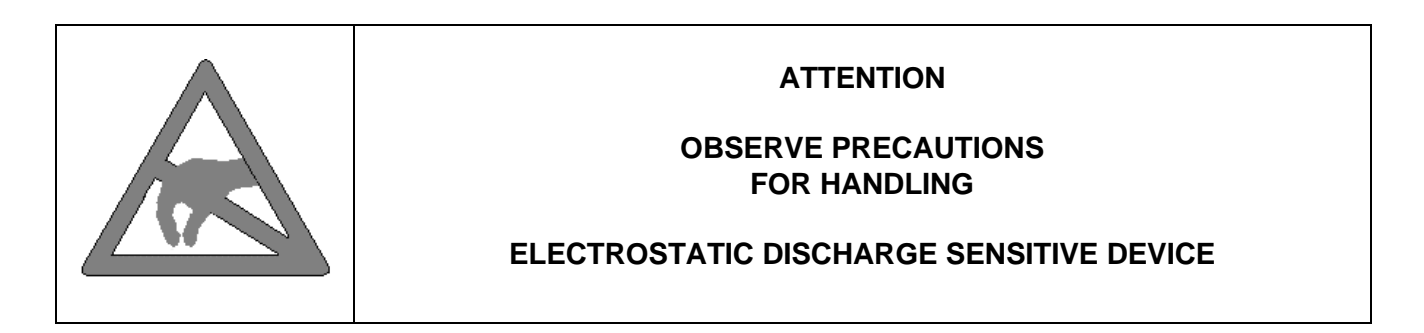

#### **General Module Protection**

| Overcurrent                                | Front Panel 75A MCB protects against current overload for Supply Voltage Variations. Overcurrent is indicated by Autostar. A Power OFF/ON is required if Overcurrent occurs. |
|--------------------------------------------|----------------------------------------------------------------------------------------------------|
| Overvoltage                                | Internal Crowbar circuit senses overvoltage >75 volts. Overvoltage is indicated by Autostar. A Power OFF/ON is required if Overvoltage occurs.                               |
| Reverse<br>Connection<br>Protection Action | Internal Crowbar senses reverse voltages > -15V. A Power OFF/ON is not required if Reverse Voltage Crowbar occurs.                                                           |
| Inductive Load<br>Protection               | As with Reverse Voltage, Inductive Load kickback is protected against by an Internal Crowbar circuit.                                                                        |
| Overtemperature                            | An overtemperature switch cuts out the main DC Power path when the heatsink temperature exceeds 80 degrees.                                                                  |
| Safety                                     | The DCS 5230 DC Switch Module meets the safety guidelines in the IEC 1010 standard.                                                                                          |

### 5.3 Functional Description

The DCS 5230 module accepts two DC Inputs and provides an output, which can be rapidly switched between the two inputs. The switching parameters are controlled by the Master Arb card within the NSG 5200 system and ultimately by the user through Autostar.

The module also accepts the Battery Input for pulse types 4c (arbitrary waveform) and 2b. For pulse 4c the Battery is simply passed from input to output with no pulse modification, while for pulse 2b the system houses the required  $2\Omega$  impedance necessary during the pulse generation.

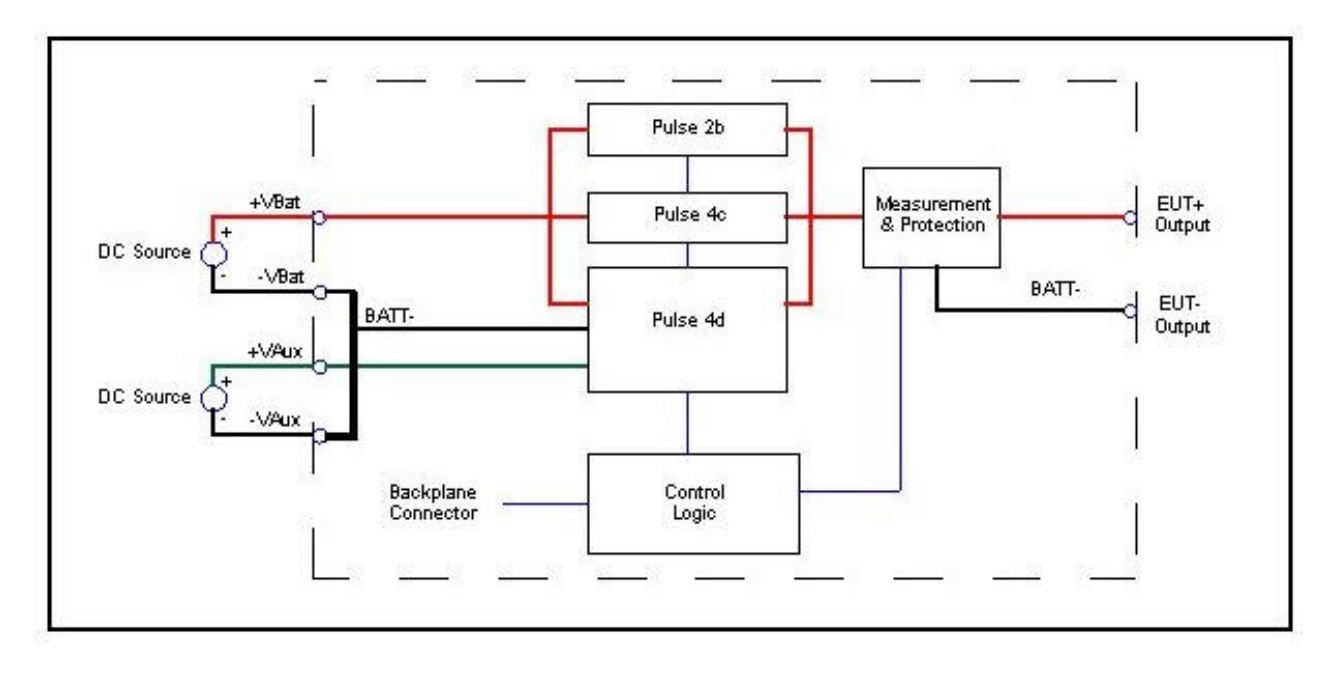

Figure 5.2 - Block Diagram of DCS 5230 showing 2 external sources connected to it for Pulse 4d

The main Battery input is fed into the 6mm connectors labelled 'Main Source Input' on the front panel. For Pulse 4d applications, the second DC Source should be connected to the 6mm connectors labelled 'Auxiliary Source Input' on the front panel. For all other pulse applications, other than pulse 4d, the Auxiliary Shorting plug should be connected from Auxiliary input + to Auxiliary input -.

The two DC Source voltages are combined in the DCS 5230 to provide a single output, which is brought out on 6mm connectors labelled 'EUT' on the front panel.

The front panel also has two circuit breakers, one rated for 75A and the other for 25A. The 75A MCB provides overcurrent protection in the main Battery path for SVV tests while the 25A MCB provides overcurrent protection for CSW and PM tests. For correct operation ensure that these MCB's are switched to ON.

The DCS 5230 provides a voltage and current readback of the Battery during operation. It also has built in overcurrent, overvoltage, reverse voltage, inductive load and overtemperature protection for all pulse types.

The DCS 5230 Module plugs into the NSG 5200 chassis, deriving power from the backplane.

### 5.4 Configuration

Configuration is performed for all tests except pulse 4d Dips. Use shorting connector assembly for Configuration.

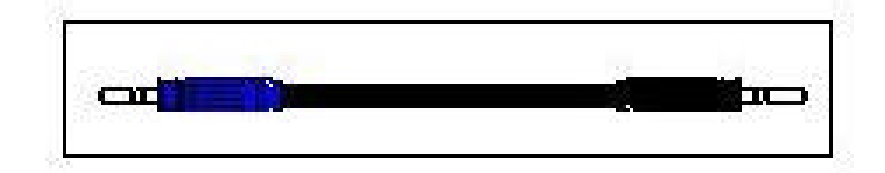

Figure 5.3 – Shorting Connector Assembly Drawing

### 5.5 Installation

To install the DCS 5230 in the chassis the following steps should be performed;

- 1. Before removing the module from it's packaging or handling it, observe anti-static procedures.
- 2. Turn off the system and disconnect from mains before installing / replacing the module.
- 3. Slide the module carefully on the guide rails in the left most slot of the NSG 5200 Chassis.
- 4. The module will align itself using the four 4mm banana plugs on the NSG 5201 or NSG 5202 backplane.
- 5. The module should be pushed firmly home and screwed in using the 8 collar screws mounted to the front panel of the DCS 5230.

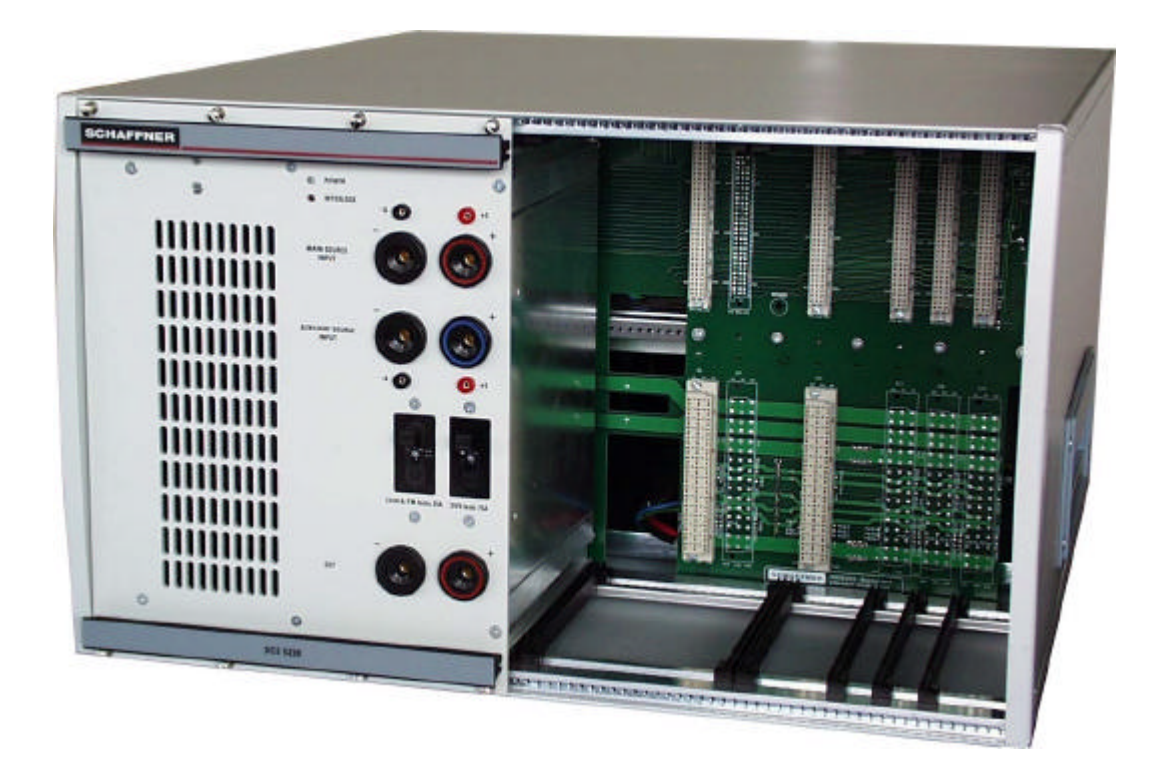

Figure 5.4 – DCS 5230 Module Installed in Left-Most Slot in Basic Chassis

### 5.6 Verification

There are two Leds on the front panel of the DCS 5230 Module.

| LED Colour | LED Function                              |
|------------|-------------------------------------------|
| Green      | LED ON if power is present in the module. |
| Red        | LED ON when an Interlock error occurs.    |

Table 5.1 – LED Verfication Functions

### 5.7 Connectors

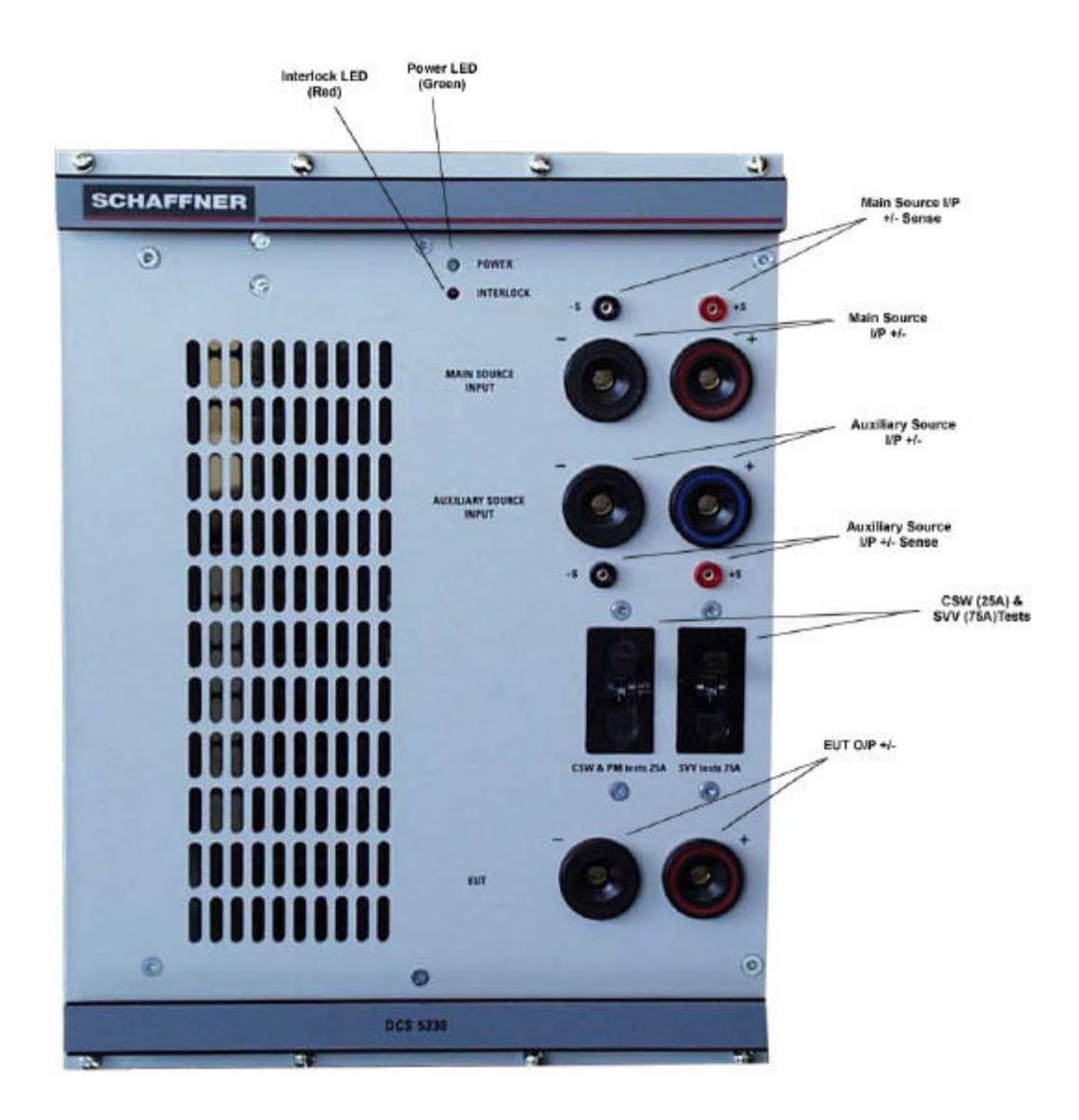

Figure 5.5 – DCS 5230 Front Panel Connectors

| Connector Description        |                           | Function                                                                                                  |
|------------------------------|---------------------------|----------------------------------------------------------------------------------------------------|
| Main Source I/P +            | Round 6mm Red Connnector  | These connectors connect                                                                                  |
| Main Source I/P -            | Round 6mm Black Connector | the Battery Source to the                                                                                 |
| Main Source I/P + Sense      | Round 2mm Red Connector   | DCS 5230                                                                                                  |
| Main Source I/P - Sense      | Round 2mm Black Connector |                                                                                                    |
| Auxiliary Source I/P +       | Round 6mm Blue Connector  | These connectors connect                                                                                  |
| Auxiliary Source I/P -       | Round 6mm Black Connector | the Auxiliary Source to the                                                                               |
| Auxiliary Source I/P + Sense | Round 2mm Red Connector   | DCS 5230 for use in Dips                                                                                  |
| Auxiliary Source I/P - Sense | Round 2mm Black Connector | and Drops                                                                                                 |
| EUT O/P +                    | Round 6mm Red Connector   | These connectors connect                                                                                  |
| EUT O/P -                    | Round 6mm Black Connector | to the NSG 5000 Battery<br>Input, if present                                                              |
| Backplane Control Connector  | 96 way DIN 41612C         | This connector connects the DCS 5230 to the NSG 5200 Backplane                                            |
| Backplane Power Connector +  | Round 4mm Red Connector   | These connectors connect                                                                                  |
| Backplane Power Connector -  | Round 4mm Black Connector | the Battery to the Backplane<br>of the NSG 5200 for use in<br>Power Magnetics and<br>Conducted Sine Waves |

Table 5.2 – DCS 5230 Front Panel Connector Descriptions

# 5.8 DCS 5230 Module Technical Specifications

| Parameter                      |                      | Min Max     |                | Units   | Notes                           |
|--------------------------------|----------------------|-------------|----------------|---------|---------------------------------|
| Pulse 4c Path Specification    | ons                  |             |                |         |                                 |
| Battery Input Voltage,         | Range                | -14         | 70             | Volts   |                                 |
| V <sub>B</sub>                 | Resolution           | 0.          | 1              |         |                                 |
|                                | Accuracy             | ± (1% +     | - 0.2V)        |         |                                 |
| Battery Input Current          | Range                | 0           | 75             | Amps    |                                 |
| Maximum DC Voltage             | I <sub>L</sub> = 75A |             | 1              | Volts   |                                 |
| Drop                           |                      |             |                |         |                                 |
| Input to Output DC             |                      |             | 10             | mΩ      |                                 |
| Resistance                     |                      |             |                |         |                                 |
| Inrush Current                 | t = 100ms            |             | 150            | Amps    |                                 |
| Internal Quiescent             | Pulse 4c             |             | 0.01           |         |                                 |
| Current<br>Test Duration       | Denes                | 4           | 0000           | Count   | Desclution 4 Count              |
| Test Duration                  | Range                | l<br>Contin | 9999           | Count   | Resolution 1 Count              |
| Ratton/ Voltago                | Patio                | Contin      | 10005          |         |                                 |
| Beadback                       |                      | 0.          | 1              | V/V     | 0.01Hz to 30kHz                 |
| Measurement                    | Accuracy             | 20          | <u> </u>       | 70      | 30kHz to 300kHz                 |
| modeuromont                    | 3dB BW               | 30          | 0              | kH7     |                                 |
| Battery Current                | Ratio                | 0           | 0<br>1         | A/A     |                                 |
| Readback                       | Accuracy             | 5           |                | %       |                                 |
| Measurement                    | Bandwidth            | 20          | )              | kHz     |                                 |
| Pulse 4d Path Specification    | ons                  |             | <u>,</u>       | 10.12   |                                 |
| Battery Input Voltage.         | Range                | 0           | 60             | Volts   | Refer to figure 5.7 for Safe    |
| V <sub>B</sub>                 | Resolution           | 0.          | 1              |         | Operating Area Curve            |
|                                | Accuracy             | ± (1% +     | - 0.2V)        |         |                                 |
| Auxiliary Input Voltage,       | Range                | 0 Ó         | V <sub>B</sub> | Volts   |                                 |
| V <sub>A</sub>                 | Resolution           | 0.          | 1              |         |                                 |
|                                | Accuracy             | ± (1% +     | - 0.2V)        |         |                                 |
| Battery Input Current          | Range                | 0           | 75             | Amps    |                                 |
| Auxiliary Input Current        | Range                | 0           | 75             |         |                                 |
| Battery Voltage Drop           | $I_L = 75A$          |             | 2              | Volts   | Refer to figure 5.6             |
| Auxiliary Voltage Drop         |                      |             | 2              |         |                                 |
| Quiescent Current              | $V_B = 60V$          |             | 3              | Amps    | Refer to figure 5.8             |
| Inrush Current, Battery        | t = 100ms            |             | 100            | Amps    |                                 |
| and Auxiliary Paths            |                      |             |                |         |                                 |
| Battery Off Fall time          | 1kΩ load             | 0.5         | 1.5            | μs      | Measured directly at output of  |
|                                | 1Ω load              |             | 5              |         | DCS 5230. Purely resistive load |
| Battery On Rise time           | 1kΩ load             | 0.2         | 1.5            |         |                                 |
|                                | 1Ω load              |             | 6              |         |                                 |
| Pulse Width, t <sub>d</sub>    | Range                | 3µs         | 20             | Secs    |                                 |
|                                | Resolution           | 1           |                | μs      |                                 |
|                                | Accuracy             | ± (1% -     | + 1µs)         |         |                                 |
| Pulse Interval, t <sub>1</sub> | Range                | 0.5ms       | 20             | Secs    | When ramping any parameter,     |
|                                | Resolution           | 0.          | 1              | ms      | $t_1(min) = 1.5mS$              |
|                                | Accuracy             | ± (1% -     | - 1ms)         |         |                                 |
| Burst Interval Delay           | Range                | 0           | 9999           | Secs    | Resolution 1 second             |
|                                |                      | 0           | 9999           | minutes | Resolution 1 minute             |
|                                | <b>A a a u s a</b>   | 0           | 9999           | nours   | Resolution 1 hour               |
|                                | Accuracy             | ± (1%       | + 1s)          |         |                                 |
| No. of pulses per Burst        |                      | 1           | 10000          |         |                                 |
| Pulse Modes                    | Dener                | Normal or   | Inverted       | Malta   |                                 |
| Auxiliary Voltage              | Kange                | 0           | V <sub>B</sub> | Volts   |                                 |
| Ramping                        | Step Size            | 0.          | 1              |         |                                 |

| Parameter                             |            | Min                   | Max            | Units | Notes                                        |
|---------------------------------------|------------|-----------------------|----------------|-------|----------------------------------------------|
| Overshoot                             |            |                       | 2.5            | %     |                                              |
| Settling Time, 1%                     |            |                       | 50             | μs    | 48V to 12V Dip, 10 $\mu$ s pulse, 1 $\Omega$ |
|                                       |            |                       |                |       | load. Refer to figure 5.13.                  |
| Sequence Duration or                  | Range      | 1                     | 9999           | secs  | Resolution 1 second                          |
| Repetition                            |            | 1                     | 9999           | mins  | Resolution 1 minute                          |
|                                       |            | 1                     | 9999           | hrs   | Resolution 1 hour                            |
|                                       |            | 1                     | 9999           | count | Resolution 1 count.                          |
|                                       |            | Conti                 | nuous          |       |                                              |
|                                       | Accuracy   | ± (1%                 | + 1s)          |       |                                              |
| Start Up Delay                        | Range      | 2                     | 9999           | Secs  | Resolution 1 second                          |
|                                       |            | 2 secs                | 9999           | mins  | Resolution 1 minute                          |
|                                       |            | 2 secs                | 9999           | hrs   | Resolution 1 hour                            |
|                                       | Accuracy   | ± (1%                 | - + 1s)        |       |                                              |
| Pulse 2b Path Specification           | ons        | -                     |                |       |                                              |
| Battery Input Voltage,                | Range      | 0                     | 70             | Volts |                                              |
| U <sub>A</sub>                        | Resolution | 0.                    | 01             |       | _                                            |
|                                       | Accuracy   | ± (1% ·               | + 0.2V)        |       |                                              |
| Pulse 2b Output                       |            | 2.1 ±                 | :10%           | Ω     | During the pulse                             |
| Impedance                             | Denne      |                       | 05             | A     |                                              |
| Pulse 2b Current                      | Range      | 0                     | 25             | Amps  |                                              |
| End of Test Voltage                   | Range      | 0                     |                | Volts |                                              |
| Puise Amplitude, U <sub>s</sub>       | Range      |                       |                | Voits |                                              |
|                                       | Accuracy   | 0.                    |                |       | _                                            |
| Foll Time t                           | Accuracy   | $\pm (1\%)$           | + 0.2V)<br>10  |       |                                              |
| Fail Line, lf                         | Range      | 0.5                   | 01             | ms    |                                              |
|                                       | Accuracy   | 0.                    | 0.1ma)         |       | _                                            |
| Diao Timo t                           | Rongo      | $\pm (1\% + 0.5)$     | <u>0.1115)</u> |       |                                              |
| Rise Time, t <sub>r</sub>             | Range      | 0.5                   | 1              | 1115  |                                              |
|                                       | Accuracy   | U + (19/ )            | . I<br>0.1ma)  |       | _                                            |
| Battony Pulso Interval                | Pange      | $\pm (1\% + 0.5)$     | 10.1115)       | me    |                                              |
| time to                               | Resolution | 0.5                   | 1              | 1115  |                                              |
|                                       |            | + (19/ )              | 0.1mc)         |       | -                                            |
| Pulso Width t                         |            | <u> </u>              | 5000           | me    |                                              |
| Fuise Width, t <sub>d</sub>           | 10%        | 50                    | 5000           | 1115  |                                              |
|                                       | Resolution | 0                     | 1              |       |                                              |
|                                       | Accuracy   | + (1%)                | <br>+ 1ms)     |       | -                                            |
| Battery Off time to                   | Range      | 2t                    | 30             | secs  |                                              |
|                                       | Range      | +50ms                 | 00             | 3003  |                                              |
|                                       | Resolution | 0.                    | 01             |       |                                              |
|                                       | Accuracy   | + (1%)                | + 0.1s)        |       | -                                            |
| Pulse Repetition time, t <sub>1</sub> | Range      | $t_2 + 1s \text{ or}$ | 1000           | secs  |                                              |
|                                       | . tonige   | 30t <sub>d</sub>      |                |       |                                              |
|                                       | Resolution | 0                     | .1             | 1     |                                              |
|                                       | Accuracy   | ± (1%                 | + 0.1s)        |       | -                                            |
| Sequence Repetition                   | Range      | 1                     | 9999           | Count | Resolution 1 Count                           |
|                                       | Ŭ Ŭ        | Conti                 | nuous          |       |                                              |
| Current Limit                         | Range      | 0.1                   | Imax           | Amps  | Imax is the maximum source                   |
|                                       | Resolution | 0.                    | 01             | 1 '   | current but must be $\leq 25A$               |
|                                       | Accuracy   | ± (1% ·               | + 0.1A)        | 1     |                                              |

| Parameter              |           | Min     | Max    | Units | Notes                          |
|------------------------|-----------|---------|--------|-------|--------------------------------|
| General Specifications |           |         |        |       |                                |
| Overcurrent Protection | Pulse 4c, | 7       | '5     | Amps  | Fast 75A MCB                   |
|                        | 4d        |         |        |       |                                |
|                        | Pulse 2b  | 2       | 25     |       | Fast 25A MCB                   |
| MCB Trip time          | 75A MCB   | 0.4     | 5      | sec   | I <sub>L</sub> = 94A           |
|                        | 25A MCB   | 0.4     | 5      | sec   | $I_L = 32A$                    |
| Overvoltage Protection | All paths | 75 ± 1  |        | volts | Voltage sense and crowbar      |
| Inductive Load         | I = 75A   |         | 300    | mH    | Derate current accordingly for |
|                        |           |         |        |       | increased Inductive Load.      |
| Reverse Voltage        | Pulse 4c  | -15 ± 1 |        | volts | Voltage sense and crowbar      |
| Protection             | Pulse 4d  | -       | 1      |       | Reverse Voltage Diodes         |
| Module Dimensions      | Width     | 4       | 10     | HP    | 1HP = 5.08mm                   |
|                        | Height    | (       | 6      | U     | 1U = 44.45mm                   |
|                        | Depth     | 1       | 70     | mm    |                                |
| Module Weight          |           |         | 6      | kg    |                                |
| Front Panel Indicators | Power     | Gree    | en led |       |                                |
|                        | Interlock | Rec     | d led  |       |                                |
| Internal Control Bus   |           | C       | AN     |       |                                |

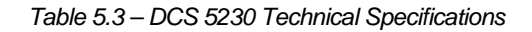

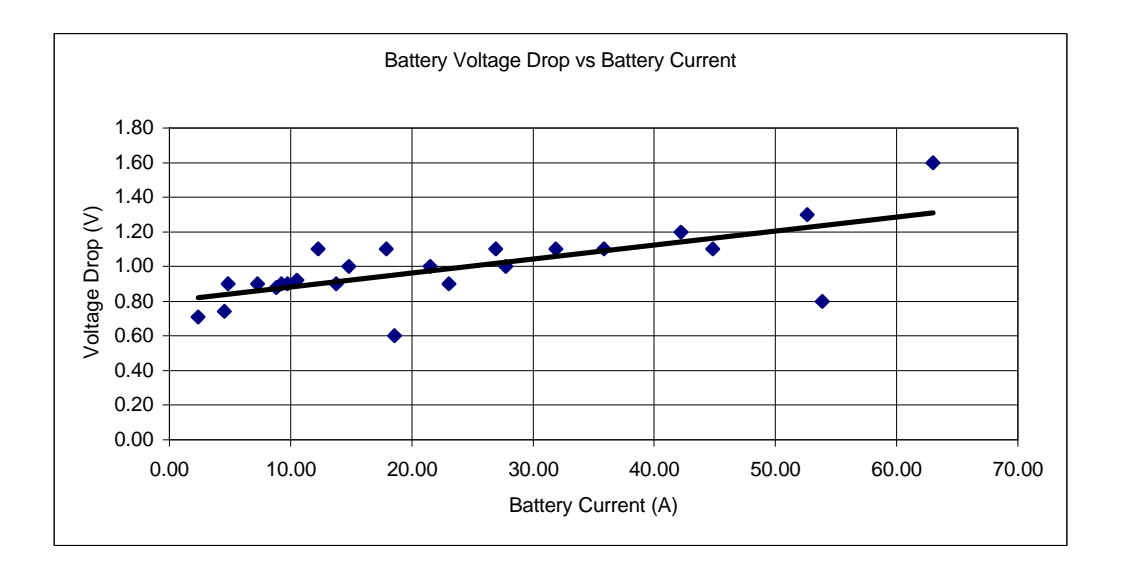

Figure 5.6 - Plot of Pulse 4d Battery Voltage Drop versus Battery Current

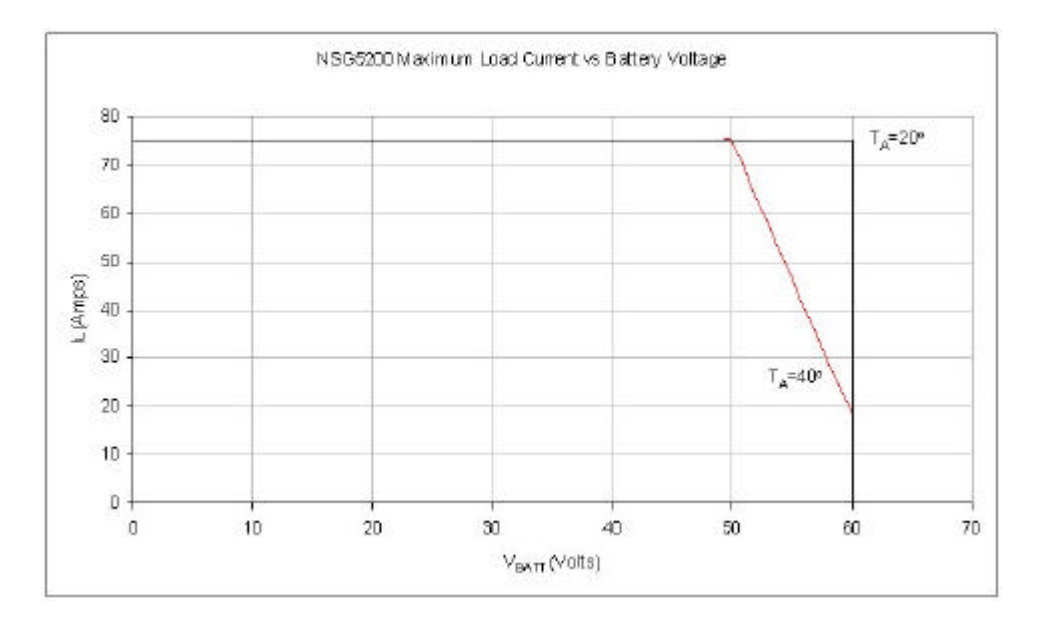

Figure 5.7 - Plot of Pulse 4d Safe Operating Area (Load Current versus Battery Voltage). The same SOA applies to the Auxiliary Voltage

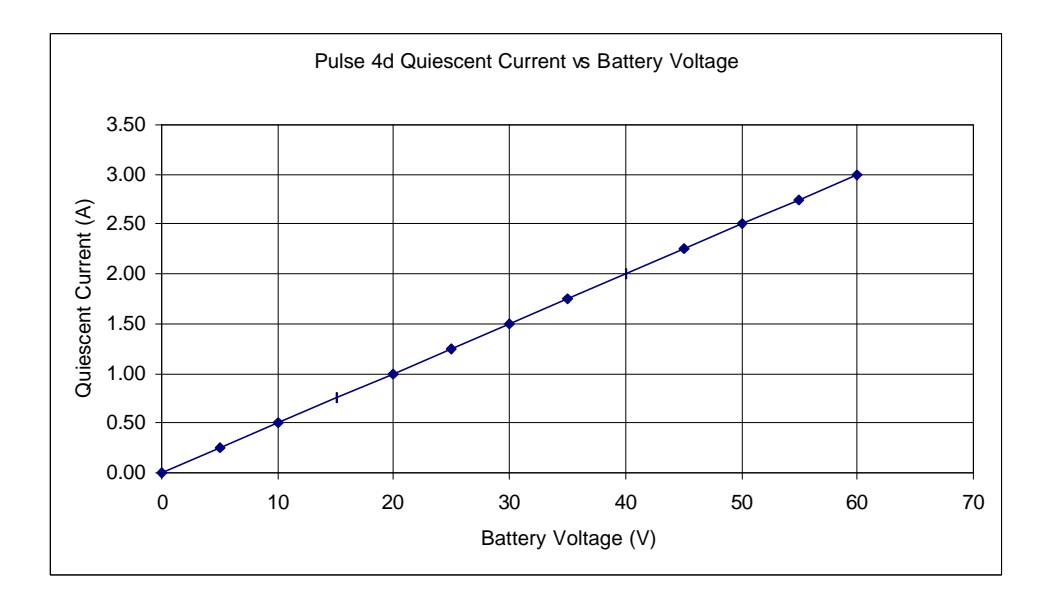

Figure 5.8 - Plot of Pulse 4d Quiescent Current versus Battery Voltage

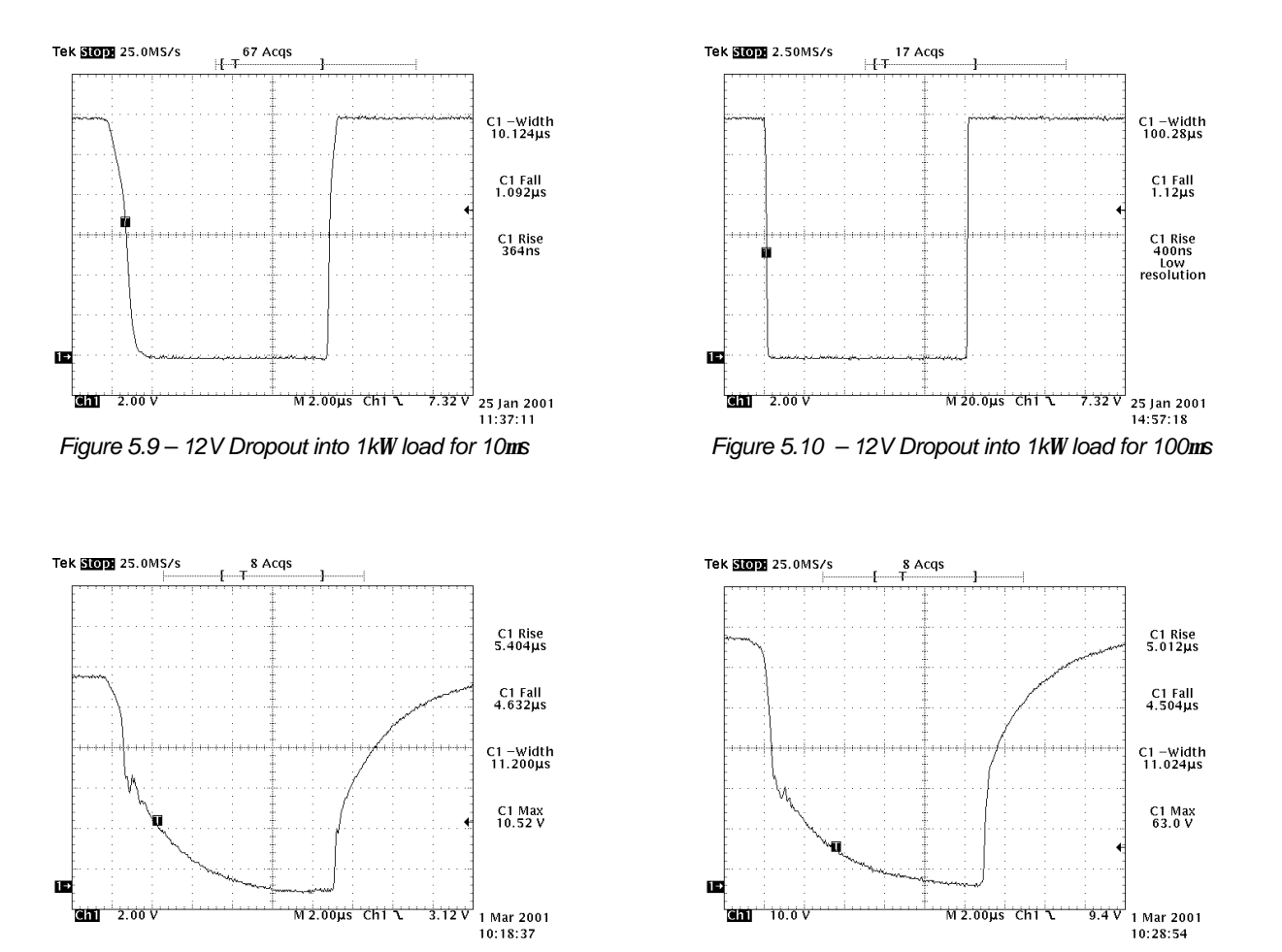

Figure 5.11 – 11V Dropout into 1W load for 10ms

Figure 5.12 - 64V Dropout into 1W load for 10ms

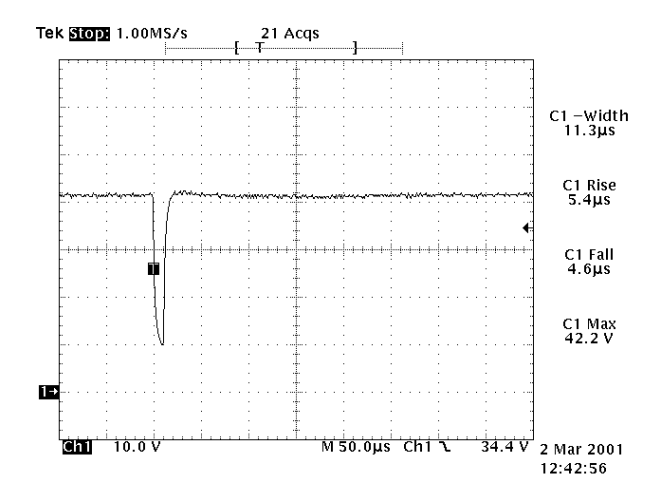

Figure 5.13 - Plot of Pulse 4d Battery Voltage Dip showing Settling Time, 1W load

## 6. AMP 5240 Power Amplifier Module

#### 6.1 Introduction

The AMP 5240 Power Amplifier Module is designed to provide a high frequency power amplifier for particular tests defined within the automotive industry, namely Power Magnetic Immunity Testing (PM) and Conducted Sine Wave Testing (CSW). This high performance component of the NSG 5200 system combined with Autostar software meets all industry standard requirements for these tests.

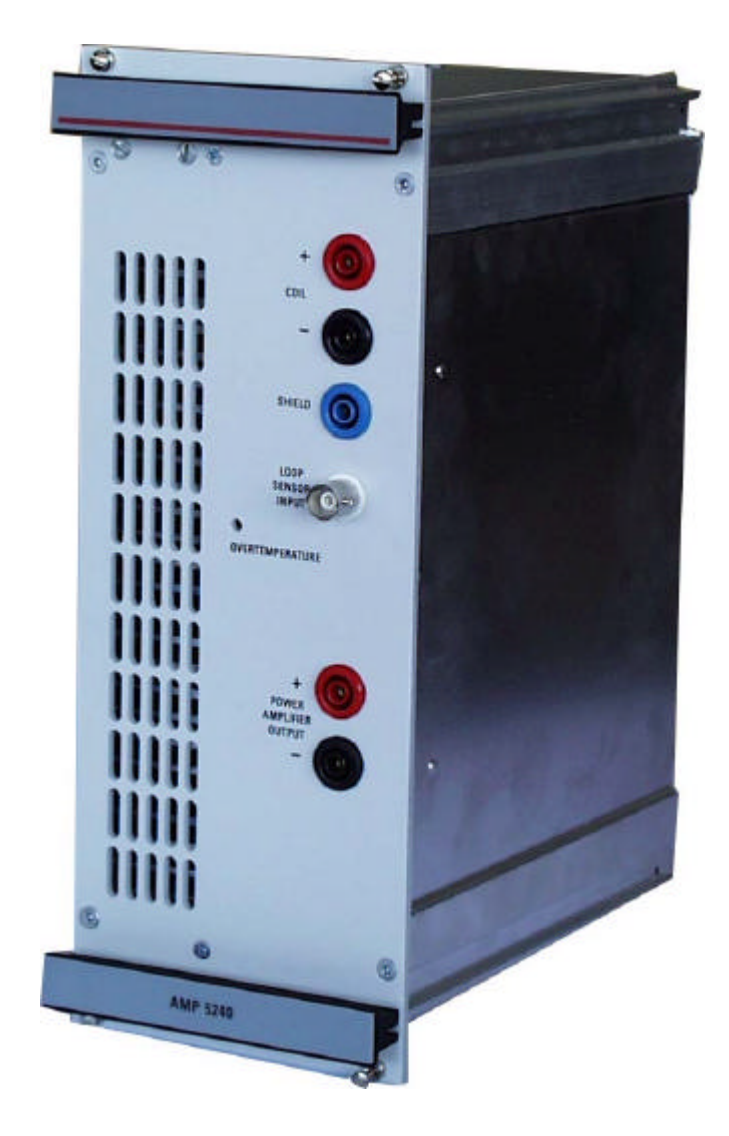

Figure 6.1 - AMP 5240 Power Amplifier Module

### 6.2 Handling & Safety

#### **Storage and Transport**

The AMP 5240 module is pre-installed in the NSG 5200 system upon delivery. If an upgrade is required, a module can be ordered separately and it is shipped individually in a transparent Static Shielding Bag and box.

#### Handling

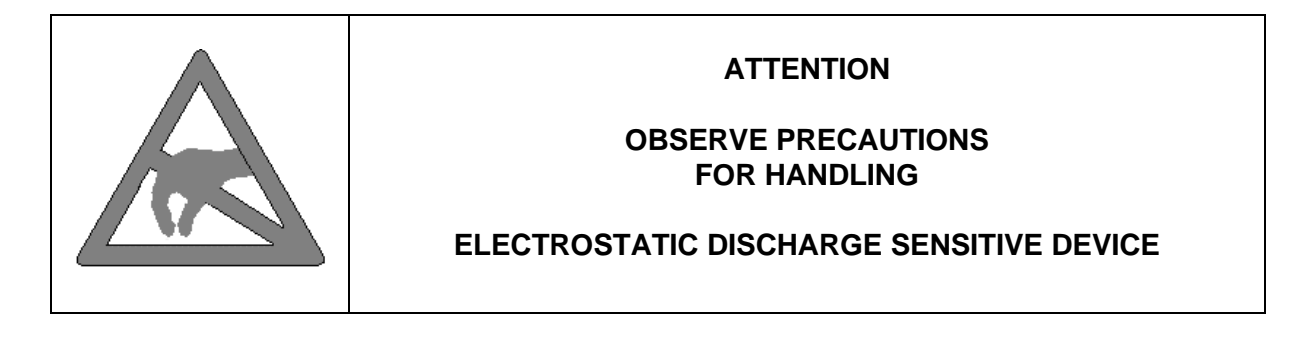

#### **General Module Protection**

| Safety | The AMP 5240 Power Amplifier Module meets the safety guidelines in the IEC 1010 standard. |
|--------|-------------------------------------------------------------------------------------------|
|        |                                                                                           |

### 6.3 Functional Description

The AMP 5240 module accepts an input from the Master Arb card within the NSG 5200 system and produces an amplified version of the signal at one of it's three outputs, depending upon the application chosen in Autostar. The switching parameters are controlled by the ARB card and ultimately by the user through Autostar.

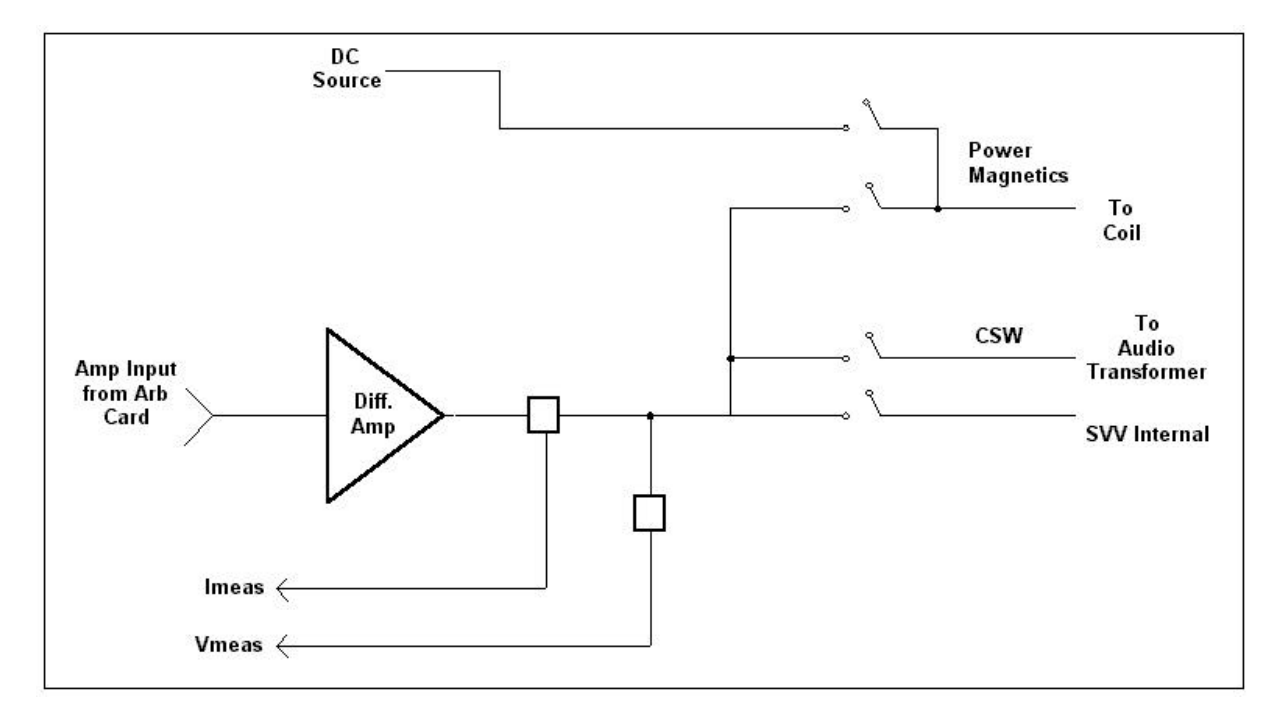

Figure 6.2 – Basic Block Diagram of AMP 5240

If CSW testing is being preformed, then the output of the AMP 5240 is fed to the primary of an audio isolation transformer, in accordance with the standards defined within the industry. The transformer couples the amplifier output (a sine wave) onto the secondary of the transformer, which usually have a DC Source attached. Thus a sinusoidal ripple up to several hundred kHz can be produced on top of the DC supply.

For Power Magnetics testing the amplifier is used in conjunction with an external DC Source and automatically controlled using Autostar. At low frequencies the currents needed to generate the required Magnetic Field Density are quite large and can be met using a NSG 5004A or equivalent DC Source. As the frequency increases, the currents needed to generate the required Magnetic Field Density are lower and the AMP 5240 then provides the power source. In Power Magnetics mode the AMP 5240 is set up as a current source rather than a voltage source. The module also contains voltage and current readback circuitry to the Arb card to allow accurate control over these parameters. The AMP 5240 can drive either a Radiating Loop or a Helmholtz Coil, depending upon the standard that is being tested.

A third output on the AMP 5240 is provided where the operator may only need to test up to 13.5V at low current (a few amps). In these situations the direct output of the AMP 5240 may be used as a DC Amplifier, with frequencies from DC to 320kHz and a  $\pm$ 15V 5A output. This is achieved by selecting, within Autostar software, the AMP 5240 as the Battery Source. The output of the Arb card is then directed along the backplane to the AMP 5240. The amplified signal appears on the output connection 'Power Amplifier Output'.

The AMP 5240 Module plugs into the NSG 5200 chassis, deriving power from the backplane. The module does not need to be configured.

### 6.4 Installation

To install the AMP 5240 in the chassis the following steps should be performed;

- 1. Before removing the module from it's packaging or handling it, observe anti-static procedures.
- 2. Turn off the system and disconnect from mains before installing / replacing the module.
- 3. Slide the module carefully on the guide rails into the slot beside the DCS 5230 module in the centre of the NSG 5200 chassis.
- 4. Push the 96 way and 48 way plugs securely into the mating socket on the backplane.
- 5. The module should be pushed firmly home and screwed in using the 4 collar screws mounted to the front panel of the AMP 5240.

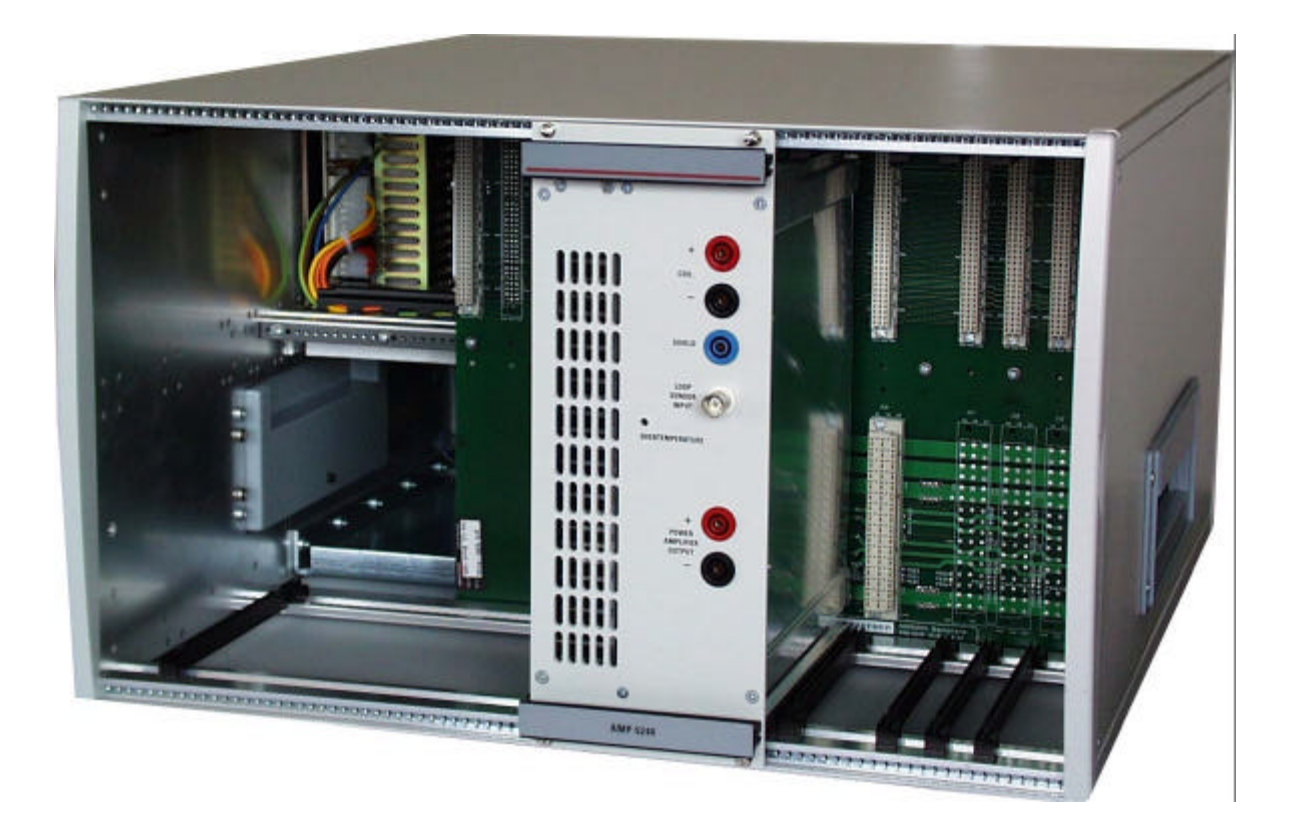

Figure 6.3 – AMP 5240 Module Installed in the Centre Slot in the Basic Chassis

### 6.5 Verification

The Overtemperature LED is located on the front panel of the AMP 5240.

| LED Colour | LED Function                                                                                                    |
|------------|----------------------------------------------------------------------------------------------------|
| Red        | The Overtemperature LED illuminates when the temperature on the heatsink exceeds 75°C. This will cause the output to go to zero (shutdown) and will remain so until temperature of heatsink drops below 70°C. |

Table 6.1 – LED Verification Functions

### 6.6 Connectors

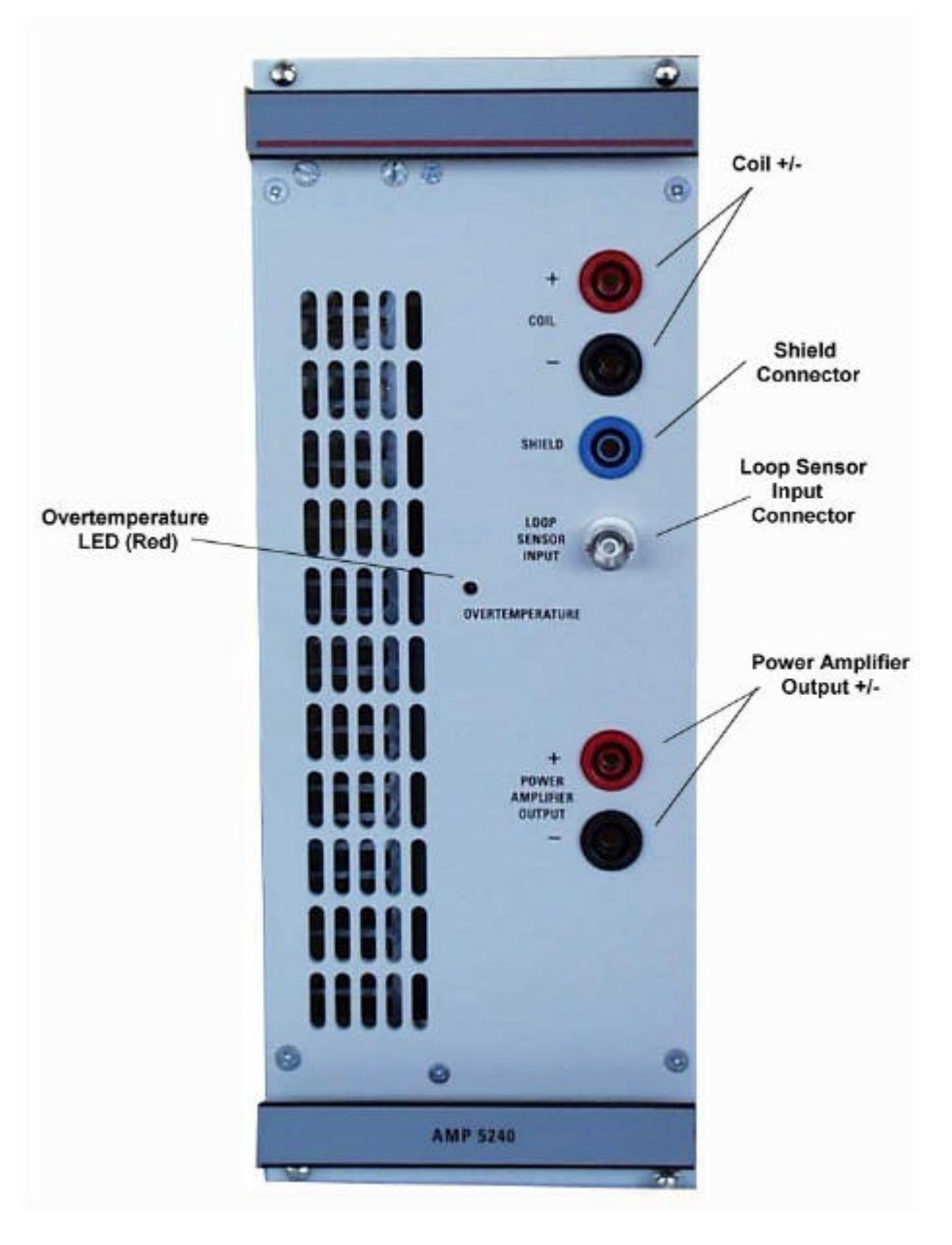

Figure 6.4 – AMP 5240 Front Panel Connectors

| Connector                | Description            | Function                                                                                   |
|--------------------------|------------------------|--------------------------------------------------------------------------------------------|
| Coil +                   | Round Red 4mm Socket   | These connectors are connected                                                             |
| Coil -                   | Round Black 4mm Socket | to Radiating Loop or Helmholtz                                                             |
| Shield                   | Round Blue 4mm Socket  | Coil in Power Magnetics                                                                    |
| Loop Sensor Input        | Female BNC Connector   | This is a voltage input from the<br>Loop Sensor which is attached to<br>the Radiating Loop |
| Power Amplifier Ouput +  | Round Red 4mm Socket   | These connections bring the                                                                |
| Power Amplifier Output - | Round Black 4mm Socket | voltage directly from the amplifier<br>output during SVV Internal tests                    |

Table 6.2 – AMP 5240 Front Panel Connectors

# 6.7 AMP 5240 Power Amplifier Technical Specifications

| Paramete                | er                  | Min            | Max         | Units   | Notes                      |
|-------------------------|---------------------|----------------|-------------|---------|----------------------------|
| CSW Application Specifi | cations             |                |             |         | •                          |
| Amplifier Output        | Range               | -10            | 10          | Volts   | Audio Transformer Ratio    |
| Voltage                 | Resolution          | (              | ).2         |         | is 2:1 so the peak voltage |
|                         | Accuracy            | ± (1%          | + 0.1V)     |         | on the transformer         |
|                         | ,                   | <b>(</b> • • • | - /         |         | secondary is 5V            |
| Amplifier Output        |                     |                | 5           | Amps    | Maximum Output Current     |
| Current                 |                     |                |             |         | at Transformer             |
|                         |                     |                |             |         | Secondary is 10A           |
| Amplifier Frequency     | Range               | 0.01           | 320         | kHz     |                            |
|                         | Resolution          | 0.             | 001         |         |                            |
|                         | Accuracy            | ± (0.01%       | 5 + 0.01Hz) |         |                            |
| Amplifier Gain          |                     |                | 2           |         |                            |
| Power Magnetics Applica | ation Specification | าร             |             |         |                            |
| External Amplifier      | Range               | -70            | 70          | Volts   |                            |
| Peak Output Voltage     | Resolution          | (              | D.1         |         |                            |
|                         | Accuracy            | Amplifier      | Dependent   |         |                            |
| External Amplifier RMS  |                     |                | 10          | Amps    |                            |
| Output Current          |                     |                |             |         |                            |
| Internal Amplifier Peak | Range 1             | 30             | 1200        | mA      |                            |
| Current                 | Range 2             | 1              | 30          |         |                            |
|                         | Range 3             | 0              | 1           |         |                            |
| Internal Amplifier Peak | Range 1             |                | 6           | Volts   | $R_{int} = 5\Omega$        |
| Output Voltage          | Range 2             |                | 5           |         | $R_{int} = 166\Omega$      |
|                         | Range 3             |                | 5           |         | $R_{int} = 5K$             |
| Internal Amplifier      | All Ranges          | ± (1%          | + 3μA)      |         |                            |
| Accuracy                | 0                   | <b>x</b>       | /           |         |                            |
| Amplifier Frequency     | Range               | 0.01           | 100         | kHz     |                            |
|                         | Resolution          | 0.             | 001         |         |                            |
|                         | Accuracy            | ± (0.01%       | + 0.01Hz)   |         |                            |
| Internal Amplifier Gain | -                   |                | 1           |         |                            |
| Bandwidth               | < 0.5dB             | 3              | 320         | kHz     | 1K load. All ranges.       |
| Magnetic Field Density  | Range               | 40             | 180         | dBpT    | RMS values                 |
|                         | Resolution          | 0              | .01         |         |                            |
|                         | Accuracy            | ± (1% ·        | + 8dBpT)    |         | Radiating Loop 9230-1,     |
|                         | -                   | ,              | · /         |         | 0.05m from loop            |
| Pulse Types             |                     | Sine,          | Square,     |         |                            |
|                         |                     | Tria           | angle       |         |                            |
| Step Duration           |                     | 1              | 9999        | seconds |                            |
| Delay Between Steps     |                     | 1              | 9999        |         |                            |
| Test Types              |                     | Point or S     | weep Mode   |         |                            |
| Sweep Mode Step         |                     | Linear         | , Octave,   |         |                            |
| Туре                    |                     | De             | cade        |         |                            |
| No. of Test Points      | Point Mode          | 1              | 100         |         |                            |
|                         | Linear Sweep        | 2              | 100         |         |                            |
| Coil Types              |                     | Rac            | liating     |         |                            |
|                         |                     | Loop/S         | Sensor &    |         |                            |
|                         |                     | Helmh          | oltz Coil   |         |                            |
| Connectors              | Coil+               | Red 4m         | m Banana    |         |                            |
|                         |                     | Sc             | ocket       |         |                            |
|                         | Coil-               | Black 4m       | nm Banana   |         |                            |
|                         |                     | Sc             | ocket       |         |                            |
|                         | Shield              | Blue 4m        | m Banana    |         |                            |
|                         |                     | Sc             | ocket       |         |                            |
|                         | Loop Sensor         | B              | NC          |         |                            |

| Parameter Min Max                                                                                                    |                                                                                                    | Units                                                                                                    | Notes                                                                                                    |                                                                                          |                                                                                                    |
|----------------------------------------------------------------------------------------------------|----------------------------------------------------------------------------------------------------|----------------------------------------------------------------------------------------------------|----------------------------------------------------------------------------------------------------|------------------------------------------------------------------------------------------|----------------------------------------------------------------------------------------------------|
| Supply Voltage Variation                                                                                                    | s Internal Applica                                                                                                    | ation Specific                                                                                                    | cations                                                                                                    |                                                                                          |                                                                                                    |
| Internal Amplifier                                                                                                    | Range                                                                                                    | -15                                                                                                    | 15                                                                                                    | Volts                                                                                    |                                                                                                    |
| Output Voltage                                                                                                    | Resolution                                                                                                    | 0                                                                                                    | .1                                                                                                    |                                                                                          |                                                                                                    |
|                                                                                                    | Accuracy                                                                                                    | ± (0.1% + 0.01V)                                                                                                    |                                                                                                    |                                                                                          |                                                                                                    |
| Internal Amplifier                                                                                                    |                                                                                                    | 5                                                                                                    |                                                                                                    | Amps                                                                                     |                                                                                                    |
| Output Current                                                                                                    |                                                                                                    |                                                                                                    |                                                                                                    |                                                                                          |                                                                                                    |
| Amplifier Frequency                                                                                                    | Range                                                                                                    | 0.01                                                                                                    | 320                                                                                                    | kHz                                                                                      |                                                                                                    |
|                                                                                                    | Resolution                                                                                                    | 0.0                                                                                                    | 001                                                                                                    |                                                                                          |                                                                                                    |
|                                                                                                    | Accuracy                                                                                                    | ± (0.01%                                                                                                    | + 0.01Hz)                                                                                                    |                                                                                          |                                                                                                    |
| Offset Voltage                                                                                                    |                                                                                                    |                                                                                                    | 5                                                                                                    | mV                                                                                       |                                                                                                    |
| Bandwidth                                                                                                    | < 1dB                                                                                                    | 32                                                                                                    | 20                                                                                                    | kHz                                                                                      | 1K load                                                                                                    |
| Internal Amplifier Gain                                                                                                    |                                                                                                    |                                                                                                    | 2                                                                                                    |                                                                                          |                                                                                                    |
| Output impedance                                                                                                    |                                                                                                    | 10                                                                                                    | 00                                                                                                    | mΩ                                                                                       |                                                                                                    |
| Slew Rate                                                                                                    | -10V to +10V                                                                                                    | 4                                                                                                    | 3                                                                                                    | V/µs                                                                                     | 1KΩ load                                                                                                    |
| Settling Time, 1%                                                                                                    | -10V to +10V                                                                                                    | <                                                                                                    | :1                                                                                                    | μs                                                                                       | 1KΩ load                                                                                                    |
| Connectors                                                                                                    | SVV+                                                                                                    | Red 4mn                                                                                                    | n Banana                                                                                                    | -                                                                                        |                                                                                                    |
|                                                                                                    |                                                                                                    | Soc                                                                                                    | cket                                                                                                    |                                                                                          |                                                                                                    |
|                                                                                                    | SVV-                                                                                                    | Black 4m                                                                                                    | m Banana                                                                                                    |                                                                                          |                                                                                                    |
|                                                                                                    |                                                                                                    | Socket                                                                                                    |                                                                                                    |                                                                                          |                                                                                                    |
|                                                                                                    |                                                                                                    | •••                                                                                                    |                                                                                                    |                                                                                          |                                                                                                    |
| General Specifications                                                                                                    |                                                                                                    |                                                                                                    |                                                                                                    | •                                                                                        |                                                                                                    |
| General Specifications<br>Battery Voltage                                                                                                    | Ratio                                                                                                    | 0                                                                                                    | .1                                                                                                    | V/V                                                                                      |                                                                                                    |
| General Specifications<br>Battery Voltage<br>Readback                                                                                                    | Ratio<br>Accuracy                                                                                                    | 0                                                                                                    | .1                                                                                                    | V/V<br>%                                                                                 | 0.01Hz to 30kHz                                                                                                    |
| General Specifications<br>Battery Voltage<br>Readback<br>Measurement                                                                                                    | Ratio<br>Accuracy                                                                                                    | 0                                                                                                    | .1<br>5<br>0                                                                                                    | V/V<br>%                                                                                 | 0.01Hz to 30kHz<br>30kHz to 300kHz                                                                                        |
| General Specifications<br>Battery Voltage<br>Readback<br>Measurement                                                                                                    | Ratio<br>Accuracy<br>3dB BW                                                                                                    | 0<br>(<br>2<br>30                                                                                                    | .1<br>5<br>0<br>00                                                                                                    | V/V<br>%<br>kHz                                                                          | 0.01Hz to 30kHz<br>30kHz to 300kHz                                                                                        |
| General Specifications<br>Battery Voltage<br>Readback<br>Measurement<br>Battery Current                                                                                                    | Ratio<br>Accuracy<br>3dB BW<br>Ratio                                                                                                    | 0<br>2<br>30<br>0                                                                                                    | .1<br>5<br>0<br>00<br>.1                                                                                              | V/V<br>%<br>kHz<br>A/A                                                                   | 0.01Hz to 30kHz<br>30kHz to 300kHz                                                                                        |
| General Specifications<br>Battery Voltage<br>Readback<br>Measurement<br>Battery Current<br>Readback                                                                                                    | Ratio<br>Accuracy<br>3dB BW<br>Ratio<br>Accuracy                                                                                              | 0<br>2<br>30<br>0                                                                                                    | .1<br>5<br>0<br>00<br>.1<br>5                                                                                         | V/V<br>%<br>kHz<br>A/A<br>%                                                              | 0.01Hz to 30kHz<br>30kHz to 300kHz                                                                                        |
| General Specifications<br>Battery Voltage<br>Readback<br>Measurement<br>Battery Current<br>Readback<br>Measurement                                                                                                    | Ratio<br>Accuracy<br>3dB BW<br>Ratio<br>Accuracy<br>Bandwidth                                                                                 | 0<br>(2<br>30<br>0<br>(2<br>2<br>2<br>2                                                                                                    | .1<br>5<br>0<br>00<br>.1<br>5<br>0                                                                                    | V/V<br>%<br>kHz<br>A/A<br>%<br>kHz                                                       | 0.01Hz to 30kHz<br>30kHz to 300kHz                                                                                        |
| General Specifications<br>Battery Voltage<br>Readback<br>Measurement<br>Battery Current<br>Readback<br>Measurement<br>Test Duration                                                                                           | Ratio<br>Accuracy<br>3dB BW<br>Ratio<br>Accuracy<br>Bandwidth<br>Range                                                                        | 0<br>(2<br>30<br>0<br>(2<br>30<br>(2<br>2<br>2<br>1                                                                                                    | .1<br>5<br>0<br>00<br>.1<br>5<br>0<br>9999                                                                            | V/V<br>%<br>kHz<br>A/A<br>%<br>kHz<br>count                                              | 0.01Hz to 30kHz<br>30kHz to 300kHz<br>Resolution 1 count.                                                                 |
| General Specifications<br>Battery Voltage<br>Readback<br>Measurement<br>Battery Current<br>Readback<br>Measurement<br>Test Duration                                                                                           | Ratio<br>Accuracy<br>3dB BW<br>Ratio<br>Accuracy<br>Bandwidth<br>Range                                                                        | 0<br>2<br>30<br>0<br>4<br>2<br>30<br>0<br>4<br>2<br>2<br>1<br>2<br>0                                                                                                    | .1<br>5<br>0<br>00<br>.1<br>5<br>0<br>9999<br>nuous                                                                   | V/V<br>%<br>kHz<br>A/A<br>%<br>kHz<br>count                                              | 0.01Hz to 30kHz<br>30kHz to 300kHz<br>Resolution 1 count.                                                                 |
| General Specifications<br>Battery Voltage<br>Readback<br>Measurement<br>Battery Current<br>Readback<br>Measurement<br>Test Duration<br>Overcurrent Protection                                                                 | Ratio<br>Accuracy<br>3dB BW<br>Ratio<br>Accuracy<br>Bandwidth<br>Range<br>External                                                            | 0<br>(<br>2<br>3<br>(<br>0<br>(<br>2<br>2<br>1<br>(<br>Contin<br>2                                                                                                    | .1<br>5<br>0<br>00<br>.1<br>5<br>0<br>9999<br>nuous<br>5                                                              | V/V<br>%<br>kHz<br>A/A<br>%<br>kHz<br>count<br>amps                                      | 0.01Hz to 30kHz<br>30kHz to 300kHz<br>Resolution 1 count.<br>Fast 75A MCB                                                 |
| General Specifications<br>Battery Voltage<br>Readback<br>Measurement<br>Battery Current<br>Readback<br>Measurement<br>Test Duration<br>Overcurrent Protection                                                                 | Ratio<br>Accuracy<br>3dB BW<br>Ratio<br>Accuracy<br>Bandwidth<br>Range<br>External<br>Pulse 2b                                                | 0<br>(2<br>30<br>0<br>(2<br>30<br>0<br>(2<br>2<br>1<br>(2<br>2<br>2<br>2<br>2<br>2                                                                                                    | .1<br>5<br>0<br>00<br>.1<br>5<br>0<br>9999<br>nuous<br>5<br>5                                                         | V/V<br>%<br>kHz<br>A/A<br>%<br>kHz<br>count<br>amps                                      | 0.01Hz to 30kHz<br>30kHz to 300kHz<br>Resolution 1 count.<br>Fast 75A MCB<br>Fast 25A MCB                                 |
| General Specifications<br>Battery Voltage<br>Readback<br>Measurement<br>Battery Current<br>Readback<br>Measurement<br>Test Duration<br>Overcurrent Protection<br>Module Dimensions                                            | Ratio<br>Accuracy<br>3dB BW<br>Ratio<br>Accuracy<br>Bandwidth<br>Range<br>External<br>Pulse 2b<br>Width                                       | 0<br>(<br>2<br>3<br>(<br>0<br>(<br>2<br>2<br>2<br>1<br>(<br>2<br>2<br>2<br>2<br>2<br>2<br>2                                                                                                    | .1<br>5<br>0<br>00<br>.1<br>5<br>0<br>9999<br>nuous<br>5<br>5<br>0                                                    | V/V<br>%<br>kHz<br>A/A<br>%<br>kHz<br>count<br>amps<br>HP                                | 0.01Hz to 30kHz<br>30kHz to 300kHz<br>Resolution 1 count.<br>Fast 75A MCB<br>Fast 25A MCB<br>1HP = 5.08mm                 |
| General Specifications<br>Battery Voltage<br>Readback<br>Measurement<br>Battery Current<br>Readback<br>Measurement<br>Test Duration<br>Overcurrent Protection<br>Module Dimensions                                            | Ratio<br>Accuracy<br>3dB BW<br>Ratio<br>Accuracy<br>Bandwidth<br>Range<br>External<br>Pulse 2b<br>Width<br>Height                             | 0<br>(<br>2<br>3<br>(<br>0<br>(<br>2<br>2<br>1<br>(<br>2<br>2<br>2<br>2<br>2<br>(<br>(                                                                                                    | .1<br>5<br>0<br>00<br>.1<br>5<br>0<br>9999<br>nuous<br>5<br>5<br>5<br>0<br>6                                          | V/V<br>%<br>kHz<br>A/A<br>%<br>kHz<br>count<br>amps<br>HP<br>U                           | 0.01Hz to 30kHz<br>30kHz to 300kHz<br>Resolution 1 count.<br>Fast 75A MCB<br>Fast 25A MCB<br>1HP = 5.08mm<br>1U = 44.45mm |
| General Specifications<br>Battery Voltage<br>Readback<br>Measurement<br>Battery Current<br>Readback<br>Measurement<br>Test Duration<br>Overcurrent Protection<br>Module Dimensions                                            | Ratio<br>Accuracy<br>3dB BW<br>Ratio<br>Accuracy<br>Bandwidth<br>Range<br>External<br>Pulse 2b<br>Width<br>Height<br>Depth                    | 0<br>0<br>2<br>3<br>0<br>2<br>3<br>0<br>2<br>2<br>1<br>Contin<br>2<br>2<br>2<br>2<br>0<br>1<br>1<br>1<br>2<br>1<br>1<br>1<br>2<br>1<br>1<br>2<br>1<br>1<br>2<br>1<br>1<br>1<br>1<br>1<br>1<br>1<br>1<br>1<br>1<br>1<br>1<br>1                               | .1<br>5<br>0<br>00<br>.1<br>5<br>0<br>99999<br>nuous<br>5<br>5<br>5<br>0<br>6<br>70                                   | V/V<br>%<br>kHz<br>A/A<br>%<br>kHz<br>count<br>amps<br>HP<br>U<br>U<br>mm                | 0.01Hz to 30kHz<br>30kHz to 300kHz<br>Resolution 1 count.<br>Fast 75A MCB<br>Fast 25A MCB<br>1HP = 5.08mm<br>1U = 44.45mm |
| General Specifications<br>Battery Voltage<br>Readback<br>Measurement<br>Battery Current<br>Readback<br>Measurement<br>Test Duration<br>Overcurrent Protection<br>Module Dimensions<br>Module Weight                           | Ratio<br>Accuracy<br>3dB BW<br>Ratio<br>Accuracy<br>Bandwidth<br>Range<br>External<br>Pulse 2b<br>Width<br>Height<br>Depth                    | 0<br>0<br>2<br>3<br>0<br>1<br>Contin<br>2<br>2<br>1<br>0<br>1<br>2<br>1<br>0<br>1<br>2<br>1<br>0<br>1<br>2<br>1<br>0<br>1<br>2<br>1<br>0<br>1<br>2<br>1<br>0<br>1<br>2<br>1<br>1<br>1<br>2<br>1<br>1<br>1<br>1<br>1<br>1<br>1<br>1<br>1<br>1<br>1<br>1<br>1 | .1<br>5<br>0<br>0<br>0<br>.1<br>5<br>0<br>99999<br>nuous<br>5<br>5<br>5<br>0<br>6<br>70<br>2                          | V/V<br>%<br>kHz<br>A/A<br>%<br>kHz<br>count<br>count<br>amps<br>HP<br>U<br>U<br>mm<br>kg | 0.01Hz to 30kHz<br>30kHz to 300kHz<br>Resolution 1 count.<br>Fast 75A MCB<br>Fast 25A MCB<br>1HP = 5.08mm<br>1U = 44.45mm |
| General Specifications<br>Battery Voltage<br>Readback<br>Measurement<br>Battery Current<br>Readback<br>Measurement<br>Test Duration<br>Overcurrent Protection<br>Module Dimensions<br>Module Weight<br>Front Panel Indicators | Ratio<br>Accuracy<br>3dB BW<br>Ratio<br>Accuracy<br>Bandwidth<br>Range<br>External<br>Pulse 2b<br>Width<br>Height<br>Depth<br>OverTemp        | 0<br>0<br>2<br>3<br>0<br>0<br>1<br>2<br>2<br>1<br>2<br>2<br>2<br>2<br>2<br>2<br>2<br>2<br>2<br>2<br>2<br>2<br>2<br>2                                                                                                    | .1<br>5<br>0<br>0<br>0<br>.1<br>5<br>0<br>9999<br>nuous<br>5<br>5<br>0<br>5<br>5<br>0<br>5<br>70<br>2<br>1 led        | V/V<br>%<br>kHz<br>A/A<br>%<br>kHz<br>count<br>amps<br>HP<br>U<br>mm<br>kg               | 0.01Hz to 30kHz<br>30kHz to 300kHz<br>Resolution 1 count.<br>Fast 75A MCB<br>Fast 25A MCB<br>1HP = 5.08mm<br>1U = 44.45mm |
| General SpecificationsBattery VoltageReadbackMeasurementBattery CurrentReadbackMeasurementTest DurationOvercurrent ProtectionModule DimensionsModule WeightFront Panel IndicatorsInternal Control Bus                         | Ratio<br>Accuracy<br>3dB BW<br>Ratio<br>Accuracy<br>Bandwidth<br>Range<br>External<br>Pulse 2b<br>Width<br>Height<br>Depth<br>OverTemp        | 0<br>0<br>2<br>30<br>0<br>0<br>1<br>2<br>2<br>1<br>Contin<br>2<br>2<br>2<br>2<br>2<br>2<br>2<br>2<br>2<br>2<br>2<br>2<br>2<br>2<br>2<br>2<br>2<br>2<br>2                                                                                                    | .1<br>5<br>0<br>0<br>0<br>0<br>9999<br>nuous<br>5<br>5<br>5<br>0<br>6<br>70<br>2<br>1 led<br>AN                       | V/V<br>%<br>kHz<br>A/A<br>%<br>kHz<br>count<br>amps<br>HP<br>U<br>mm<br>kg               | 0.01Hz to 30kHz<br>30kHz to 300kHz<br>Resolution 1 count.<br>Fast 75A MCB<br>Fast 25A MCB<br>1HP = 5.08mm<br>1U = 44.45mm |
| General SpecificationsBattery VoltageReadbackMeasurementBattery CurrentReadbackMeasurementTest DurationOvercurrent ProtectionModule DimensionsModule WeightFront Panel IndicatorsInternal Control BusBackplane Connectors     | Ratio<br>Accuracy<br>3dB BW<br>Ratio<br>Accuracy<br>Bandwidth<br>Range<br>External<br>Pulse 2b<br>Width<br>Height<br>Depth<br>OverTemp<br>Bus | 0<br>0<br>2<br>30<br>0<br>0<br>2<br>2<br>1<br>1<br>Contin<br>2<br>2<br>2<br>2<br>2<br>2<br>2<br>2<br>2<br>2<br>2<br>2<br>2<br>2<br>2<br>2<br>2<br>2<br>2                                                                                                    | .1<br>5<br>0<br>0<br>0<br>.1<br>5<br>0<br>9999<br>nuous<br>5<br>5<br>5<br>0<br>6<br>70<br>2<br>1 led<br>AN<br>141612C | V/V<br>%<br>kHz<br>A/A<br>%<br>kHz<br>count<br>amps<br>HP<br>U<br>mm<br>kg               | 0.01Hz to 30kHz<br>30kHz to 300kHz<br>Resolution 1 count.<br>Fast 75A MCB<br>Fast 25A MCB<br>1HP = 5.08mm<br>1U = 44.45mm |

Table 6.3 – AMP 5240 Technical Specifications
# 7. CSW 5250 Conducted Sine Waves Module

#### 7.1 Introduction

The CSW 5250 Conducted Sine Wave Module is designed for use when Conducted Sine Wave testing (CSW) is required.

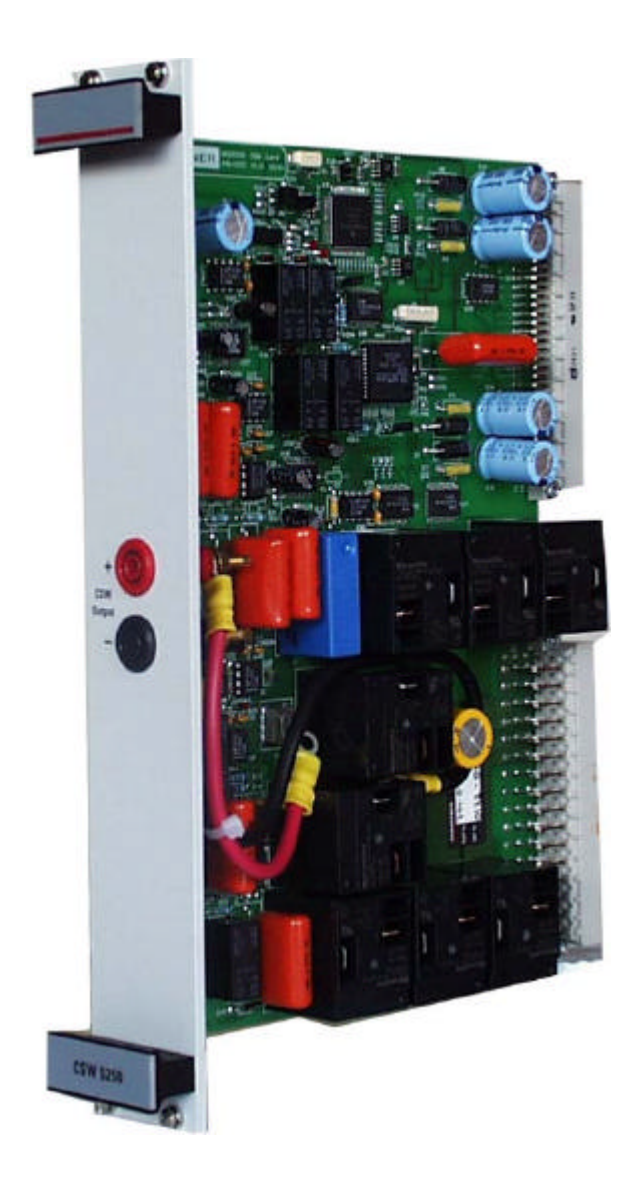

Figure 7.1 - CSW 5250 Conducted Sine Waves Module

### 7.2 Handling & Safety

#### **Storage and Transport**

The CSW 5250 module is pre-installed in the NSG 5200 system upon delivery. If an upgrade is required, a module can be ordered separately and it is shipped individually in a transparent Static Shielding Bag and box.

#### Handling

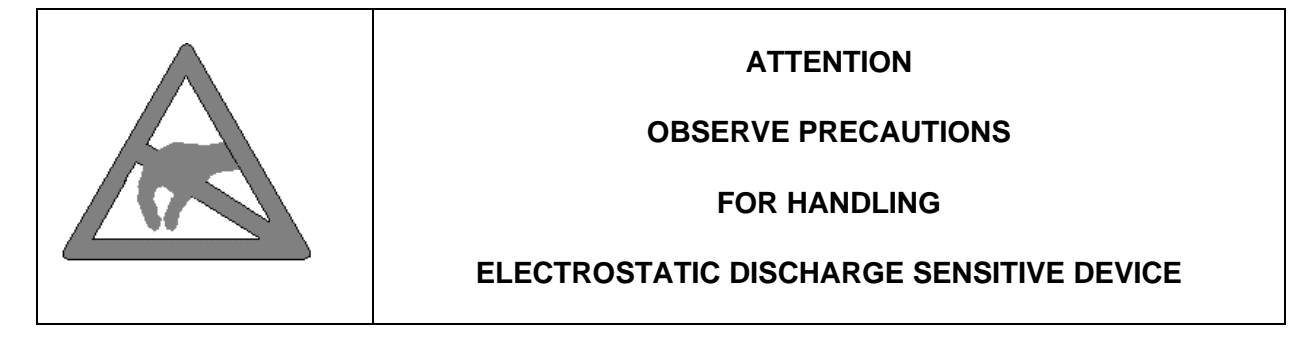

#### **General Module Protection**

| Safety | The CSW 5250 Conducted Sine Waves Module meets the safety guidelines in the IEC 1010 standard. |
|--------|------------------------------------------------------------------------------------------------|
|        |                                                                                                |

### 7.3 Functional Description

The CSW 5250 module provides an output, which is effectively the secondary of the audio transformer defined in the CSW automotive standards. Depending upon the standard, the audio transformer secondary may be connected to either the positive or negative side of a DC Source. The CSW 5250, controlled by Autostar, provides this connection automatically. It also provides an option to switch in a 100 $\mu$ F bypass capacitor, as defined in the standards.

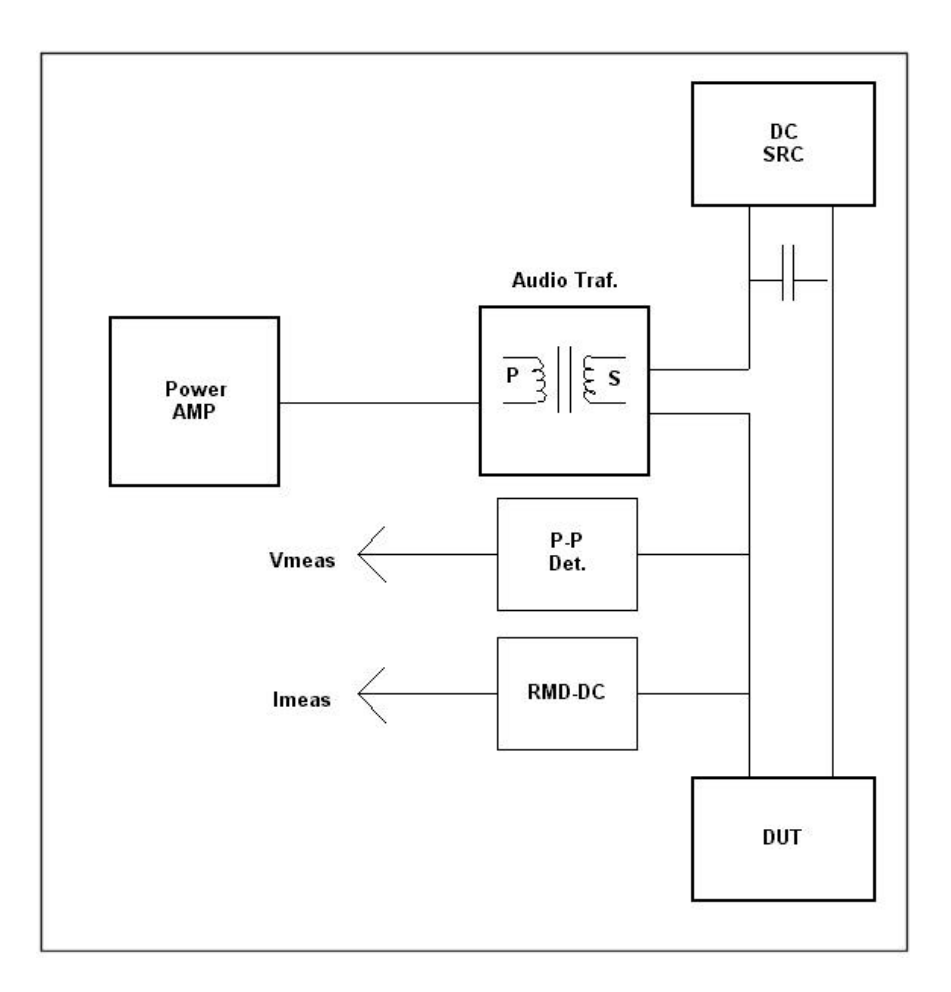

Figure 7.2 – Basic Block Diagram of CSW 5250

The CSW 5250 provides a voltage and current readback to Autostar via the Master Arb card, during CSW tests. These parameters are displayed on the screen in real time during the test.

The CSW 5250 Module plugs into the NSG 5200 chassis, deriving power from the backplane. The module does not need to be configured.

### 7.4 Installation

To install the CSW 5250 module in the chassis the following steps should be performed;

- 1. Before removing the module from it's packaging or handling it, observe anti-static procedures.
- 2. Turn off the system and disconnect from mains before installing / replacing the module.
- 3. Slide the module carefully on the guide rails into the slot between the AMP 5240 Module and the ARB 5221 Module (optional) in the NSG 5200 chassis.
- 4. Push the 96 way and 48 way plugs securely into the mating sockets on the backplane.
- 5. The module should be pushed firmly home and screwed in using the 4 collar screws mounted to the front panel of the CSW 5250 Module.

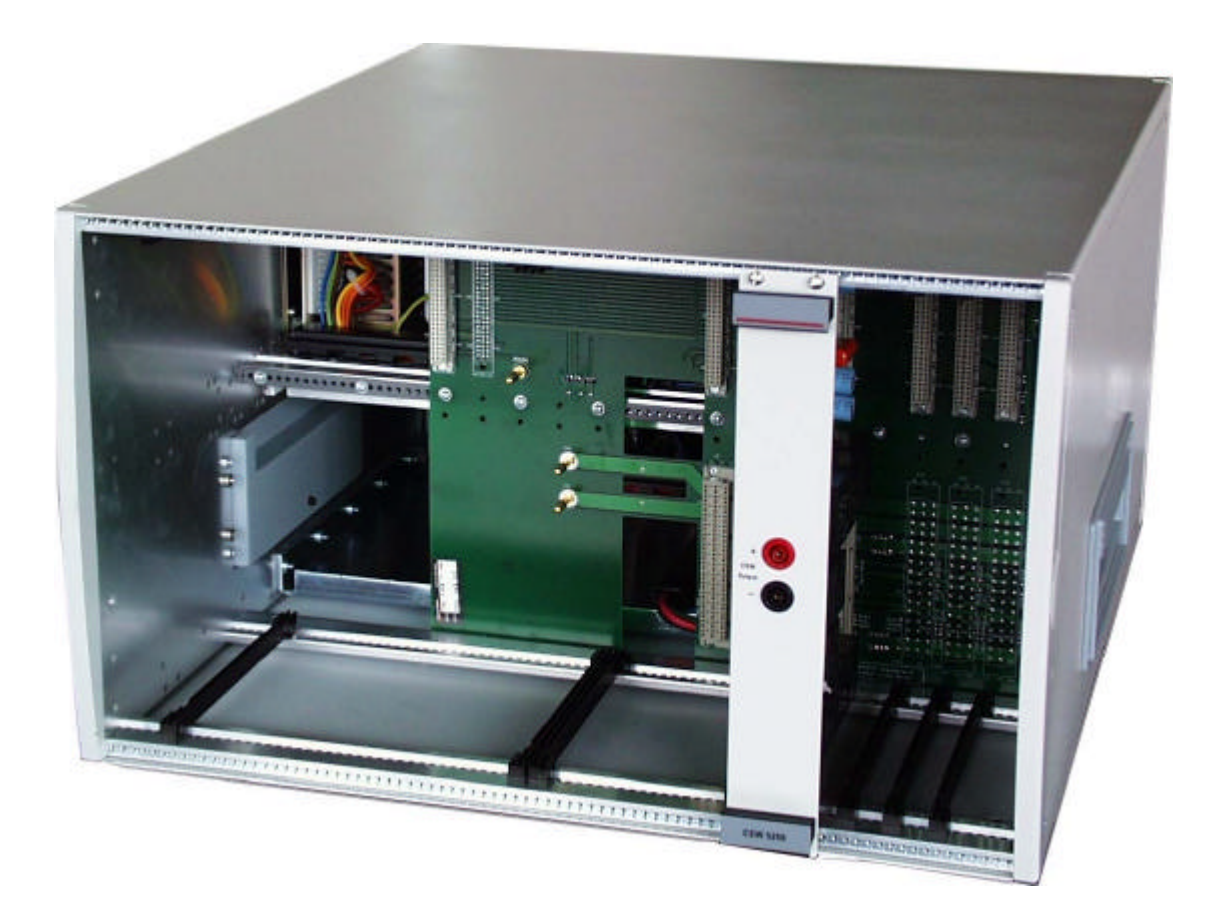

Figure 7.3 - CSW 5250 Module Installed in the Basic Chassis

### 7.5 Connectors

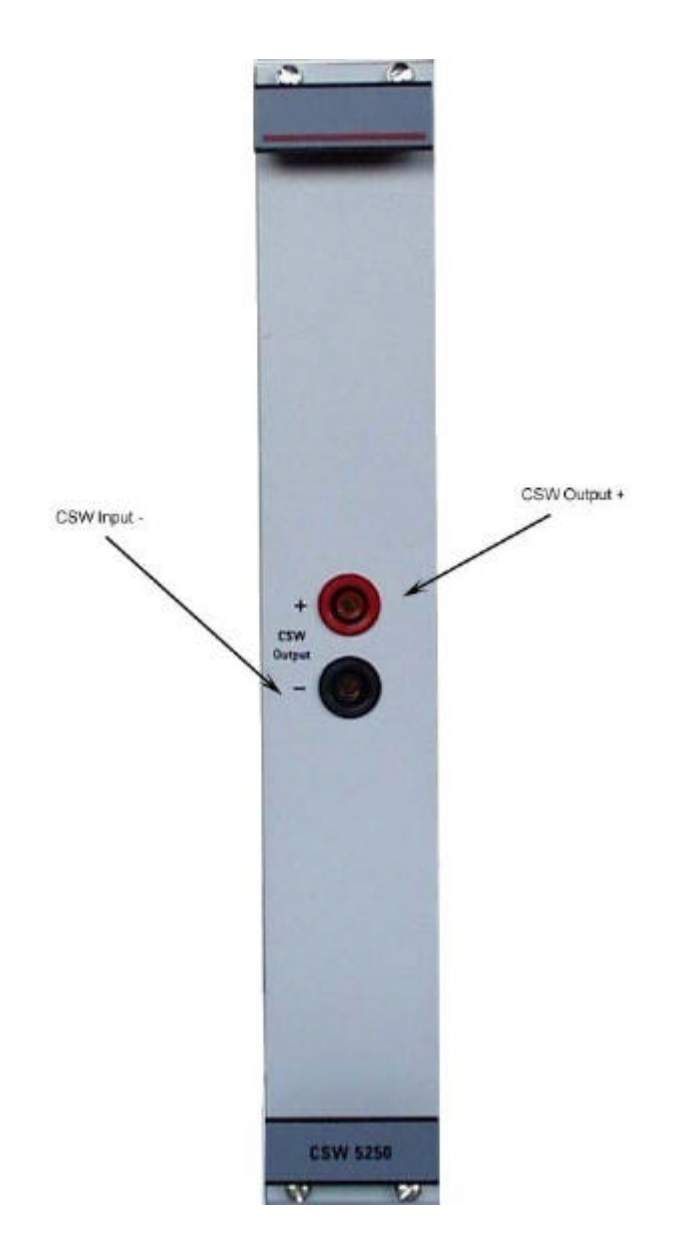

Figure 7.4 – CSW 5250 Front Panel showing Connectors

| Connector    | Description            | Description                               |
|--------------|------------------------|-------------------------------------------|
| CSW Output + | Round Red 4mm Socket   | These connections connect the             |
| CSW Output - | Round Black 4mm Socket | secondary of Audio Transformer to the DUT |

Table 7.1 – CSW 5250 Front Panel Connectors

# 7.6 CSW 5250 Conducted Sine Waves Technical Specifications

| Parameter         |            | Min                       | Max         | Units   | Notes                                     |
|-------------------|------------|---------------------------|-------------|---------|-------------------------------------------|
| Battery Voltage   | Range      | 0                         | 70          | Volts   |                                           |
|                   | Resolution | (                         | 0.1         |         |                                           |
|                   | Accuracy   | ± (1%                     | + 0.2V)     |         |                                           |
| Maximum Battery   |            |                           | 25          | Amps    |                                           |
| DC Current        | _          |                           |             |         |                                           |
| DUT AC Voltage    | Range      | 0.05                      | 15          | Vpk-pk  | -                                         |
|                   | Resolution | 0                         | .01         | Volts   | -                                         |
|                   | Accuracy   |                           | -           | A       |                                           |
| DUT AC Current    | Range      | 0                         | /           | Arms    |                                           |
|                   | Range      | 10                        | 250000      | HZ      | Limited to 5kHz in Cycle mode             |
| Frequency         | Resolution |                           | .01         |         | 4                                         |
| <b>T</b>          | Accuracy   | ± (0.01%                  | 5 + 0.01HZ) |         |                                           |
| I ransformer      |            | Refer to                  | figure 7.8  |         |                                           |
| Standard Sogmant  |            |                           | lino        |         |                                           |
|                   |            | C                         | bille       |         |                                           |
| Number of         |            | 1                         | 100         |         |                                           |
| Segments per      |            | I                         | 100         |         |                                           |
| waveform          |            |                           |             |         |                                           |
| Segment Delay     | Time mode  |                           | 200         | us      |                                           |
|                   | Cvcle mode |                           | 0           | pro     |                                           |
| Amplitude Ramping |            | Linear                    |             |         | Any Combination of ramping                |
| Options           |            |                           |             |         | possible.                                 |
| Frequency         |            | Linear, Log <sub>10</sub> |             |         | 1                                         |
| Ramping Options   |            |                           |             |         |                                           |
| Segment Duration  |            | 5                         | 9999        | ms      | Resolution 5ms                            |
|                   |            | 1                         | 9999        | secs    | Resolution 1 second                       |
|                   |            | 1                         | 6000        | mins    | Resolution 1 minute                       |
|                   |            | 1                         | 100         | Hours   | Resolution 1 hour                         |
|                   |            | 1                         | 9999        | Cycles  | Resolution 1 cycle.                       |
|                   | Accuracy   | ± (1%                     | s + 1ms)    |         | Not applicable to cycle mode              |
| Start Phase Angle | Value      | 0                         | 345         | degrees | Maximum Start Angle =                     |
|                   | Resolution |                           | 15          | _       | 15 x Integer Part of {24 x (1–            |
|                   | Accuracy   | 1° 0                      | r ± 2μs     |         | 0.00003 x freq[HZ])}                      |
| Stop Phase Angle  | Value      | 15                        | 360         |         | Only available in Cycle mode.             |
|                   |            |                           |             |         | Minimum Stop Angle =                      |
|                   |            |                           |             |         | $15 \times \{1 + \text{Integer Part of} $ |
| Internal Book to  | Pango      | 0.05                      | 15          | Volte   | (0.00046 X freq[H2])}                     |
| Peak Voltage      |            | 0.05<br>+ (2%             |             | VOIIS   | displayed by Autostar during a            |
| Measurement       | Accuracy   | ⊥ ( <b>∠</b> /0           | +0.1v)      |         | test                                      |
| Internal RMS      | Range      | 0                         | 7           | Arms    | RMS Current is displayed by               |
| Current           | Accuracy   | + (2%                     | + 0 1A)     |         | Autostar during a test                    |
| Measurement       |            | × (۲۰ م                   |             |         |                                           |
| Programmable      | Range      | 0.1                       | 7           | Arms    |                                           |
| Current Limit     | Accuracy   | ± (10%                    | 6 + 0.3A)   |         | ]                                         |

| Parameter            |           | Min              | Max       | Units | Notes                           |
|----------------------|-----------|------------------|-----------|-------|---------------------------------|
| Bypass Capacitor     |           | 100μF ± 20%      |           |       | Can be switched in or out using |
|                      |           |                  |           |       | Autostar                        |
| Audio Transformer    |           | Positive Battery |           |       | Controlled using Autostar.      |
| Connection           |           | Terr             | ninal     |       | Default is Positive Battery     |
|                      |           | Negative         | e Battery |       | Terminal                        |
|                      |           | Terr             | ninal     |       |                                 |
| Module Dimensions    | Width     | 5                | 3         | HP    | 1HP = 5.08mm                    |
|                      | Height    | (                | 6         | U     | 1U = 44.45mm                    |
|                      | Depth     | 17               | 70        | mm    |                                 |
| Module Weight        |           |                  |           | kg    |                                 |
| Front Panel          | Power     | Gree             | en led    |       |                                 |
| Indicators           | Interlock | Rec              | led       |       |                                 |
| Internal Control Bus |           | C/               | ۹N        |       |                                 |

Table 7.2 - CSW 5250 Technical Specifications

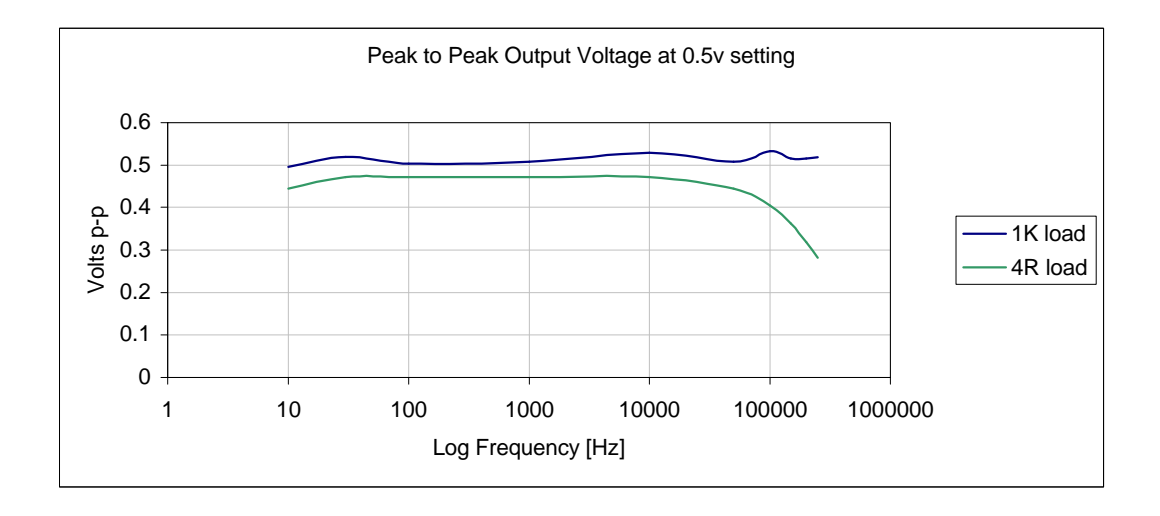

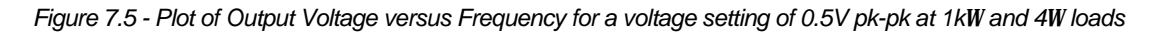

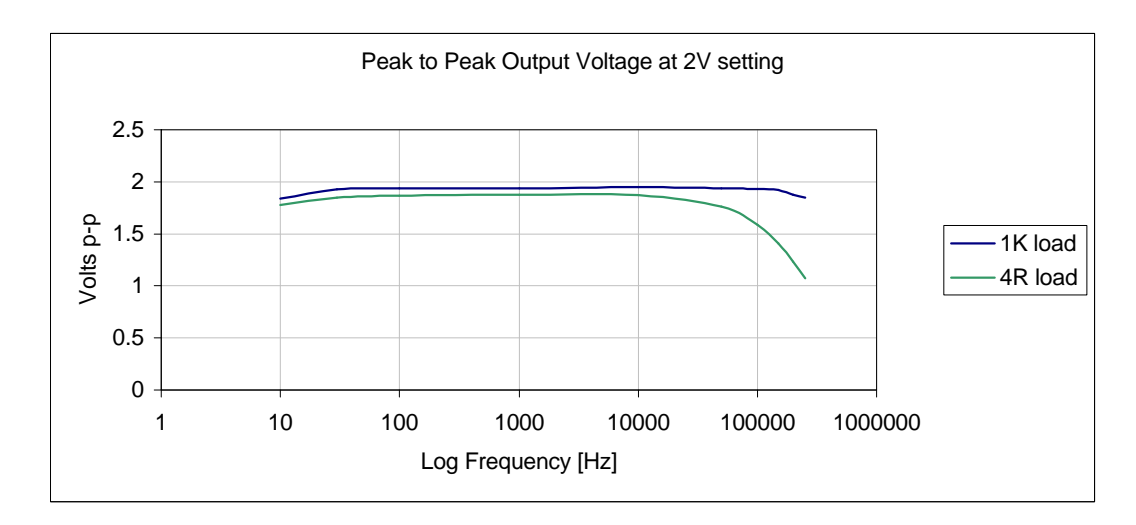

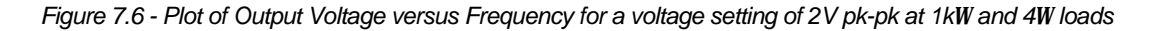

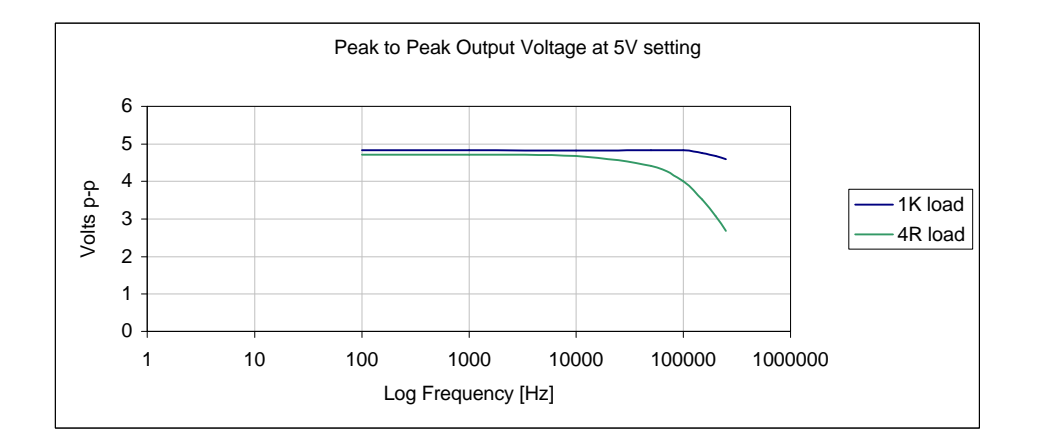

Figure 7.7 - Plot of Output Voltage versus Frequency for a voltage setting of 5V pk-pk at 1kW and 4W loads

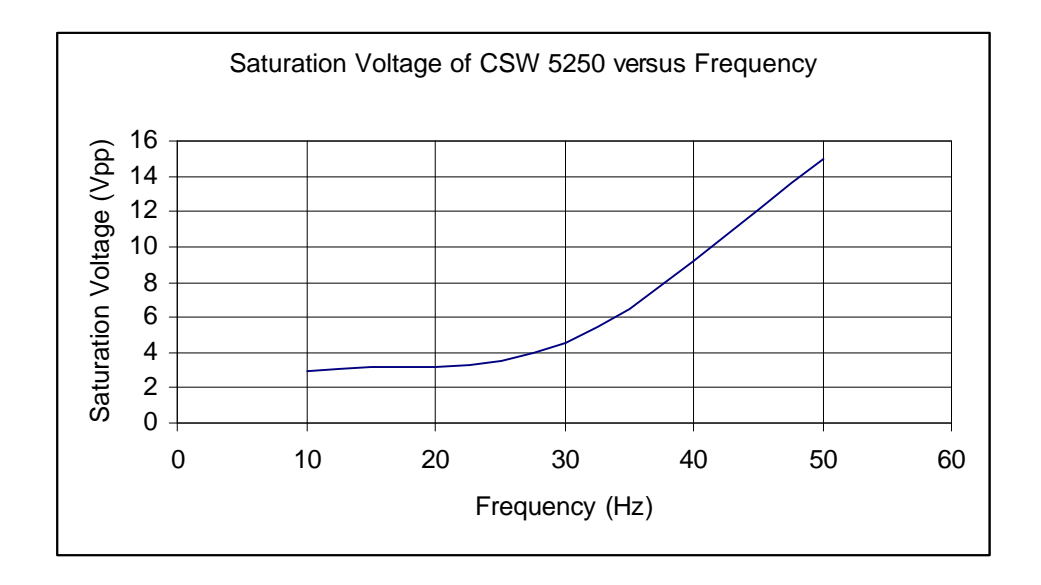

Figure 7.8 - Plot of CSW 5250 Transformer Saturation Voltage versus Frequency

## **Appendix A - Controller Card Commands**

#### Introduction

Communication between the Carrier Card and the Host PC is possible via a serial interface (RS232) or via an IEEE interface (GPIB).

### Protocol

The communication protocol used is SCPI-1999 (Standard Commands for Programmable Systems).

### **Technical Specification of the Serial Interface**

8

The RS232 port has the following technical specification:

| Transmission rate: 19200 bits | s/sec |
|-------------------------------|-------|
|-------------------------------|-------|

- Data bits:
- Parity: even
- Stop bits: 2
- Flow control: XON/XOFF
- Receive buffer size: 1024 byte

### **Error Handling**

If the user wishes to know whether a command sent to the Carrier Card was received and executed correctly, the <SYSTem:ERRor?> command is to be used.

### **Command Structure**

All commands are structured according to the SCPI standard.

## **Command Summary**

| Command                                         | Remark     | Permitted in the operation |
|-------------------------------------------------|------------|----------------------------|
|                                                 |            | modes                      |
| SCPI mandatory commands                         |            |                            |
| *IDN?                                           | Query only | Stop, Run, Pause           |
| *RST                                            | No query   | Stop, Run, Pause           |
| INSTrument subsystem                            | T          | 1                          |
| :INSTrument                                     |            |                            |
| :[SELect] <string></string>                     | No query   | Stop                       |
| :NSELect <integer></integer>                    | No query   | Stop<br>Stop Bun Bougo     |
| .CONFIG?                                        | Query only | Stop, Run, Pause           |
| ·NSEL oct2                                      | Query only | Stop, Run, Pause           |
|                                                 | Query only | Stop, Run, Fause           |
| ·FULL2                                          |            | Stop Run Pause             |
| INITiate subsystem                              |            |                            |
| INITiate                                        |            |                            |
| :[IMMediate]                                    | No querv   | Stop                       |
| :CONTinous                                      | No query   | Stop                       |
| :SINGle                                         | No query   | Stop                       |
| :ALL                                            |            |                            |
| :[IMMediate]                                    | No query   | Stop                       |
| :CONTinuous                                     | No query   | Stop                       |
| :SINGle                                         | No query   | Stop                       |
| ABORT subsystem                                 |            |                            |
| :ABORT                                          |            |                            |
| :[SELected]                                     | No query   | Stop, Run, Pause           |
| ALL                                             | No query   | Stop, Run, Pause           |
| PAUSE subsystem                                 | T          | T                          |
| PAUSE                                           | Negueri    | Bun Bauaa                  |
|                                                 | No query   | Run, Pause                 |
| .ALL                                            | No query   | Run, Pause                 |
|                                                 | 1          | 1                          |
| ·MODE <string></string>                         | No query   | Stop                       |
| :FUNCtion <string></string>                     | No query   | Stop                       |
| ·VOI Tage <float>{ <float>}</float></float>     | No query   | Stop                       |
| :FREQuency < float >{ <float>}</float>          | No query   | Stop                       |
| DWFL                                            |            | Stop                       |
| :DURation <float></float>                       | No querv   | Stop                       |
| :CYCLes <integer></integer>                     | No query   | Stop                       |
| :SWEep                                          | - 1 5      |                            |
| TIME <float></float>                            | No query   | Stop                       |
| :POINts < float >                               |            |                            |
| :PHASe <integer>, <integer></integer></integer> | No query   | Stop                       |
| :PULSe                                          | Newsers    | Stor                       |
|                                                 |            | Stop                       |
|                                                 |            | Stop                       |
|                                                 |            | Stop                       |
| POLarity <string></string>                      |            | Stop                       |
| .POLanty <sting></sting>                        |            | Siop                       |
| .NEFEdl                                         | No query   | Stop                       |
|                                                 | No query   | Stop                       |
|                                                 |            | Stop Run Pause             |
| :DWELI?                                         | Query only | Stop, Run, Pause           |

| Command                                                              | Remark     | Permitted in the operation modes |
|----------------------------------------------------------------------|------------|----------------------------------|
| PROGram subsystem                                                    |            |                                  |
| :PROG                                                                |            |                                  |
| :DEFine <integer><br/>:DELete</integer>                              | No query   | Stop                             |
| :SELected <integer></integer>                                        | No query   | Stop                             |
| :ALL                                                                 | No query   | Stop                             |
| :EXEC                                                                | No query   | Stop                             |
| TRIGger subsystem                                                    |            |                                  |
| :TRIG                                                                |            |                                  |
| :SOURce <boolean></boolean>                                          | No query   | Stop                             |
| :SOURce?                                                             | Query only | Stop, Run, Pause                 |
| OUTPut subsystem                                                     |            |                                  |
| :OUTPut                                                              |            |                                  |
| :TYPE <string></string>                                              | No query   | Stop, Run, Pause                 |
| :DAC <boolean></boolean>                                             | No query   | Stop                             |
| :EXTMod <boolean></boolean>                                          | No query   | Stop                             |
| :EXTTrig <boolean></boolean>                                         | No query   | Stop                             |
| :CURRent                                                             |            |                                  |
| :LIMit <float><br/>:WINdow</float>                                   | No query   | Stop                             |
| :High <float></float>                                                | No query   | Stop                             |
| :LOw <float></float>                                                 | No query   | Stop                             |
| :VOLTage                                                             |            |                                  |
| :WINdow                                                              |            |                                  |
| :HIgh <float></float>                                                | No query   | Stop                             |
| :LOw <float></float>                                                 | No query   | Stop                             |
| :LEVel                                                               |            | •                                |
| :IMMediate <float></float>                                           | No query   | Stop                             |
| :END <float>, <int></int></float>                                    | No query   | Stop                             |
| :TYPE                                                                |            |                                  |
| :DAC?                                                                | Query only | Stop, Run, Pause                 |
| :EXTMod?                                                             | Query only | Stop, Run, Pause                 |
| :EXTTrig?                                                            | Query only | Stop, Run, Pause                 |
| SOURce subsystem                                                     |            |                                  |
| :SOURce                                                              |            |                                  |
| :CURRent                                                             |            |                                  |
| :LIMit <float></float>                                               | No query   | Stop, Run, Pause                 |
| :VOLTage                                                             |            |                                  |
| :LEVel < float>                                                      | No query   | Stop                             |
| CONTrol subsystem                                                    |            |                                  |
| :CONTrol                                                             |            |                                  |
| :SWITch                                                              |            |                                  |
| :IMMediate <string></string>                                         | No query   | Stop                             |
| :PROGram <integer,< td=""><td>No query</td><td>Stop</td></integer,<> | No query   | Stop                             |
| integer>                                                             |            |                                  |
| :RELay                                                               | No query   | Stop, Run, Pause                 |
| :CSWCAP <string></string>                                            | No query   | Stop, Run, Pause                 |
| :CSWAT <string></string>                                             | No query   | Stop, Run, Pause                 |
| :CSWCAL <string></string>                                            |            |                                  |
| :LED                                                                 | No query   | Stop, Run, Pause                 |
| :ON <integer></integer>                                              | No query   | Stop, Run, Pause                 |
| :FLAsh <integer></integer>                                           |            |                                  |

| CONFiguro                  |            |                                     |
|----------------------------|------------|-------------------------------------|
|                            |            |                                     |
|                            |            | Stop                                |
| .TEST <sully></sully>      |            | Stop                                |
| .PULSE <suiiiy></suiiiy>   |            | Stop                                |
| .RANGE <range></range>     |            | Stop                                |
|                            | I          |                                     |
| Command                    | Remark     | Permitted in the operation<br>modes |
| MMEMory subsystem          |            |                                     |
| ·MMEMory                   |            |                                     |
| ·I OAD <string></string>   | No query   | Stop                                |
| DELete                     | No query   | Stop                                |
| .DEE010                    |            | Ctop                                |
| MEMory subsystem           |            |                                     |
| :MEMory                    |            |                                     |
| :DATA <string></string>    | No query   | Stop                                |
| :DELete                    | No query   | Stop                                |
| :TABLe                     |            | •                                   |
| :TIME <float></float>      | No query   | Stop                                |
| :VOLT <float></float>      | No query   | Stop                                |
| :WFMID <integer></integer> | No query   | Stop                                |
| :WFMID?                    | Query only | Stop                                |
| SYSTem subsystem           |            | · ·                                 |
| :SYSTem                    |            |                                     |
| :ERRor?                    | Query only | Stop, Run, Pause                    |
| :VERSion?                  | Query only | Stop, Run, Pause                    |
| :SET                       | No query   | Stop                                |
| Root commands              |            |                                     |
| :FLASH                     | No query   | Stop                                |
| :STATus?                   | Query only | Stop, Run, Pause                    |
| :WAVE:REGEN                | Command    | Stop                                |
|                            |            |                                     |

## **Commands Description**

### SCPI mandatory commands

| Command        | *IDN?                                                                       |  |  |
|----------------|-----------------------------------------------------------------------------|--|--|
| Description    | Send identification request to the instrument                               |  |  |
| Remarks        | query only                                                                  |  |  |
| Syntax         | *IDN?                                                                       |  |  |
| Response       | <manufacturer>,<model name="">,</model></manufacturer>                      |  |  |
|                | <controller identifier="" module="">,&lt; Firmware level &gt;,</controller> |  |  |
|                | <n identifier="" module="">,&lt; Firmware level &gt;</n>                    |  |  |
|                |                                                                             |  |  |
|                |                                                                             |  |  |
|                |                                                                             |  |  |
|                | Manufacturer: SCHAFFNER LTD.                                                |  |  |
|                | Model Name: NSG5200                                                         |  |  |
|                | Controller Module Identifier: CTR5210                                       |  |  |
|                | <i>n</i> Module Identifier: $(n = 0)$ ARB CARD MASTER                       |  |  |
|                | ( <i>n</i> > 0) ARB CARD ( <i>n</i> +1)                                     |  |  |
|                | Firmware level: <bootprom version=""> <separator></separator></bootprom>    |  |  |
|                |                                                                             |  |  |
|                | <firmware version=""></firmware>                                            |  |  |
|                |                                                                             |  |  |
|                | Bootprom version: 6 ASCII characters                                        |  |  |
|                | Firmware version: 6 ASCII characters                                        |  |  |
|                | Hardware version: 6 ASCII characters                                        |  |  |
|                | Separator: "," (comma)                                                      |  |  |
| Example (2 arb | *IDN?                                                                       |  |  |
| cards)         | SCHAFFNER LTD., NSG5200, CTR5210,V1.00,V1.50,                               |  |  |
|                | ARB CARD MASTER, V1.50, V1.50,                                              |  |  |
| -              | ARB CARD 2, V1.50, V1.50                                                    |  |  |
| Command        | *RST                                                                        |  |  |
| Description    | Resets the Instrument                                                       |  |  |
| Remarks        | no query                                                                    |  |  |
| Syntax         | *RST                                                                        |  |  |
| Response       | none                                                                        |  |  |
| Example        | *RST                                                                        |  |  |

### INSTrument subsystem

| Command      | :CATalog:FULL?                                                            |
|--------------|---------------------------------------------------------------------------|
| Description: | Returns a list of all instruments detected.                               |
| Remarks:     | query only                                                                |
| Syntax:      | :INST:CAT:FULL?                                                           |
| Response:    | <instrument name="">,<instrument identifier=""></instrument></instrument> |
|              |                                                                           |
|              | instrument name = ARB                                                     |
|              | instrument identifier = 001                                               |
|              | 010016                                                                    |
| Example:     | :INST:CAT:FULL?                                                           |
|              | ARB,001, ARB,010                                                          |
| Command      | :SELect                                                                   |
| Description: | The ARB Card with the specified identifier is selected and all subsequent |
|              | commands sent to the instrument refer to the selected ARB Card.           |
| Remarks:     | no query                                                                  |
| Syntax:      | :INST:SEL <name></name>                                                   |
| -            |                                                                           |
|              | name = ARB CARD MASTER   ARB Card Master is selected                      |

|           | ARB CARD 1         | ARB Card 1 is selected  |
|-----------|--------------------|-------------------------|
|           | <br>ARB CARD 16    | ARB Card 16 is selected |
| Response: | None               |                         |
| Example:  | :INST:SEL ARB CARD | 1 (select ARB Card 1)   |

| Command      | :NSELect                                                                  |
|--------------|---------------------------------------------------------------------------|
| Description: | The ARB Card with the specified identifier is selected and all subsequent |
|              | commands sent to the instrument refer to the selected ARB Card.           |
| Remarks:     | no query                                                                  |
| Syntax:      | :INST:NSEL <identifier></identifier>                                      |
| ,<br>,       | identifier = 001                                                          |
|              | 010016                                                                    |
| Response:    | none                                                                      |
| Example:     | :INST:NSEL 001 (select ARB Card 1)                                        |
| Command      | :SELect?                                                                  |
| Description: | Returns the name of the selected instrument.                              |
| Remarks:     | query only                                                                |
| Syntax:      | :INST:SEL?                                                                |
| Response:    | <instrument name=""></instrument>                                         |
|              | instrument name = ARB CARD MASTER                                         |
|              | ARB CARD 1                                                                |
|              |                                                                           |
|              | ARB CARD 16                                                               |
| Example:     | :INST:SEL?                                                                |
| -            | ARB CARD MASTER                                                           |
| Command      | :NSEL?                                                                    |
| Description: | Returns the identifier of the selected instrument.                        |
| Remarks:     | query only                                                                |
| Syntax:      | :INST:NSEL?                                                               |
| Response:    | <instrument identifier=""></instrument>                                   |
|              |                                                                           |
|              | instrument identifier = ARB CARD MASTER                                   |
|              | ARB CARD 1                                                                |
|              |                                                                           |
|              | ARB CARD 16                                                               |
| Example:     | :INST:NSEL?                                                               |
|              | 001                                                                       |
| Command      | :CONFiguration?                                                           |
| Description: | Returns the configuration of the selected instrument.                     |
| Remarks:     | query only                                                                |
| Syntax:      | :INST:CONF?                                                               |
| Response:    | none                                                                      |
| Example:     | :INST:CONF?                                                               |
|              |                                                                           |

### **INITiate subsystem**

| Command      | SINGle                                                                                    |
|--------------|-------------------------------------------------------------------------------------------|
| Description: | Fire the waveform once, regardless of the number of repetitions specified by              |
|              | the <list:rep:coun> command or the repetition time specified by the</list:rep:coun>       |
|              | <list:rep:dwel> command.</list:rep:dwel>                                                  |
| Remarks:     | no query                                                                                  |
| Syntax:      | :INIT:SING                                                                                |
| Response:    | None                                                                                      |
| Example:     | :INIT:SING                                                                                |
| Command      | :CONTinuous                                                                               |
| Description: | Fire and repeat the waveform continuously, regardless of the number of                    |
| -            | repetitions specified by the <list:rep:coun> command or the repetition</list:rep:coun>    |
|              | time specified by the <list:rep:dwel> command.</list:rep:dwel>                            |
|              | The waveform generation can be aborted using the ABORT command or                         |
|              | paused using the PAUSE command.                                                           |
| Remarks:     | no query                                                                                  |
| Syntax:      | :INIT:CONT                                                                                |
| Response:    | None                                                                                      |
| Example:     | :INIT:CONT                                                                                |
| Command      | [:IMMediate]                                                                              |
| Description: | Fire and repeat the waveform according to the number of repetitions specified             |
|              | by the <list:rep:coun> command or the repetition time specified by the</list:rep:coun>    |
|              | <list:rep:dwel> command.</list:rep:dwel>                                                  |
| Remarks:     | no query                                                                                  |
| Syntax:      | :INIT:IMM                                                                                 |
| Response:    | None                                                                                      |
| Example:     | :INIT:IMM                                                                                 |
| Command      | ALL                                                                                       |
|              | [:IMMediate]                                                                              |
| Description: | In a multiple ARB Card system, fire and repeat the waveforms in each card                 |
| -            | synchronously according to the number of repetitions specified by the                     |
|              | <list:rep:coun> command or the repetition time specified by the</list:rep:coun>           |
|              | <list:rep:dwel> command.</list:rep:dwel>                                                  |
| Remarks:     | no query                                                                                  |
| Syntax:      | INIT:ALL:IMM                                                                              |
| Response:    | none                                                                                      |
| Example:     | :INIT:ALL:IMM                                                                             |
| Command      | SINGle                                                                                    |
| Description: | In a multiple ARB Card system, fire the waveforms in each card                            |
|              | synchronously once, regardless of the number of repetitions specified by the              |
|              | <list:rep:coun> command or the repetition time specified by the</list:rep:coun>           |
|              | <list:rep:dwel> command.</list:rep:dwel>                                                  |
| Remarks:     | no query                                                                                  |
| Syntax:      | :INIT: ALL:SING                                                                           |
| Response:    | none                                                                                      |
| Example:     | :INIT: ALL:SING                                                                           |
| Command      | :CONTinuous                                                                               |
| Description: | In a multiple ARB Card system, fire and repeat the waveforms in each card                 |
|              | synchronously and continuously, regardless of the number of repetitions                   |
|              | specified by the <list:rep:coun> command or the repetition time specified</list:rep:coun> |
|              | by the <list:rep:dwel> command.</list:rep:dwel>                                           |
|              | The waveform generation can be aborted using the ABORT:ALL command or                     |
|              | paused using the PAUSE:ALL command.                                                       |
| Remarks:     | no query                                                                                  |
| Syntax:      | :INIT:ALL:CONT                                                                            |
| Response:    | none                                                                                      |
| Example:     | :INIT: ALL:CONT                                                                           |

### ABORT subsystem

| Command      | :[SELected]                                                                  |
|--------------|------------------------------------------------------------------------------|
| Description: | Abort the waveform generation of the currently selected ARB Card. The output |
|              | voltage will be set to the level specified by the OUTP:VOLT:LEV:END          |
|              | command (default: 0V).                                                       |
| Remarks:     | no query                                                                     |
| Syntax:      | :ABORT:SEL                                                                   |
| Response:    | none                                                                         |
| Example:     | :ABORT:SEL                                                                   |
| Command      | :ALL                                                                         |
| Description: | Abort the waveform generation of all ARB Cards in a multiple ARB Card        |
|              | system. The output voltages will be set to the levels specified by the       |
|              | OUTP:VOLT:LEV:END command for each card (default: 0V).                       |
| Remarks:     | no query                                                                     |
| Syntax:      | :ABORT:ALL                                                                   |
| Response:    | none                                                                         |
| Example:     | :ABORT:ALL                                                                   |

### PAUSE subsystem

| Command                                                                 | :[SELected]                                                                                                    |
|-------------------------------------------------------------------------|----------------------------------------------------------------------------------------------------|
| Description:                                                            | Pause the waveform generation of the currently selected ARB Card. The output voltage will remain at the latest level. If this command is sent again it will resume the waveform generation.                                                                                                    |
| Remarks:                                                                | no query                                                                                                    |
| Syntax:                                                                 | :PAUSE:SEL                                                                                                    |
| Response:                                                               | none                                                                                                    |
| Example:                                                                | :PAUSE:SEL (pause waveform generation)                                                                                                    |
|                                                                         | :PAUSE:SEL (resume waveform generation)                                                                                                    |
|                                                                         |                                                                                                    |
| Command                                                                 | :ALL                                                                                                    |
| Command<br>Description:                                                 | :ALL<br>Pause the waveform generation of all ARB Cards in a multiple ARB Card<br>system. The output voltages will remain at the latest level. If this command is<br>sent again it will resume the waveform generation.                                                                             |
| Command<br>Description:<br>Remarks:                                     | :ALL<br>Pause the waveform generation of all ARB Cards in a multiple ARB Card<br>system. The output voltages will remain at the latest level. If this command is<br>sent again it will resume the waveform generation.<br>no query                                                                 |
| Command<br>Description:<br>Remarks:<br>Syntax:                          | :ALL<br>Pause the waveform generation of all ARB Cards in a multiple ARB Card<br>system. The output voltages will remain at the latest level. If this command is<br>sent again it will resume the waveform generation.<br>no query<br>:PAUSE:ALL                                                   |
| Command<br>Description:<br>Remarks:<br>Syntax:<br>Response:             | :ALL<br>Pause the waveform generation of all ARB Cards in a multiple ARB Card<br>system. The output voltages will remain at the latest level. If this command is<br>sent again it will resume the waveform generation.<br>no query<br>:PAUSE:ALL<br>none                                           |
| Command<br>Description:<br>Remarks:<br>Syntax:<br>Response:<br>Example: | :ALL<br>Pause the waveform generation of all ARB Cards in a multiple ARB Card<br>system. The output voltages will remain at the latest level. If this command is<br>sent again it will resume the waveform generation.<br>no query<br>:PAUSE:ALL<br>none<br>:PAUSE:ALL (pause waveform generation) |

#### LIST subsystem

The List subsystem is used to specify all necessary parameters for one segment. Depending on the mode of the segment, only the parameters which describe the segment need to be sent. A complete list will be followed by the <PROGram:EXECute> command which sends the segment parameters from the controller card to the Arbitrary Waveform Generator Card where the segment is assigned an index. If a waveform consists of more than one segment, consecutive lists can be sent, each followed by the <PROGram:EXECute> command. The segment indexes in the Arbitrary Waveform Generator Card will start from 0 for the first segment, 1 for the second and so on. A maximum of 100 segments can be sent.

| Command      | :MODE                                      |  |  |
|--------------|--------------------------------------------|--|--|
| Description: | Set the mode for the segment.              |  |  |
| Remarks:     | no query                                   |  |  |
| Syntax:      | :LIST:MODE <mode></mode>                   |  |  |
|              | mode = ACDC   (ACDC segment)               |  |  |
|              | FSWITCH   (fast switch segment)            |  |  |
|              | FPULSE   (fast pulse segment)              |  |  |
|              | CI260A (CI260A test segment)               |  |  |
|              | Cl260B (Cl260B test segment)               |  |  |
|              | SCOPE (scope segment)                      |  |  |
|              | REN3423 (Renault 3.4.2.3. test segment)    |  |  |
|              | VOL531 (Volvo 5.3.1. test segment)         |  |  |
| Response:    | none                                       |  |  |
| Example:     | :LIST:MODE FSWITCH                         |  |  |
| Command      | :FUNCtion                                  |  |  |
| Description: | Set the waveform function for the segment. |  |  |
| Remarks:     | no query,                                  |  |  |
|              | applicable for ACDC segments only          |  |  |
| Syntax:      | :LIST:FUNC <function></function>           |  |  |
|              |                                            |  |  |
|              | function = SINE   (sine wave)              |  |  |
|              | SQUARE   (square wave)                     |  |  |
|              | TRIANGLE   (triangular wave)               |  |  |
| _            | RAMP sawtooth wave)                        |  |  |
| Response:    | none                                       |  |  |
| Example:     | LIST:FUNC SINE                             |  |  |

| Command      | :VOLTage                                                                                                    |                                                                                                    |  |  |  |
|--------------|----------------------------------------------------------------------------------------------------|----------------------------------------------------------------------------------------------------|--|--|--|
| Description: | Set the voltage values for the segment.                                                                                                    |                                                                                                    |  |  |  |
| Remarks:     | no query,                                                                                                    |                                                                                                    |  |  |  |
|              | syntax depending on segment mode                                                                                                    |                                                                                                    |  |  |  |
|              | Note: ramping is currently not supported for FPULSE, REN3423, VOL531                                                                                                    |                                                                                                    |  |  |  |
|              | segments                                                                                                    |                                                                                                    |  |  |  |
| Syntax:      | for segment mode ACDC, REN3423, VOL531:                                                                                                    |                                                                                                    |  |  |  |
|              | :LIST:VOLT <initial amplitude:<="" td=""><td>&gt;,<final amplitude="">,amplitude ramp mode&gt;,</final></td></initial>                                                                                                    | >, <final amplitude="">,amplitude ramp mode&gt;,</final>                                                   |  |  |  |
|              | <initial offset="">,<final offset="">,&lt;</final></initial>                                                                                                    | offset ramp mode>                                                                                          |  |  |  |
|              |                                                                                                    |                                                                                                    |  |  |  |
|              | initial amplitude:                                                                                                    | valid range: –1010                                                                                         |  |  |  |
|              |                                                                                                    | unit: volts                                                                                                |  |  |  |
|              |                                                                                                    | data format: float                                                                                         |  |  |  |
|              | final amplitude:                                                                                                    | valid range: -1010                                                                                         |  |  |  |
|              |                                                                                                    | unit: volts                                                                                                |  |  |  |
|              |                                                                                                    | data format: float                                                                                         |  |  |  |
|              | amplitude ramp mode:                                                                                                    | 0   (static)                                                                                               |  |  |  |
|              |                                                                                                    | 1   (linear)                                                                                               |  |  |  |
|              |                                                                                                    | 3 (logarithmic)                                                                                            |  |  |  |
|              | initial affects                                                                                                    |                                                                                                    |  |  |  |
|              | initial onset:                                                                                                    | valid range: -1010                                                                                         |  |  |  |
|              |                                                                                                    | dete formet: floet                                                                                         |  |  |  |
|              | final offset:                                                                                                    | valid range: -10, 10                                                                                       |  |  |  |
|              | ina onset.                                                                                                    | unit: volte                                                                                                |  |  |  |
|              |                                                                                                    | data format: float                                                                                         |  |  |  |
|              | offset ramp mode:                                                                                                    |                                                                                                    |  |  |  |
|              | onset ramp mode.                                                                                                    | 1 (linear)                                                                                                 |  |  |  |
|              |                                                                                                    | 3 (logarithmic)                                                                                            |  |  |  |
|              |                                                                                                    | (···g······)                                                                                               |  |  |  |
|              | for segment mode FSWITCH:<br>LIST:VOLT <battery voltage=""><br/><final auxiliar<="" td=""><td>:<br/>,<initial auxiliary="" voltage="">,<br/>y voltage&gt;,auxiliary voltage ramp step size&gt;</initial></td></final></battery> | :<br>, <initial auxiliary="" voltage="">,<br/>y voltage&gt;,auxiliary voltage ramp step size&gt;</initial> |  |  |  |
|              | battery voltage:                                                                                                    | valid range: -10 10                                                                                        |  |  |  |
|              | ballory voltage.                                                                                                    | unit volts                                                                                                 |  |  |  |
|              |                                                                                                    | data format: float                                                                                         |  |  |  |
|              | initial auxiliary voltage:                                                                                                    | valid range: -1010                                                                                         |  |  |  |
|              |                                                                                                    | unit: volts                                                                                                |  |  |  |
|              |                                                                                                    | data format: float                                                                                         |  |  |  |
|              | final auxiliary voltage:                                                                                                    | valid range: -1010                                                                                         |  |  |  |
|              |                                                                                                    | unit: volts                                                                                                |  |  |  |
|              |                                                                                                    | data format: float                                                                                         |  |  |  |
|              | aux voltage ramp step size:                                                                                                    | valid range: 010                                                                                           |  |  |  |
|              |                                                                                                    | unit: volts                                                                                                |  |  |  |
|              |                                                                                                    | data format: float                                                                                         |  |  |  |
|              | for sogmost mode CDULSE                                                                                                    |                                                                                                    |  |  |  |
|              | I UST://OLT -auviliary voltage                                                                                                    |                                                                                                    |  |  |  |
|              |                                                                                                    | e ramp step sizes vinitial amplitudes                                                                      |  |  |  |
|              | <pre><final amplitu<="" pre=""></final></pre>                                                                                                    | de>, <amplitude ramp="" size="" step=""></amplitude>                                                       |  |  |  |
|              | auxiliary voltage:                                                                                                    | valid range: -1010                                                                                         |  |  |  |
|              |                                                                                                    | unit: volts                                                                                                |  |  |  |
|              |                                                                                                    | data format: float                                                                                         |  |  |  |
|              | initial offset voltage:                                                                                                    | valid range: -1010                                                                                         |  |  |  |
|              | _                                                                                                    | unit: volts                                                                                                |  |  |  |
|              |                                                                                                    | data format: float                                                                                         |  |  |  |
|              | final offset voltage:                                                                                                    | valid range: -1010                                                                                         |  |  |  |
|              |                                                                                                    | unit: volts                                                                                                |  |  |  |
|              |                                                                                                    | data format: float                                                                                         |  |  |  |

|                                                  | offset voltage ramp step size:                                                                                                    | valid range:                                             | 010                     |
|--------------------------------------------------|----------------------------------------------------------------------------------------------------|----------------------------------------------------------|-------------------------|
|                                                  |                                                                                                    | unit:                                                    | volts                   |
|                                                  |                                                                                                    | data format:                                             | float                   |
|                                                  | initial amplitude: valid r                                                                                                    | ange: 010                                                |                         |
|                                                  |                                                                                                    | unit:                                                    | volts                   |
|                                                  |                                                                                                    | data format:                                             | float                   |
|                                                  | final amplitude:                                                                                                    | valid range:                                             | 0 10                    |
|                                                  | iniai ampitado.                                                                                                    | unit:                                                    | volte                   |
|                                                  |                                                                                                    | doto format:                                             | floot                   |
|                                                  | amplituda roma atan aizar                                                                                                    | uala iumal.                                              |                         |
|                                                  | amplitude ramp step size.                                                                                                    | valid range.                                             | 010                     |
|                                                  |                                                                                                    | unit:                                                    | VOIIS                   |
|                                                  |                                                                                                    | data format:                                             | lioat                   |
|                                                  |                                                                                                    |                                                          |                         |
|                                                  | for segment mode CI260A, CI2                                                                                                    | 260B:                                                    |                         |
|                                                  | :LIST:VOLT <battery voltage=""></battery>                                                                                                    | , <auxiliary td="" voltag<=""><td>e&gt;</td></auxiliary> | e>                      |
|                                                  |                                                                                                    |                                                          |                         |
|                                                  | battery voltage:                                                                                                    | valid range:                                             | -1010                   |
|                                                  |                                                                                                    | unit:                                                    | volts                   |
|                                                  |                                                                                                    | data format:                                             | float                   |
|                                                  | auxiliary voltage:                                                                                                    | valid range:                                             | -1010                   |
|                                                  | , 3                                                                                                    | unit:                                                    | volts                   |
|                                                  |                                                                                                    | data format:                                             | float                   |
| Response:                                        | none                                                                                                    |                                                          |                         |
| Example:                                         | :LIST:VOLT 1.5.1.5.0.5.2.1                                                                                                    | (for ACDCsear                                            | nent)                   |
| Command                                          | :FREQuency                                                                                                    | ( <u>.</u>                                               |                         |
| Description:                                     | Set the frequency values for th                                                                                                    | e segment                                                |                         |
| Remarks:                                         |                                                                                                    | e eegment                                                |                         |
| Romano.                                          | applicable for ACDC REN342                                                                                                    |                                                          | ente only               |
|                                                  | Note: ramping is currently not                                                                                                    | supported for PE                                         | N3423 VOI 531 segments  |
| Syntax:                                          | I IST:VOLT cipitial frequency                                                                                                    |                                                          | A frequency ramp modes  |
| Syntax.                                          | LIST.VOLT <iiiiiai frequency=""></iiiiiai>                                                                                                    |                                                          | >,irequency ramp mode>, |
|                                                  | initial fragmanay                                                                                                    | 0.01                                                     | 220000                  |
|                                                  | Initial frequency: Valid ra                                                                                                    | ange: 0.01                                               | 320000                  |
|                                                  |                                                                                                    | unit:                                                    | hertz                   |
|                                                  |                                                                                                    | data format:                                             | float                   |
|                                                  | final frequency:                                                                                                    | valid range:                                             | 0.01320000              |
|                                                  |                                                                                                    | unit:                                                    | hertz                   |
|                                                  |                                                                                                    | data format:                                             | float                   |
|                                                  | frequency ramp mode: 0                                                                                                    | (static)                                                 |                         |
|                                                  |                                                                                                    | (linear)                                                 |                         |
|                                                  | 3                                                                                                    | logari                                                   | thmic)                  |
| Response:                                        | None                                                                                                    | ( - 5                                                    | - /                     |
| Example:                                         | :LIST:FREQ 10 1000 2                                                                                                    |                                                          |                         |
|                                                  | (ramp frequency logarithmicly f                                                                                                    | from 10Hz to 1kH                                         | (z)                     |
| Command                                          | SWFen                                                                                                    |                                                          |                         |
| Command                                          | TIME                                                                                                    |                                                          |                         |
| Description:                                     | Set the sween interval time (ra                                                                                                    | mp interval) for th                                      | ne segment              |
| Remarks:                                         | no query                                                                                                    |                                                          | ie eogniona             |
| Syntax:                                          | I IST:SWE:TIME -interval time                                                                                                    | 22                                                       |                         |
| Cymax.                                           |                                                                                                    |                                                          |                         |
|                                                  | interval time = 0 (set st                                                                                                    | portest possible ir                                      | aterival depends on     |
|                                                  |                                                                                                    | IOHESEDOSSIDIE II                                        | ileival. uebelius uli   |
|                                                  | firmuor                                                                                                    | o)                                                       |                         |
|                                                  | firmwar                                                                                                    | e)                                                       | 100                     |
|                                                  | firmwar<br>valid r                                                                                                    | e)<br>ange: 0.005.                                       | 100                     |
|                                                  | firmwar<br>valid r<br>unit:                                                                                                    | e)<br>ange: 0.005.<br>second                             | 100<br>ds               |
| During                                           | firmwar<br>valid r<br>unit:<br>data fo                                                                                                    | e)<br>ange: 0.005.<br>second<br>ormat: float             | 100<br>ds               |
| Response:                                        | firmwar<br>valid r<br>unit:<br>data fo                                                                                                    | e)<br>ange: 0.005.<br>second<br>ormat: float             | 100<br>ds               |
| Response:<br>Example:                            | firmwar<br>valid r<br>unit:<br>data fo<br>:LIST:SWE:TIME 0.01                                                                                                    | e)<br>ange: 0.005.<br>second<br>ormat: float             | 100<br>ds               |
| Response:<br>Example:                            | firmwar<br>valid r<br>unit:<br>data fo<br>none<br>:LIST:SWE:TIME 0.01<br>(ramp in intervals of 10ms)                                                             | e)<br>ange: 0.005.<br>second<br>ormat: float             | 100<br>ds               |
| Response:<br>Example:                            | firmwar<br>valid r<br>unit:<br>data fo<br>iLIST:SWE:TIME 0.01<br>(ramp in intervals of 10ms)                                                                     | e)<br>ange: 0.005.<br>second<br>ormat: float             | 100<br>ds               |
| Response:<br>Example:<br>Command                 | firmwar<br>valid r<br>unit:<br>data fo<br>none<br>:LIST:SWE:TIME 0.01<br>(ramp in intervals of 10ms)                                                             | e)<br>ange: 0.005.<br>second<br>ormat: float             | 100<br>ds               |
| Response:<br>Example:<br>Command                 | firmwar<br>valid r<br>unit:<br>data fr<br>none<br>:LIST:SWE:TIME 0.01<br>(ramp in intervals of 10ms)<br>:DWELI<br>:DURation                                      | e)<br>ange: 0.005.<br>second<br>ormat: float             | 100<br>ds               |
| Response:<br>Example:<br>Command<br>Description: | firmwar<br>valid r<br>unit:<br>data fo<br>none<br>:LIST:SWE:TIME 0.01<br>(ramp in intervals of 10ms)<br>:DWELI<br>:DURation<br>Set the duration time for the set | e)<br>ange: 0.005.<br>second<br>ormat: float             | 100<br>ds               |

| Syntax:      | :LIST:DWEL:DUR <duration></duration>                       |                       |                   |
|--------------|------------------------------------------------------------|-----------------------|-------------------|
|              |                                                            |                       |                   |
|              | duration:                                                  | valid range:          | 0.00031000000     |
|              |                                                            | unit:                 | seconds           |
|              |                                                            | data format:          | float             |
| Response:    | none                                                       |                       |                   |
| Example:     | :LIST:DWEL:DUR 10                                          |                       |                   |
|              | (segment duration 10 s                                     | seconds)              |                   |
| Command      | :CYCLes                                                    |                       |                   |
| Description: | Set the number of cycle                                    | es (periods) for t    | he segment.       |
| Remarks:     | no query,                                                  |                       |                   |
|              | applicable for ACDC se                                     | egments with AC       | component only    |
| Syntax:      | :LIST:DWEL:CYCL <c< td=""><td>ycles&gt;</td><td></td></c<> | ycles>                |                   |
|              | cycles:                                                    | valid range:          | 165000            |
|              |                                                            | data format:          | integer           |
| Response:    | none                                                       |                       |                   |
| Example:     | :LIST:DWEL:CYCL 10                                         |                       |                   |
|              | (10 cycles of the segm                                     | ent waveform)         |                   |
| Command      | :PHASe                                                     |                       |                   |
| Description: | Set the phase angles f                                     | or the segment.       |                   |
| Remarks:     | no query,                                                  |                       |                   |
|              | applicable for ACDC segments with AC component only        |                       |                   |
| Syntax:      | :LIST:PHAS <start angle="">,<stop angle=""></stop></start> |                       |                   |
|              |                                                            |                       | 0.045             |
|              | start angle:                                               | valid range:          | 0345              |
|              |                                                            | unit:                 | degrees           |
|              | aton on alo                                                | data format:          |                   |
|              | stop angle:                                                | valid range:          | 15300<br>de grade |
|              |                                                            | unit.<br>doto format: | degrees           |
| Despense     | 2020                                                       | uala iomial.          | Integer           |
| Example:     |                                                            |                       |                   |
| Example.     |                                                            |                       |                   |
| Commanu      |                                                            |                       |                   |
| Description: | Set the duty cycle for th                                  | no soamont            |                   |
| Description. |                                                            | le segment            |                   |
| Remarks.     | applicable for square w                                    | vave functions or     | alv               |
| Syntax:      |                                                            |                       |                   |
| Syntax.      |                                                            |                       |                   |
|              | ratio:                                                     | valid range:          | 1 99              |
|              | 1410.                                                      | unit.                 | nercent           |
|              |                                                            | data format:          | integer           |
| Response:    | none                                                       | data format.          | integer           |
| Example:     | I IST PLILS DOVO 25                                        |                       |                   |
| Example.     | 1.201.1020.001020                                          |                       |                   |

| Command      | :WIDTh                                                                                                    |                                                                                                  |                                                    |  |
|--------------|----------------------------------------------------------------------------------------------------|--------------------------------------------------------------------------------------------------|----------------------------------------------------|--|
| Description: | Set the pulse width for the segment.                                                                                                    |                                                                                                  |                                                    |  |
| Remarks:     | no query,<br>applicable for FSWITCH, FPULSE, CI260A and CI260B segments only<br>Note: ramping is currently not supported for FPULSE segments                              |                                                                                                  |                                                    |  |
| Syntax:      | for FSWITCH and FPULSE segments:<br>:LIST:PULS:WIDT <initial pulse="" width="">,<final pulse="" width="">,<br/><pulse ramp="" step="" width=""></pulse></final></initial> |                                                                                                  |                                                    |  |
|              | initial pulse width:                                                                                                    | valid range:<br>unit:                                                                            | 0.0000150<br>seconds                               |  |
|              | final pulse width:                                                                                                    | valid range:<br>unit:<br>data format:                                                            | 0.0000150<br>seconds<br>float                      |  |
|              | pulse width ramp step:                                                                                                    | valid range:<br>unit:<br>data format:                                                            | 0.0000150<br>seconds<br>float                      |  |
|              | for CI260A and CI260B<br>:LIST:PULS:WIDT <pul< td=""><td>segments:<br/>lse width&gt;</td><td></td></pul<>                                                                 | segments:<br>lse width>                                                                          |                                                    |  |
|              | pulse width:                                                                                                    | valid range:<br>unit:<br>data format:                                                            | 0.0001…0.05<br>seconds<br>float                    |  |
| Response:    | none                                                                                                    |                                                                                                  |                                                    |  |
| Example:     | :LIST:PULS:WIDT 0.001,0.005,0.001<br>(1ms to 5ms pulse width in 1ms steps, FSWITCH or FPULSE)<br>:LIST:PULS:WIDT 0.001<br>(1ms pulse width_CI260A or CI260B)              |                                                                                                  |                                                    |  |
| Command      | :PERiod                                                                                                    | ·PFRind                                                                                          |                                                    |  |
| Description: | Set the pulse repetition                                                                                                    | period for the se                                                                                | egment.                                            |  |
| Remarks:     | no query,<br>applicable for FSWITCH and FPULSE segments only<br>Note: ramping is currently not supported for FPULSE segments                                              |                                                                                                  |                                                    |  |
| Syntax:      | :LIST:PULS:PER <initia< td=""><td>al interval&gt;,<fina< td=""><td>l interval&gt;,<interval ramp="" step=""></interval></td></fina<></td></initia<>                       | al interval>, <fina< td=""><td>l interval&gt;,<interval ramp="" step=""></interval></td></fina<> | l interval>, <interval ramp="" step=""></interval> |  |
|              | initial interval:                                                                                                    | valid range:<br>unit:                                                                            | 0.00550<br>seconds                                 |  |
|              | final interval:                                                                                                    | data format:<br>valid range:<br>unit:<br>data format:                                            | float<br>0.00550<br>seconds<br>float               |  |
|              | interval ramp step:                                                                                                    | valid range:<br>unit:<br>data format:                                                            | 0.00550<br>seconds<br>float                        |  |
| Response:    | none                                                                                                    |                                                                                                  |                                                    |  |
| Example:     | :LIST:PULS:PER 10,10                                                                                                    | ),0 (pulse                                                                                       | every 10s)                                         |  |
| Command      | :COUNt                                                                                                    |                                                                                                  |                                                    |  |
| Description: | Set the number of pulse                                                                                                    | es per ramp step                                                                                 | o for the segment.                                 |  |
| Remarks:     | no query,<br>applicable for square w                                                                                                    | ave functions or                                                                                 | nly                                                |  |
| Syntax:      | LIST:PULS:COUN <ra< td=""><td>tio&gt;</td><td></td></ra<>                                                                                                    | tio>                                                                                             |                                                    |  |
|              | ratio: valid ra<br>data fo                                                                                                    | ange: 1650<br>rmat: integer                                                                      | 000<br>r                                           |  |
| Response:    | none                                                                                                    |                                                                                                  |                                                    |  |
| Example:     | :LIST:PULS:COUN 2                                                                                                    | (2 pulses per s                                                                                  | step)                                              |  |

| Command      | :POLarity                                                                                                    |  |  |
|--------------|----------------------------------------------------------------------------------------------------|--|--|
| Description: | Set the polarity for the segment.                                                                                                    |  |  |
| Remarks:     | no query,                                                                                                    |  |  |
|              | applicable for FSWITCH and FPULSE segments only                                                                                                    |  |  |
| Syntax:      | :LIST:PULS:POL <polarity></polarity>                                                                                                    |  |  |
|              |                                                                                                    |  |  |
|              | polarity = POS   (dips)                                                                                                    |  |  |
|              | NEG (dropouts)                                                                                                    |  |  |
| Response:    | none                                                                                                    |  |  |
| Example:     | :LIST:PULS:POL NEG                                                                                                    |  |  |
| Command      | :POLarity                                                                                                    |  |  |
| Description: | Set the polarity for the segment.                                                                                                    |  |  |
| Remarks:     | no query,                                                                                                    |  |  |
|              | applicable for ACDC segments only                                                                                                    |  |  |
| Syntax:      | :LIST:POL <polarity></polarity>                                                                                                    |  |  |
|              | polarity = POS   (positive rectification)                                                                                                    |  |  |
|              | NEG   (negative rectification)                                                                                                    |  |  |
|              | ALT (no rectification)                                                                                                    |  |  |
| Response:    | none                                                                                                    |  |  |
| Example:     | LIST:POL ALT                                                                                                    |  |  |
| Command      | :REPeat                                                                                                    |  |  |
|              | COUNT                                                                                                    |  |  |
| Description: | Set the number of repetitions of the entire waveform.                                                                                                    |  |  |
| Remarks:     | no query                                                                                                    |  |  |
| Syntax:      | :LIST:REP:COUN <repetitions></repetitions>                                                                                                    |  |  |
|              | repetitions: valid range: 165000                                                                                                    |  |  |
|              | data format: integer                                                                                                    |  |  |
| Response:    |                                                                                                    |  |  |
| Example:     | :LIST:REP:COUN 2 (Tire waveform 2 times)                                                                                                    |  |  |
| Command      | Distribution for the estimate of the second second se |  |  |
| Description: | Set the repetition time for the entire waveform.                                                                                                    |  |  |
| Remarks:     |                                                                                                    |  |  |
| Syntax:      | :LIST:REP:DWEL <repetition time=""></repetition>                                                                                                    |  |  |
|              | repetition times walld represe 0.005 1000000                                                                                                    |  |  |
|              | repetition time: valid range: 0.0051000000                                                                                                    |  |  |
|              | data format: float                                                                                                    |  |  |
| Pochonco:    | Nono                                                                                                    |  |  |
| Example:     | NUTE                                                                                                    |  |  |
| Example.     |                                                                                                    |  |  |

### PROGram subsystem

| Command      | :DEFine                                                                                                    |
|--------------|----------------------------------------------------------------------------------------------------|
| Description: | Insert a new segment into the waveform according to the specified segment<br>index. The positions of all segments with an index equal to or higher than the<br>specified index will move up, i.e. segment 1 will become segment 2 and so<br>on. |
| Remarks:     | no query,<br>for future use                                                                                                    |
| Syntax:      | :PROG:DEF <index><br/>index: valid range: 099<br/>data format: integer</index>                                                                                                    |
| Response:    | none                                                                                                    |
| Example:     | :PROG:DEF 2 (insert segment at index 2)                                                                                                    |
| Command      | :DELete<br>:SELected                                                                                                    |
| Description: | Delete the segment with the specified index. The positions of all segments with an index higher than the specified index will move down, i.e. segment 5 will become segment 4 and so on.                                                        |
| Remarks:     | no query                                                                                                    |
| Syntax:      | :PROG:DEL:SEL <index><br/>index: valid range: 099<br/>data format: integer</index>                                                                                                    |
| Response:    | none                                                                                                    |
| Example:     | :PROG:DEL:SEL 5 (delete segment 5)                                                                                                    |
| Command      | ALL                                                                                                    |
| Description: | Delete all segments present in memory.                                                                                                    |
| Remarks:     | no query                                                                                                    |
| Syntax:      | :PROG:DEL:ALL                                                                                                    |
| Response:    | none                                                                                                    |
| Example:     | :PROG:DEL:ALL                                                                                                    |
| Command      | :EXECute                                                                                                    |
| Description: | Load the segment with the parameters specified by the LIST subsystem into the Arb Card.                                                                                                    |
| Remarks:     | no query<br>A complete segment must have been built up previously using the LIST<br>subsystem.                                                                                                    |
| Syntax:      | :PROG:EXEC                                                                                                    |
| Response:    | None                                                                                                    |
| Example:     | :PROG:EXEC                                                                                                    |

## TRIGger subsystem

| Command      | :SOURce                                                             |
|--------------|---------------------------------------------------------------------|
| Description: | Selects whether a test is started using an external trigger signal. |
| Remarks:     | no query                                                            |
| Syntax:      | :TRIG:SOUR <trigger></trigger>                                      |
| -            | trigger = 0   (external trigger OFF)                                |
|              | 1 (external trigger ON)                                             |
| Response:    | none                                                                |
| Example:     | :TRIG:SOUR 1                                                        |
| Command      | :SOURce?                                                            |
| Description: | Returns the state of the synchronisation with the external trigger. |
| Remarks:     | query only                                                          |
| Syntax:      | :TRIG:SOUR?                                                         |
| Response:    | <trigger></trigger>                                                 |
|              | trigger = ON   (external trigger ON)                                |
|              | OFF (external trigger OFF)                                          |
| Example:     | :TRIG:SOUR?                                                         |
|              | ON                                                                  |

### OUTPut subsystem

| Command      | :TYPE                                         |  |
|--------------|-----------------------------------------------|--|
| Description: | Select which output channel is used.          |  |
| Remarks:     | no query                                      |  |
| Syntax:      | :OUTP:TYPE <channel></channel>                |  |
|              | channel = NOISOL   (non isolated output)      |  |
|              | ISOL   (isolated output)                      |  |
|              | BKPLANE (backplane)                           |  |
| Response:    | none                                          |  |
| Example:     | :OUTP:TYPE BKPLANE                            |  |
| Command      | :DAC                                          |  |
| Description: | Select the DAC for programming the amplitude. |  |
| Remarks:     | no query                                      |  |
| Syntax:      | :OUTP:TYPE:DAC <dac></dac>                    |  |
|              | dac = 0   (internal DAC)                      |  |
|              | 1 (external input)                            |  |
| Response:    | none                                          |  |
| Example:     | :OUTP:TYPE:DAC 0                              |  |
| Command      | :EXTMod                                       |  |
| Description: | Switch the external modulation input relay.   |  |
| Remarks:     | no query                                      |  |
| Syntax:      | :OUTP:TYPE:EXTM <extmod></extmod>             |  |
|              | extmod = 0   (external modulation relay OFF)  |  |
|              | 1 (external modulation relay ON)              |  |
| Response:    | none                                          |  |
| Example:     | :OUTP:TYPE:EXTM 0                             |  |

| Command      | EXTTrig                                                                   |  |  |  |  |
|--------------|---------------------------------------------------------------------------|--|--|--|--|
| Description: | Selects whether in a multiple ARB Card system the ARB Card waits for the  |  |  |  |  |
|              | synchronisation signal from the other cards to start a test. This command |  |  |  |  |
|              | should be sent to all ARB Cards in the system before sending the waveform |  |  |  |  |
|              | data.                                                                     |  |  |  |  |
| Remarks:     | no query                                                                  |  |  |  |  |
| Syntax:      | :OUTP:TYPE:EXTT <exttrig></exttrig>                                       |  |  |  |  |
|              | exttrig = 0   (synchronisation OFF. i.e. configured as single module)     |  |  |  |  |
|              | 1 (synchronisation ON, i.e. configured as multiple module)                |  |  |  |  |
| Response:    | none                                                                      |  |  |  |  |
| Example:     | :OUTP:TYPE:EXTT 1                                                         |  |  |  |  |
|              | (synchronisation with external trigger ON)                                |  |  |  |  |
| Command      | :DAC?                                                                     |  |  |  |  |
| Description: | Returns the selected DAC for programming the amplitude.                   |  |  |  |  |
| Remarks:     | query only                                                                |  |  |  |  |
| Svntax:      | :OUTP:TYPE:DAC?                                                           |  |  |  |  |
| Response:    | <pre><dac></dac></pre>                                                    |  |  |  |  |
|              | dac = INT (internal DAC)                                                  |  |  |  |  |
|              | EXT (external input)                                                      |  |  |  |  |
| Example:     | :OUTP:TYPE:DAC?                                                           |  |  |  |  |
|              | INT                                                                       |  |  |  |  |
| Command      | :EXTMod?                                                                  |  |  |  |  |
| Description: | Returns the state of the external modulation relay.                       |  |  |  |  |
| Remarks:     | query only                                                                |  |  |  |  |
| Syntax:      | :OUTP:TYPE:EXTM?                                                          |  |  |  |  |
| Response:    | <status></status>                                                         |  |  |  |  |
|              | status = ON   (external modulation relay ON)                              |  |  |  |  |
|              | OFF (external modulation relay OFF)                                       |  |  |  |  |
| Example:     | :OUTP:TYPE:EXTM?                                                          |  |  |  |  |
|              | ON                                                                        |  |  |  |  |
| Command      | :EXTTrig?                                                                 |  |  |  |  |
| Description: | Returns the state of the external trigger.                                |  |  |  |  |
| Remarks:     | query only                                                                |  |  |  |  |
| Syntax:      | :OUTP:TYPE:EXTT?                                                          |  |  |  |  |
| Response:    | <status></status>                                                         |  |  |  |  |
|              | status = ON   (synchronisation ON)                                        |  |  |  |  |
|              | OFF (synchronisation OFF)                                                 |  |  |  |  |
| Example:     | OUTP: TYPE: EXTT?                                                         |  |  |  |  |
|              |                                                                           |  |  |  |  |
| Command      |                                                                           |  |  |  |  |
| Description  | LIVIII                                                                    |  |  |  |  |
| Description: | Set the output current limit of the Power Amplifier.                      |  |  |  |  |
| Remarks.     |                                                                           |  |  |  |  |
| Syntax.      | imit:                                                                     |  |  |  |  |
|              |                                                                           |  |  |  |  |
|              | dete formet: float                                                        |  |  |  |  |
| Response:    |                                                                           |  |  |  |  |
| Example:     |                                                                           |  |  |  |  |
| Command      | ·WINdow                                                                   |  |  |  |  |
| Command      | High                                                                      |  |  |  |  |
| Description: | Set upper limit of output current                                         |  |  |  |  |
| Remarks:     |                                                                           |  |  |  |  |
| Syntax:      |                                                                           |  |  |  |  |
| Syntax.      |                                                                           |  |  |  |  |
|              | unit: ampere                                                              |  |  |  |  |
|              | data format: float                                                        |  |  |  |  |
| Response:    | none                                                                      |  |  |  |  |
| Example:     | :OUTP:CURR:WIN:HI 7.2                                                     |  |  |  |  |
| Command      | :LOw                                                                      |  |  |  |  |
|              |                                                                           |  |  |  |  |

| Description:                          | Set lower limit of output current                                               |                               |                                        |  |  |  |  |
|---------------------------------------|---------------------------------------------------------------------------------|-------------------------------|----------------------------------------|--|--|--|--|
| Remarks <sup>.</sup>                  |                                                                                 |                               |                                        |  |  |  |  |
| Syntax:                               |                                                                                 |                               |                                        |  |  |  |  |
| Syntax.                               | limit                                                                           | valid range:                  | 0 10                                   |  |  |  |  |
|                                       | in the                                                                          | unit:                         | ampere                                 |  |  |  |  |
|                                       |                                                                                 | data format:                  | float                                  |  |  |  |  |
| Response:                             | none                                                                            |                               |                                        |  |  |  |  |
| Example:                              | :OUTP:CURR:WIN:LC                                                               | 0.5                           |                                        |  |  |  |  |
| Command                               | :VOLTage                                                                        |                               |                                        |  |  |  |  |
|                                       | :WINdow                                                                         |                               |                                        |  |  |  |  |
|                                       | :Hlgh                                                                           |                               |                                        |  |  |  |  |
| Description:                          | Set upper limit of outp                                                         | ut voltage.                   |                                        |  |  |  |  |
| Remarks:                              | no query                                                                        | 5                             |                                        |  |  |  |  |
| Syntax:                               | :OUTP:VOLT:WIN:HI                                                               | <limit></limit>               |                                        |  |  |  |  |
| , , , , , , , , , , , , , , , , , , , | limit:                                                                          | valid range:                  | -1010                                  |  |  |  |  |
|                                       |                                                                                 | unit:                         | volts                                  |  |  |  |  |
|                                       |                                                                                 | data format:                  | float                                  |  |  |  |  |
| Response:                             | none                                                                            |                               |                                        |  |  |  |  |
| Example:                              | :OUTP:VOLT:WIN:HI                                                               | 9                             |                                        |  |  |  |  |
| Command                               | :LOw                                                                            |                               |                                        |  |  |  |  |
| Description:                          | Set lower limit of output                                                       | ut voltage.                   |                                        |  |  |  |  |
| Remarks:                              | no query                                                                        |                               |                                        |  |  |  |  |
| Syntax:                               | :OUTP:VOLT:WIN:LO                                                               | <limit></limit>               |                                        |  |  |  |  |
|                                       | limit:                                                                          | valid range:                  | -1010                                  |  |  |  |  |
|                                       |                                                                                 | unit:                         | volts                                  |  |  |  |  |
|                                       |                                                                                 | data format:                  | float                                  |  |  |  |  |
| Response:                             | none                                                                            |                               |                                        |  |  |  |  |
| Example:                              | :OUTP:VOLT:WIN:LO 2                                                             |                               |                                        |  |  |  |  |
| Command                               | :LEVel                                                                          |                               |                                        |  |  |  |  |
|                                       | :IMMediate                                                                      |                               |                                        |  |  |  |  |
| Description:                          | Set the main output voltage.                                                    |                               |                                        |  |  |  |  |
| Remarks:                              | no query                                                                        | a a a                         |                                        |  |  |  |  |
| Syntax:                               | OUTP:VOLT:LEV:IM                                                                | ∕l <level></level>            |                                        |  |  |  |  |
|                                       | level:                                                                          | valid range:                  | -1010                                  |  |  |  |  |
|                                       |                                                                                 | unit:                         | volts                                  |  |  |  |  |
|                                       |                                                                                 | data format:                  | float                                  |  |  |  |  |
| Response:                             | none                                                                            |                               |                                        |  |  |  |  |
| Example:                              | :OUTP:VOLT:LEV:IMM 10                                                           |                               |                                        |  |  |  |  |
| Command                               | END                                                                             |                               |                                        |  |  |  |  |
| Description:                          | Set main output voltage after end of test. Voltage stays on indefinitely if tim |                               |                                        |  |  |  |  |
|                                       | parameter is excluded                                                           | or equal to zero.             | . Otherwise, the voltage drops to zero |  |  |  |  |
| Demerkei                              | once the time duration                                                          | elapses.                      |                                        |  |  |  |  |
| Remarks:                              |                                                                                 |                               |                                        |  |  |  |  |
| Syntax:                               |                                                                                 | D <level>,&lt; I line</level> | > 10 10                                |  |  |  |  |
|                                       | level.                                                                          | valio range.                  | -1010                                  |  |  |  |  |
|                                       |                                                                                 | data format:                  | floot                                  |  |  |  |  |
|                                       |                                                                                 | uala ionnal.                  | lioat                                  |  |  |  |  |
|                                       | Time(Ontional):                                                                 | valid range:                  | 0 0000                                 |  |  |  |  |
|                                       |                                                                                 | l Init <sup>.</sup>           | seconds                                |  |  |  |  |
|                                       |                                                                                 | Data format:                  | integer                                |  |  |  |  |
| Response:                             | none                                                                            |                               |                                        |  |  |  |  |
| Example:                              | OUTP:VOLT:LEV:END 4.5                                                           |                               |                                        |  |  |  |  |
|                                       |                                                                                 |                               |                                        |  |  |  |  |

### SOURce subsystem

| Command      | CURRent                                                     |              |        |  |  |  |  |
|--------------|-------------------------------------------------------------|--------------|--------|--|--|--|--|
| ••••••       | 1 IMit                                                      |              |        |  |  |  |  |
| Description: | Set output current limit of the DC source.                  |              |        |  |  |  |  |
| Remarks:     | no query                                                    |              | -      |  |  |  |  |
| Syntax:      | :SOUR:CURR:LIM <lin< td=""><td>nit&gt;</td><td></td></lin<> | nit>         |        |  |  |  |  |
| -            | limit:                                                      | valid range: | 010    |  |  |  |  |
|              |                                                             | unit:        | ampere |  |  |  |  |
|              |                                                             | data format: | float  |  |  |  |  |
| Response:    | none                                                        | none         |        |  |  |  |  |
| Example:     | :SOUR:CURR:LIM 5                                            |              |        |  |  |  |  |
| Command      | :VOLTage                                                    |              |        |  |  |  |  |
|              | :LEVel                                                      |              |        |  |  |  |  |
| Description: | Set output voltage level of the DC source.                  |              |        |  |  |  |  |
| Remarks:     | no query                                                    |              |        |  |  |  |  |
| Syntax:      | :SOUR:VOLT:LEV <level></level>                              |              |        |  |  |  |  |
| -            | level:                                                      | valid range: | -1010  |  |  |  |  |
|              |                                                             | unit:        | ampere |  |  |  |  |
|              |                                                             | data format: | float  |  |  |  |  |
| Response:    | none                                                        |              |        |  |  |  |  |
| Example:     | :SOUR:VOLT:LEV 7.4                                          |              |        |  |  |  |  |

### CONTrol subsystem

| Command      | :SWITch                                                                     |  |  |  |  |
|--------------|-----------------------------------------------------------------------------|--|--|--|--|
|              | :IMMediate                                                                  |  |  |  |  |
| Description: | Sets or resets the DC switch control signal for the FET.                    |  |  |  |  |
| Remarks:     | no query                                                                    |  |  |  |  |
| Syntax:      | :CONT:SWIT:IMM <switch></switch>                                            |  |  |  |  |
|              | switch = ON   (FET control signal ON)                                       |  |  |  |  |
|              | OFF (FET control signal OFF)                                                |  |  |  |  |
| Response:    | none                                                                        |  |  |  |  |
| Example:     | :CONT:SWIT:IMM ON                                                           |  |  |  |  |
|              | (switch FET signal on)                                                      |  |  |  |  |
| Command      | :PROGram                                                                    |  |  |  |  |
| Description: | Programs the segments for which the DC switch control signal has to be set. |  |  |  |  |
| Remarks:     | no query                                                                    |  |  |  |  |
| Syntax:      | :CONT:SWIT:PROG <on>,<off></off></on>                                       |  |  |  |  |
|              |                                                                             |  |  |  |  |
|              | on: valid range: 099                                                        |  |  |  |  |
|              | data format: integer                                                        |  |  |  |  |
|              | off: valid range: 199                                                       |  |  |  |  |
|              | data format: integer                                                        |  |  |  |  |
| Response:    | none                                                                        |  |  |  |  |
| Example:     | :CONT:SWIT:PROG 2,4                                                         |  |  |  |  |
| -            | (Set FET control signal ON for segments 2 through 4)                        |  |  |  |  |

| Command      | :RELay<br>:CSWCAP                                                                                                    |  |  |  |
|--------------|----------------------------------------------------------------------------------------------------|--|--|--|
| Description: | Switches the relay which determines whether or not the bypass capacitor across the DC supply is switched in.                                                                          |  |  |  |
| Remarks:     | no query                                                                                                    |  |  |  |
| Syntax:      | :CONT:REL:CSWCAP <state><br/>state = ON   (bypass cap in)<br/>OFF (bypass cap out)</state>                                                                                            |  |  |  |
| Response:    | none                                                                                                    |  |  |  |
| Example:     | :CONT:REL:CSWCAP ON<br>(switch bypass cap in)                                                                                                    |  |  |  |
| Command      | :CSWAT                                                                                                    |  |  |  |
| Description: | Determines whether the audio transformer is on the positive side or the negative side of the DC supply.                                                                               |  |  |  |
| Remarks:     | no query                                                                                                    |  |  |  |
| Syntax:      | :CONT:REL:CSWAT <state><br/>state = POS   (audio transformer on positive lead)<br/>NEG (audio transformer on negative lead)</state>                                                   |  |  |  |
| Response:    | none                                                                                                    |  |  |  |
| Example:     | :CONT:REL:CSWAT POS<br>(audio transformer on positive lead)                                                                                                    |  |  |  |
| Command      | :CSWCAL                                                                                                    |  |  |  |
| Description: | Connects the DUT outputs to the measurement circuitry.                                                                                                    |  |  |  |
| Remarks:     | no query                                                                                                    |  |  |  |
| Syntax:      | :CONT:REL:CSWCAL <state><br/>state = ON   (DUT outputs directly connected to measurement circuitry)<br/>OFF (DUT outputs not directly connected to measurement<br/>circuitry)</state> |  |  |  |
| Response:    | none                                                                                                    |  |  |  |
| Example:     | :CONT:REL:CSWCAL OFF<br>(DUT outputs not directly connected to measurement circuitry)                                                                                                 |  |  |  |
| Command      | :LED<br>:ON                                                                                                    |  |  |  |
| Description: | Switches the status LED on the ARB Carrier Card on for a specified time.                                                                                                    |  |  |  |
| Remarks:     | no query                                                                                                    |  |  |  |
| Syntax:      | :CONT:LED:ON <time><br/>time: valid range: 160<br/>unit: seconds<br/>data format: integer</time>                                                                                      |  |  |  |
| Response:    | none                                                                                                    |  |  |  |
| Example:     | :CONT:LED:ON 5<br>(LED on for 5 seconds)                                                                                                    |  |  |  |

| Command      | :FLAsh                                                                                             |  |  |  |
|--------------|----------------------------------------------------------------------------------------------------|--|--|--|
| Description: | Lets the status LED on the ARB Carrier Card flash for the specified time.                          |  |  |  |
| Remarks:     | no query                                                                                           |  |  |  |
| Syntax:      | CONT:LED:FLASH <time><br/>time: valid range: 160<br/>unit: seconds<br/>data format: integer</time> |  |  |  |
| Response:    | none                                                                                               |  |  |  |
| Example:     | :CONT:LED:FLASH 10<br>(LED flashes for 10 seconds)                                                 |  |  |  |

### CONFigure subsystem

| Command      | :MODE                                                                     |  |  |  |  |
|--------------|---------------------------------------------------------------------------|--|--|--|--|
| Description  | TEST                                                                      |  |  |  |  |
| Description: | Configures the system settings for the selected test.                     |  |  |  |  |
| Remarks:     | no query                                                                  |  |  |  |  |
| Syntax:      | :CONF:MODE:TEST <test></test>                                             |  |  |  |  |
|              |                                                                           |  |  |  |  |
|              | test = SVV   (configure system for Supply Voltage Variations Test)        |  |  |  |  |
|              | CSW   (configure system for Conducted Sine Wave Test)                     |  |  |  |  |
|              | PM   (configure system for Power Magnetics Test)                          |  |  |  |  |
|              | SVI (configure system for Supply Voltage Variations Internal              |  |  |  |  |
| _            | Test)                                                                     |  |  |  |  |
| Response:    | none                                                                      |  |  |  |  |
| Example:     | :CONF:MODE:TEST CSW                                                       |  |  |  |  |
| Command      | :PULSe                                                                    |  |  |  |  |
| Description: | Configures the system settings for the selected pulse.                    |  |  |  |  |
| Remarks:     | no query                                                                  |  |  |  |  |
| Syntax:      | :CONF:MODE:PULS <pulse></pulse>                                           |  |  |  |  |
|              | pulse = DEF   (configure system for default pulse tests)                  |  |  |  |  |
|              | 2B   (configure system for Pulse 2B tests)                                |  |  |  |  |
|              | 4D (configure system for Pulse 4B tests)                                  |  |  |  |  |
| Response:    | none                                                                      |  |  |  |  |
| Example:     | :CONF:MODE:PULS 2B                                                        |  |  |  |  |
| Command      | :RANGE                                                                    |  |  |  |  |
| Description: | Configures the current range on the Power Amplifier for a Power Magnetics |  |  |  |  |
|              | (PM) test.                                                                |  |  |  |  |
| Remarks:     | no query                                                                  |  |  |  |  |
| Syntax:      | :CONF:MODE:RANGE <range></range>                                          |  |  |  |  |
| -            | range = PMI1   (select internal, 1A range)                                |  |  |  |  |
|              | PMI2   (select internal, 10mA range)                                      |  |  |  |  |
|              | PME (select external)                                                     |  |  |  |  |
| Response:    | None                                                                      |  |  |  |  |
| Example:     | :CONF:MODE:TEST CSW                                                       |  |  |  |  |

#### **MMEMory subsystem**

The MMEMory (mass memory) subsystem is used for firmware updates of the ARB Card. It should only be used within a download tool, which reads an INTEL Hex file and sends it record by record continuously to the Carrier Card, which in turn sends it on to the ARB Card.

| Command      | :DELete                                                                                                    |
|--------------|----------------------------------------------------------------------------------------------------|
| Description: | Delete the main application code in the ARB Card's flash and wait for new firmware to be downloaded.                                        |
|              | reboot.                                                                                                    |
| Remarks:     | no query                                                                                                    |
| Syntax:      | :MMEM:DEL                                                                                                    |
| Response:    | none                                                                                                    |
| Example:     | :MMEM:DEL                                                                                                    |
| Command      | :LOAD                                                                                                    |
| Description: | Download one record of an INTEL Hex file to the ARB Card via the Carrier Card. After the last record has been sent the ARB Card will reset. |
| Remarks:     | no query                                                                                                    |
| Syntax:      | :MMEM:LOAD <record></record>                                                                                                    |
|              | record = one line of an INTEL Hex file                                                                                                    |
| Response:    | none                                                                                                    |
| Example:     | :MMEM:LOAD :10448000A758A7A7E6030300DC09A8282D3E088249                                                                                      |

#### MEMory subsystem

The MEMory subsystem is used to copy waveform data into the non-volatile memory of the ARB Card. The main purpose is to download waveform data from oscilloscopes or spreadsheet files to the ARB Card and then regenerate these waveforms.

| Command      | :DELete                                                                                                    |
|--------------|----------------------------------------------------------------------------------------------------|
| Description: | Delete all waveform data in the ARB Card's non-volatile memory.                                                                                                    |
| Remarks:     | no query                                                                                                    |
| Syntax:      | :MEM:DEL                                                                                                    |
| Response:    | none                                                                                                    |
| Example:     | :MEM:DEL                                                                                                    |
| Command      | :DATA                                                                                                    |
| Description: | Download one record of waveform data to the ARB Cards non-volatile memory. One record is a string of up to 10 values in the format 0XXX with XXX the 12bit hexadecimal representation of the data point. |
| Remarks:     | no query                                                                                                    |
| Syntax:      | :MEM:DATA <record></record>                                                                                                    |
|              | record = one record of waveform data                                                                                                    |
| Response:    | none                                                                                                    |
| Example:     | :MEM:DATA 00000123045607890ABC0DEF                                                                                                    |

| Command      | :TABLe                                                                      |  |  |  |  |
|--------------|-----------------------------------------------------------------------------|--|--|--|--|
|              | :TIME                                                                       |  |  |  |  |
| Description: | Set the sampling interval for the waveform data (time between data points). |  |  |  |  |
| Remarks:     | no query                                                                    |  |  |  |  |
| Syntax:      | :MEM:TABL:TIME <interval></interval>                                        |  |  |  |  |
|              | interval: valid range: 0.0000002200                                         |  |  |  |  |
|              | unit: seconds                                                               |  |  |  |  |
|              | data format: float                                                          |  |  |  |  |
|              |                                                                             |  |  |  |  |
| Response:    | none                                                                        |  |  |  |  |
| Example:     | :MEM:TABL:TIME 0.0002                                                       |  |  |  |  |
| Command      | :VOLT                                                                       |  |  |  |  |
| Description: | Set the voltage gain for the waveform data.                                 |  |  |  |  |
| Remarks:     | no query                                                                    |  |  |  |  |
| Syntax:      | :MEM:TABL:VOLT <gain></gain>                                                |  |  |  |  |
|              | gain: valid range: 0.00110                                                  |  |  |  |  |
|              | unit: volts                                                                 |  |  |  |  |
|              | data format: float                                                          |  |  |  |  |
| Response:    | None                                                                        |  |  |  |  |
| Example:     | :MEM:TABL:VOLT 7.44                                                         |  |  |  |  |
| Command      | :WFMID                                                                      |  |  |  |  |
| Description: | Set the waveform identifier in non-volatile memory.                         |  |  |  |  |
| Remarks:     | no query                                                                    |  |  |  |  |
| Syntax:      | :MEM:TABL:WFMID <id></id>                                                   |  |  |  |  |
|              | id: valid range: 165535                                                     |  |  |  |  |
|              | data format: integer                                                        |  |  |  |  |
| Response:    | none                                                                        |  |  |  |  |
| Example:     | :MEM:TABL: WFMID 412                                                        |  |  |  |  |
| Command      | :WFMID?                                                                     |  |  |  |  |
| Description: | Read the waveform identifier in non-volatile memory.                        |  |  |  |  |
| Remarks:     | query only                                                                  |  |  |  |  |
| Syntax:      | :MEM:TABL:WFMID?                                                            |  |  |  |  |
| Response:    | <id></id>                                                                   |  |  |  |  |
|              | id: valid range: 165535                                                     |  |  |  |  |
|              | data format: integer                                                        |  |  |  |  |
| Example:     | :MEM:TABL: WFMID?                                                           |  |  |  |  |
|              | 412                                                                         |  |  |  |  |

### SYSTem subsystem

| Command      | :ERRor?                                                                                                    |                                                                                                    |                                                                                                    |  |  |
|--------------|----------------------------------------------------------------------------------------------------|----------------------------------------------------------------------------------------------------|----------------------------------------------------------------------------------------------------|--|--|
| Description: | Returns the error caused by the previously sent command.                                                                                                    |                                                                                                    |                                                                                                    |  |  |
| Remarks:     | query only                                                                                                    |                                                                                                    |                                                                                                    |  |  |
| Syntax:      | :SYST:ERR?                                                                                                    |                                                                                                    |                                                                                                    |  |  |
| Response:    | string                                                                                                    |                                                                                                    |                                                                                                    |  |  |
| Example:     | :SYST:ERR?                                                                                                    |                                                                                                    |                                                                                                    |  |  |
|              | -360,"CAN OP                                                                                                    | EN ERR                                                                                                    | OR Service Error. Illegal Parameter. Error Code: 0x31"                                              |  |  |
|              |                                                                                                    |                                                                                                    |                                                                                                    |  |  |
|              | ARB CARD MA                                                                                                    | ASTER                                                                                                    | J,"NO ERROR"                                                                                        |  |  |
| Command      | :VERSion?                                                                                                    |                                                                                                    |                                                                                                    |  |  |
| Description: | selected ARB (                                                                                                    | otcode v<br>Card.                                                                                                    | resion, software version and hardware version of the                                                |  |  |
| Remarks:     | query only                                                                                                    |                                                                                                    |                                                                                                    |  |  |
| Syntax:      | :SYST:VERS?                                                                                                    |                                                                                                    |                                                                                                    |  |  |
| Response:    | <can address<="" td=""><td>&gt; <sepa< td=""><td>rator&gt; <bootcode version=""> <separator> <application< td=""></application<></separator></bootcode></td></sepa<></td></can> | > <sepa< td=""><td>rator&gt; <bootcode version=""> <separator> <application< td=""></application<></separator></bootcode></td></sepa<> | rator> <bootcode version=""> <separator> <application< td=""></application<></separator></bootcode> |  |  |
|              | code version>                                                                                                    |                                                                                                    |                                                                                                    |  |  |
|              |                                                                                                    | ممعمه                                                                                                    | 2 and i abaractore (COO , Arb cord #)                                                               |  |  |
|              | CAN AG                                                                                                    | do vorci                                                                                                    | = 3  ascil characters (600 + Arb card #)                                                            |  |  |
|              | firmwa                                                                                                    |                                                                                                    | $a_{1} = 6$ ASCII characters                                                                        |  |  |
|              | hardwa                                                                                                    | are versi                                                                                                    | n = 6 ASCII characters                                                                              |  |  |
|              | separa                                                                                                    | tor = ""                                                                                                    | (space)                                                                                             |  |  |
| Example:     | ·SYST·VERS?                                                                                                    |                                                                                                    |                                                                                                    |  |  |
| _//sp.o.     | Arb Card Addr: 601 AF:V1.50 BC: V1.50                                                                                                    |                                                                                                    |                                                                                                    |  |  |
| Command      | SET                                                                                                    |                                                                                                    |                                                                                                    |  |  |
| Description: | Define the action                                                                                                    | ons upor                                                                                                    | n several events triggered by the auxillary signals (DUT                                            |  |  |
|              | failed, Interlock                                                                                                    | cerror, P                                                                                                    | Pause/Continue). Note that for safelt reasons control of                                            |  |  |
|              | the interlock is handled by the firmware only.                                                                                                    |                                                                                                    |                                                                                                    |  |  |
| Remarks:     | no query                                                                                                    |                                                                                                    |                                                                                                    |  |  |
| Syntax:      | :SET <exttrig>,</exttrig>                                                                                                    | <dutfail></dutfail>                                                                                                    | >, <interlock>,<pausecont></pausecont></interlock>                                                  |  |  |
|              | exttrig =                                                                                                    | 0                                                                                                    | Disabled                                                                                            |  |  |
|              | -l4 <b>f</b> - 11                                                                                                    | 1                                                                                                    | Enabled (Test starts on active Low).                                                                |  |  |
|              | dutrali =                                                                                                    | 0                                                                                                    | (abort waveform generation upon DUT fail)                                                           |  |  |
|              |                                                                                                    | 1  <br>2                                                                                                    | (do nothing upon DUT fail)                                                                          |  |  |
|              | interlock –                                                                                                    | 2                                                                                                    | (abort waveform generation upon interlock error)                                                    |  |  |
|              |                                                                                                    | 11                                                                                                    | (pause waveform generation upon interlock error)                                                    |  |  |
|              |                                                                                                    | 2                                                                                                    | (do nothing upon interlock error)                                                                   |  |  |
|              |                                                                                                    |                                                                                                    |                                                                                                    |  |  |
|              | pausecont =                                                                                                    | 0                                                                                                    | (abort waveform generation upon pause/continue                                                      |  |  |
|              | signal)                                                                                                    | ·                                                                                                    |                                                                                                    |  |  |
|              |                                                                                                    | 1                                                                                                    | (pause waveform generation upon pause/continue                                                      |  |  |
|              | signal)                                                                                                    |                                                                                                    |                                                                                                    |  |  |
|              |                                                                                                    | 2                                                                                                    | (do nothing upon pause/continue signal)                                                             |  |  |
| Response:    | none                                                                                                    |                                                                                                    |                                                                                                    |  |  |
| Example:     | :SYST:SET 0,1                                                                                                    | 1,2,0                                                                                                    |                                                                                                    |  |  |

#### **Root commands**

| Command      | FLASH                                                                                                    |                                                 |                                             |                                                                                                |  |  |  |
|--------------|----------------------------------------------------------------------------------------------------|-------------------------------------------------|---------------------------------------------|------------------------------------------------------------------------------------------------|--|--|--|
| Description: | This command deletes the main application firmware in the Carrier Card and                                                                                                    |                                                 |                                             |                                                                                                |  |  |  |
|              | prepares for the download of new firmware.                                                                                                    |                                                 |                                             |                                                                                                |  |  |  |
| Remarks:     | no query                                                                                                    |                                                 |                                             |                                                                                                |  |  |  |
| Syntax:      | :FLASH                                                                                                    | :FLASH                                          |                                             |                                                                                                |  |  |  |
| Response:    | none                                                                                                    |                                                 |                                             |                                                                                                |  |  |  |
| Example:     | :FLASH                                                                                                    |                                                 |                                             |                                                                                                |  |  |  |
| Command      | STATus?                                                                                                    |                                                 |                                             |                                                                                                |  |  |  |
| Description: | Returns the sta                                                                                                    | atus of the ARE                                 | 3 Card.                                     |                                                                                                |  |  |  |
| Remarks:     | query only                                                                                                    |                                                 |                                             |                                                                                                |  |  |  |
| Syntax:      | :STAT?                                                                                                    |                                                 |                                             |                                                                                                |  |  |  |
| Response:    | For ACDC, CI2                                                                                                    | 60A and CI26                                    | 0B segmei                                   | nts:                                                                                           |  |  |  |
|              | <run status="">,<s< td=""><td>segment pc&gt;,&lt;</td><td>waveform</td><td>pc&gt;,<test pc="">,<outpvolt>,<outpcurr></outpcurr></outpvolt></test></td></s<></run>                                                                 | segment pc>,<                                   | waveform                                    | pc>, <test pc="">,<outpvolt>,<outpcurr></outpcurr></outpvolt></test>                           |  |  |  |
|              | run status =<br>segment pc:                                                                                                    | 0   (wav<br>1   (wav<br>2 (wave<br>valid range: | eform gen<br>eform gen<br>form gene<br>0100 | eration running)<br>eration paused)<br>ration stopped)<br>) (percentage of currently generated |  |  |  |
|              | waveform seg                                                                                                    | ment finished,                                  | currently                                   | unused)                                                                                        |  |  |  |
|              | waveform pc:<br>waveform finisł                                                                                                    | valid range:<br>ned)                            | 0100                                        | ) (percentage of currently generated                                                           |  |  |  |
|              | test pc:                                                                                                    | valid range:                                    | 0100                                        | ) (percentage of currently generated test finished)                                            |  |  |  |
|              | outpvolt:                                                                                                    | data format:                                    | float                                       | (present value of output voltage)                                                              |  |  |  |
|              | outpcurr:                                                                                                    | data format:                                    | float                                       | (present value of output current)                                                              |  |  |  |
|              | For FSWITCH and FPULSE segments:<br><run status="">,&lt;0&gt;,<ramp value="">,<pulses>,<outpvolt>,<outpcurr></outpcurr></outpvolt></pulses></ramp></run>                                                                          |                                                 |                                             |                                                                                                |  |  |  |
|              | run status = 0   (waveform generation running)   1   (waveform generation paused)   2 (waveform generation stopped)                                                                                                    |                                                 |                                             |                                                                                                |  |  |  |
|              | ramp value: data format: float (value of the currently ramped                                                                                                    |                                                 |                                             |                                                                                                |  |  |  |
|              | pulses:<br>in the test)                                                                                                    | data format:                                    | integer                                     | (overall number of pulses generated                                                            |  |  |  |
|              | outpvolt:                                                                                                    | data format:                                    | float                                       | (present value of output voltage)                                                              |  |  |  |
|              | outpcurr:                                                                                                    | data format:                                    | float                                       | (present value of output current)                                                              |  |  |  |
| Example:     | :STAT?<br>0,0,24,78,2.001953,5.5 (for ACDC, CI260A, CI260B and FPULSE segments)<br>:STAT?                                                                                                    |                                                 |                                             |                                                                                                |  |  |  |
|              | 0,0,4.1,63445                                                                                                    | 5,1.489,2.4                                     | (for FS                                     | SWITCH segments)                                                                               |  |  |  |
| Command      | WAVE:REGEN                                                                                                    | J                                               |                                             |                                                                                                |  |  |  |
| Description: | This command reprograms the NVRAM for the selected ARB card. <b>Note</b> that the green led on the front panel switches on for the duration of the programming process. Normal operation can continue only when the led turns off |                                                 |                                             |                                                                                                |  |  |  |
| Remarks:     | Command only                                                                                                    | /                                               |                                             |                                                                                                |  |  |  |
| Syntax:      | WAVE:REGEN                                                                                                    |                                                 |                                             |                                                                                                |  |  |  |
| Response:    | None                                                                                                    |                                                 |                                             |                                                                                                |  |  |  |
| Example:     | :INST:NSEL 00<br>:WAVE:REGE                                                                                                    | )1<br>N                                         |                                             |                                                                                                |  |  |  |

# Appendix B – Connecting Up

Appendix B contains various system configurations for the NSG 5200, NSG 5000, CDN 5010 and Sources. The contents of Appendix are as follows;

| NSG 5000 | NSG 5200<br>(1 Arb) | NSG 5200<br>(2 Arbs) | NSG 5200<br>(3 Arbs) | NSG 5200<br>(4 Arbs) | CDN 5010 | Refer to<br>Figure |
|----------|---------------------|----------------------|----------------------|----------------------|----------|--------------------|
| Х        |                     |                      |                      |                      |          | B.1                |
|          | Х                   |                      |                      |                      |          | B.2                |
| Х        |                     |                      |                      |                      | Х        | B.3                |
| Х        | Х                   |                      |                      |                      |          | B.4                |
|          |                     | Х                    |                      |                      |          | B.5                |
|          |                     |                      | Х                    |                      |          | B.6                |
|          |                     |                      |                      | Х                    |          | B.7                |
| Х        | Х                   |                      |                      |                      | Х        | B.8                |

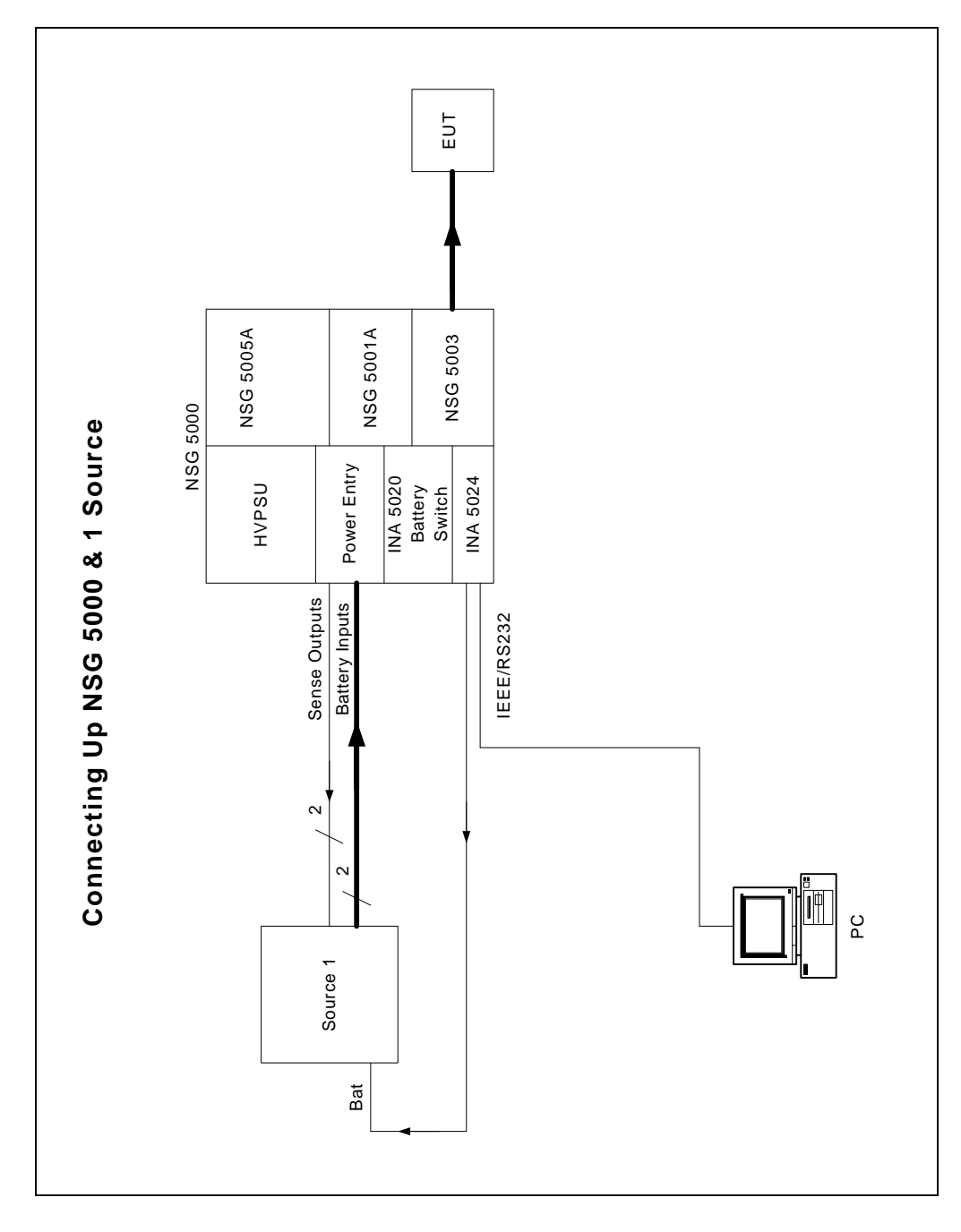

Figure B.1 – Connecting Up the NSG 5000 System and 1 Source
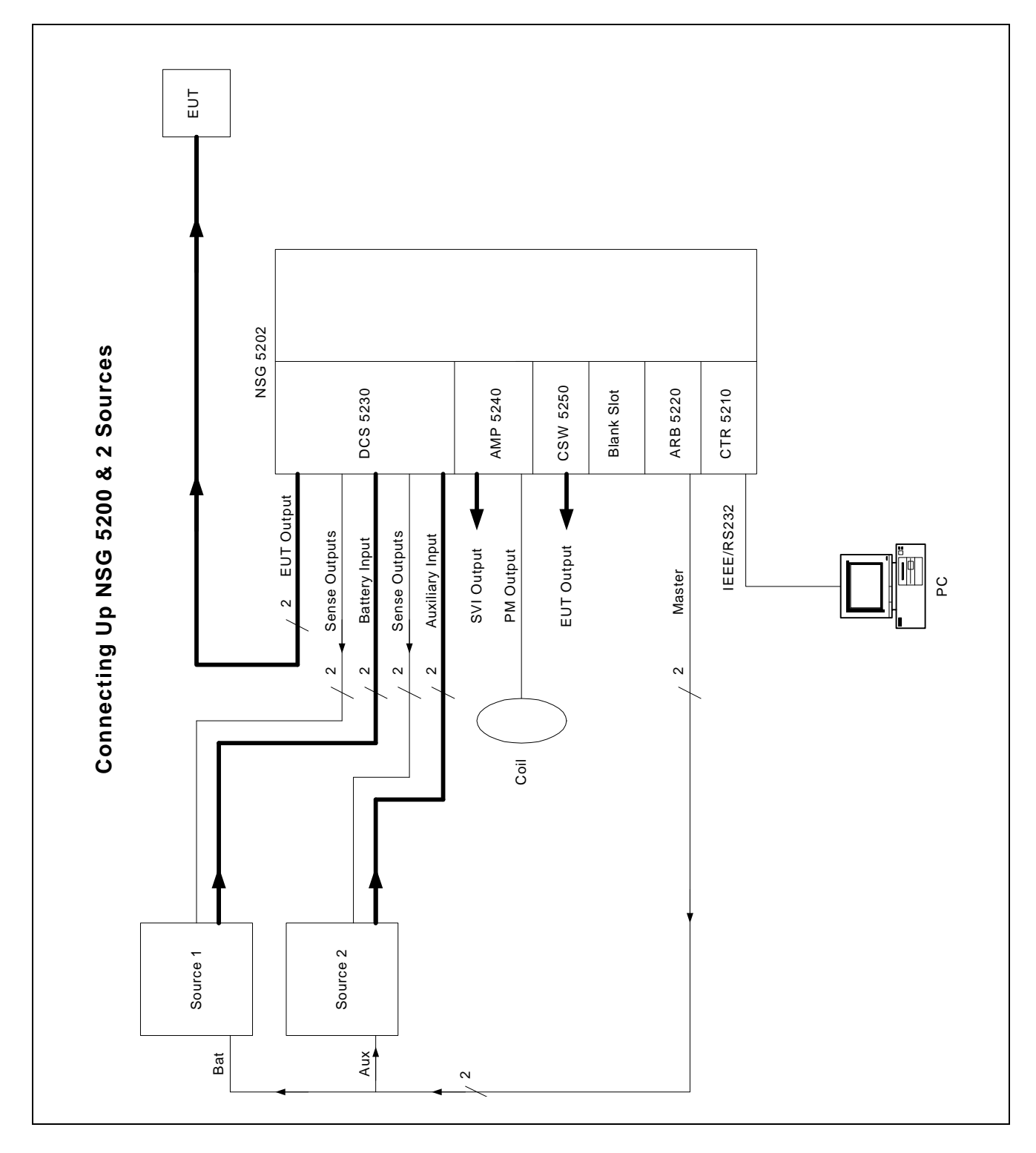

Figure B.2 – Connecting Up the NSG 5200 System and 2 Sources

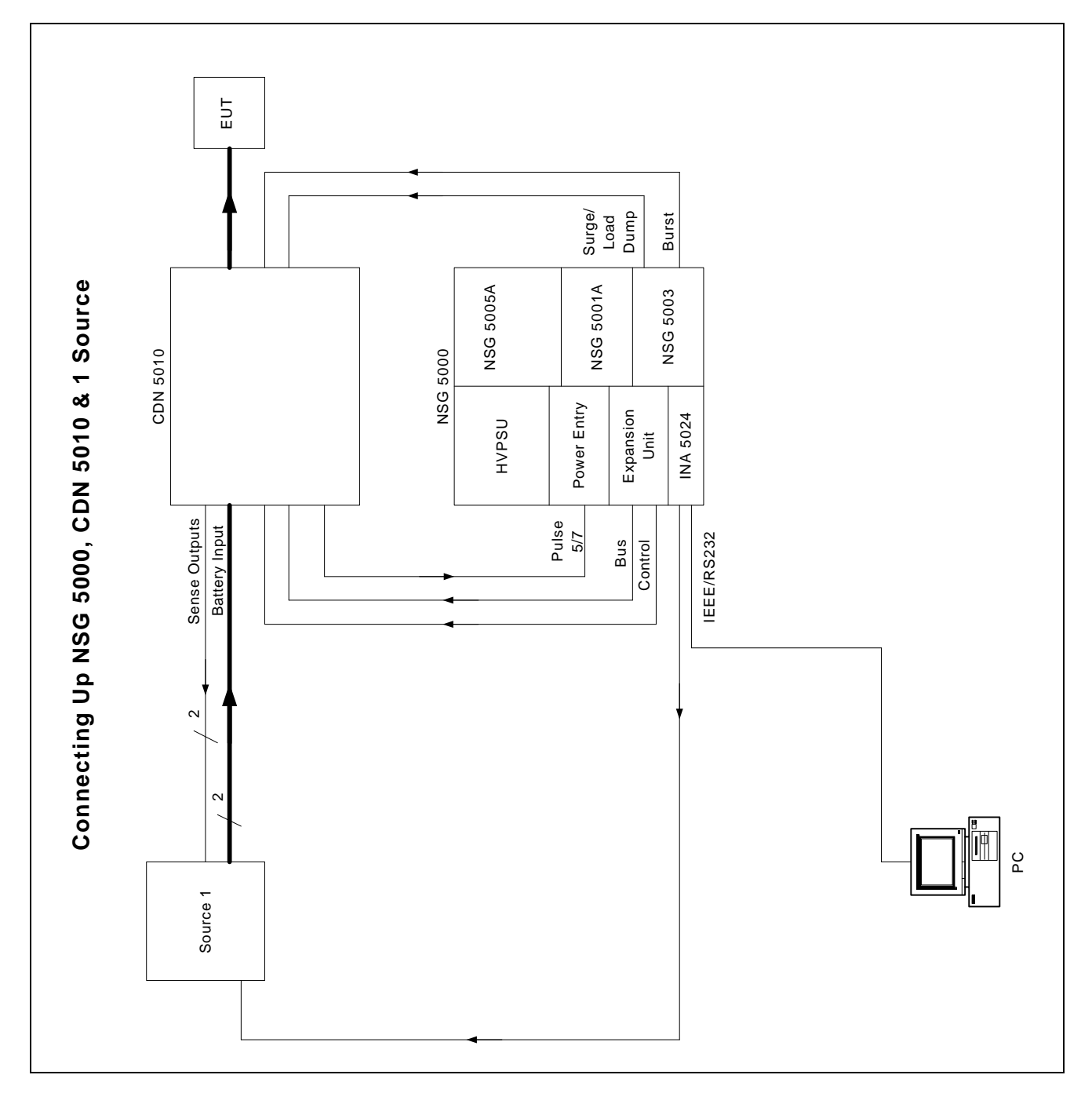

Figure B.3 - Connecting Up the NSG 5000 System CDN 5010 and 1 Source

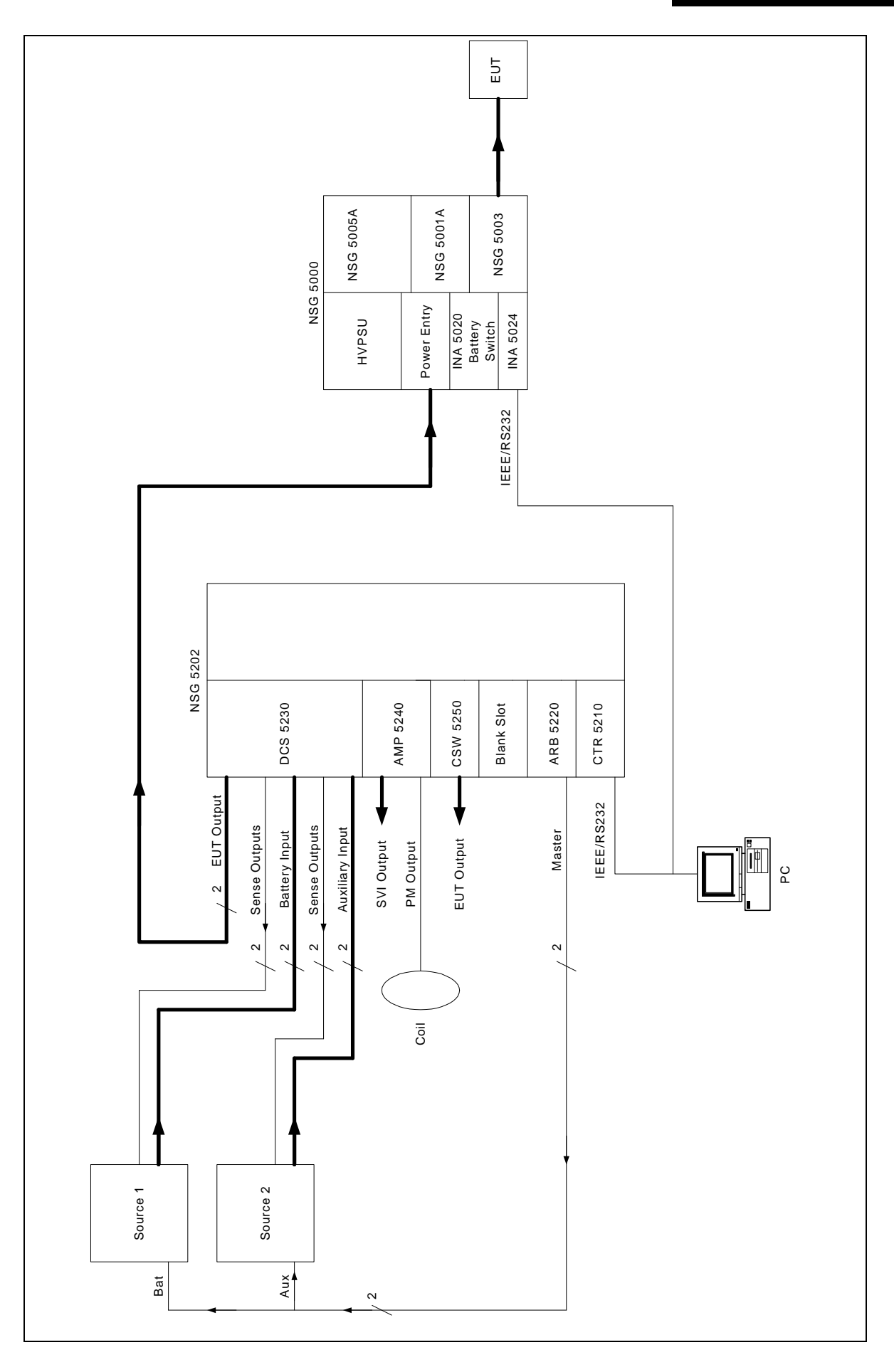

Figure B.4 – Connecting Up the NSG 5200 System NSG 5000 System and 2 Sources

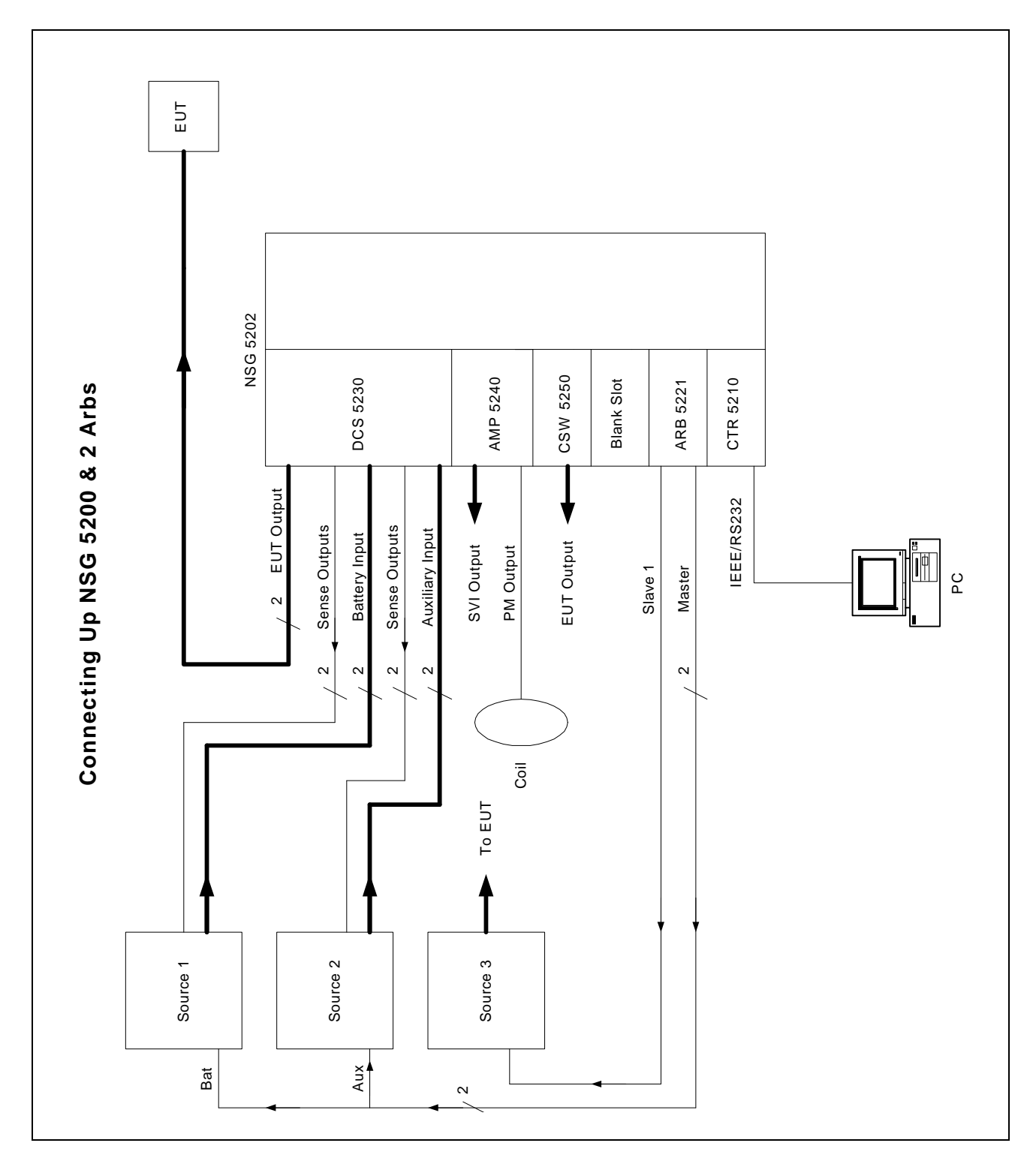

Figure B.5 - Connecting Up the NSG 5200 System and 2 Arbs

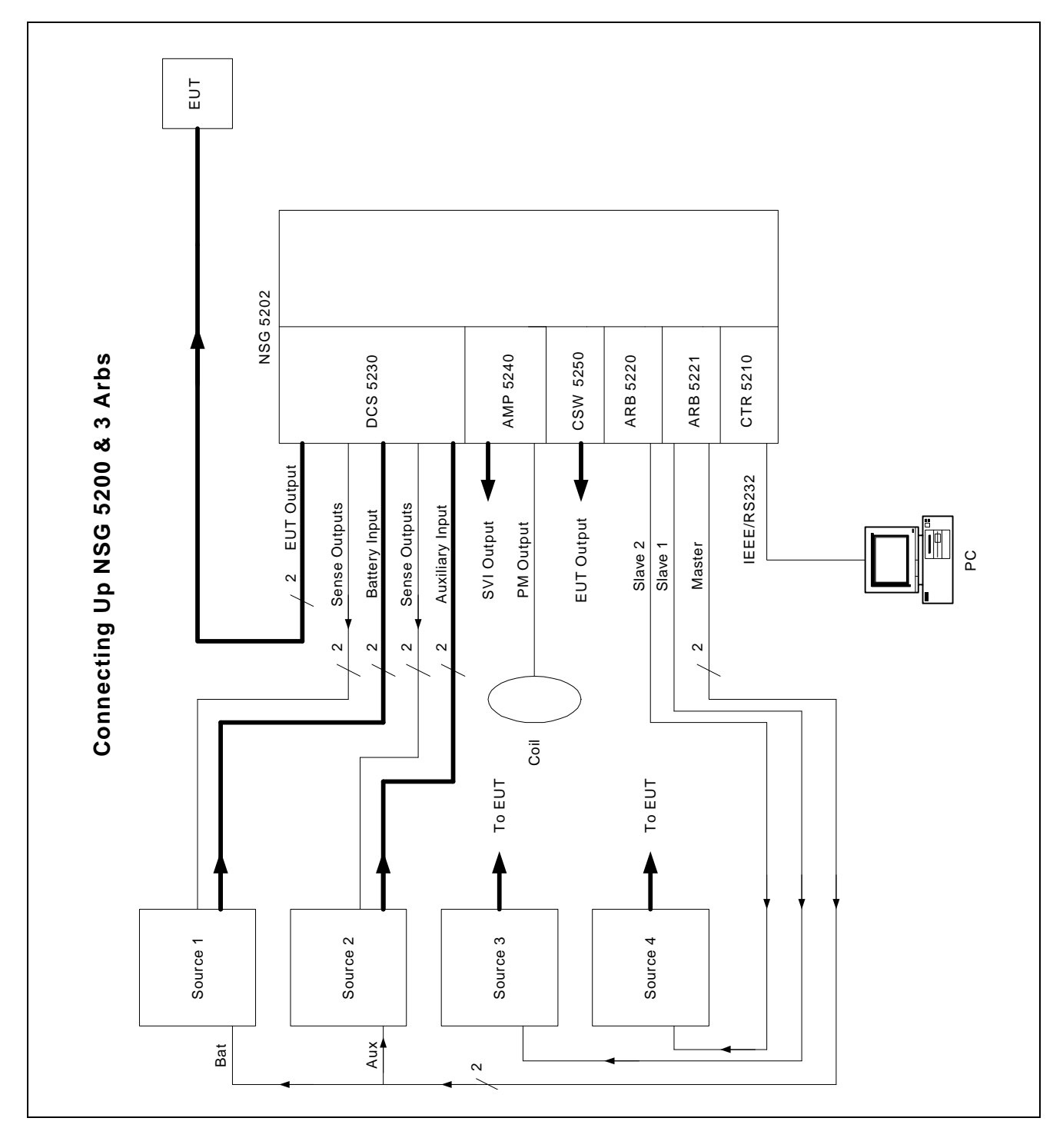

Figure B.6 – Connecting Up the NSG 5200 System and 3 Arbs

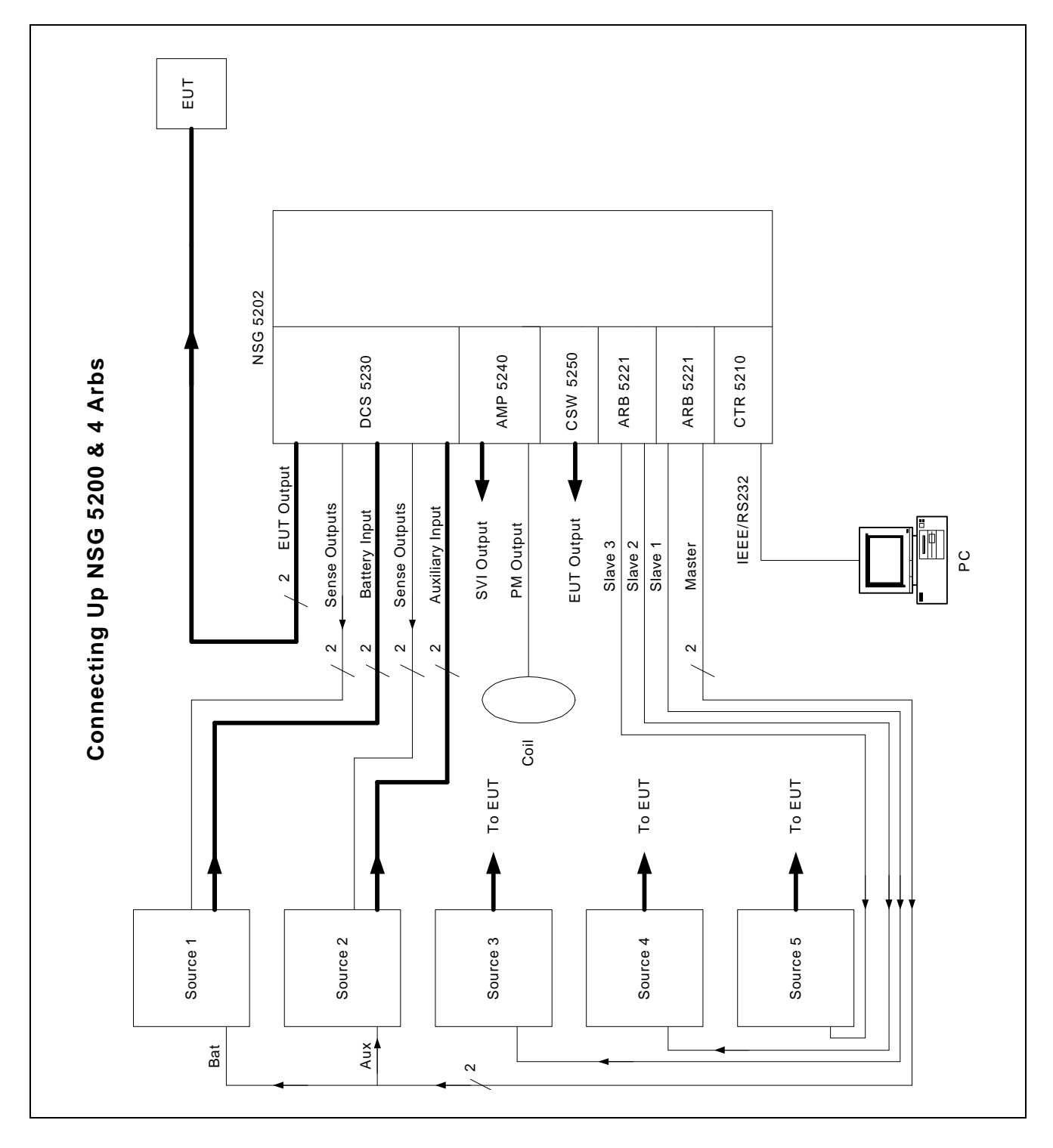

Figure B.7 – Connecting Up the NSG 5200 System and 4 Arbs

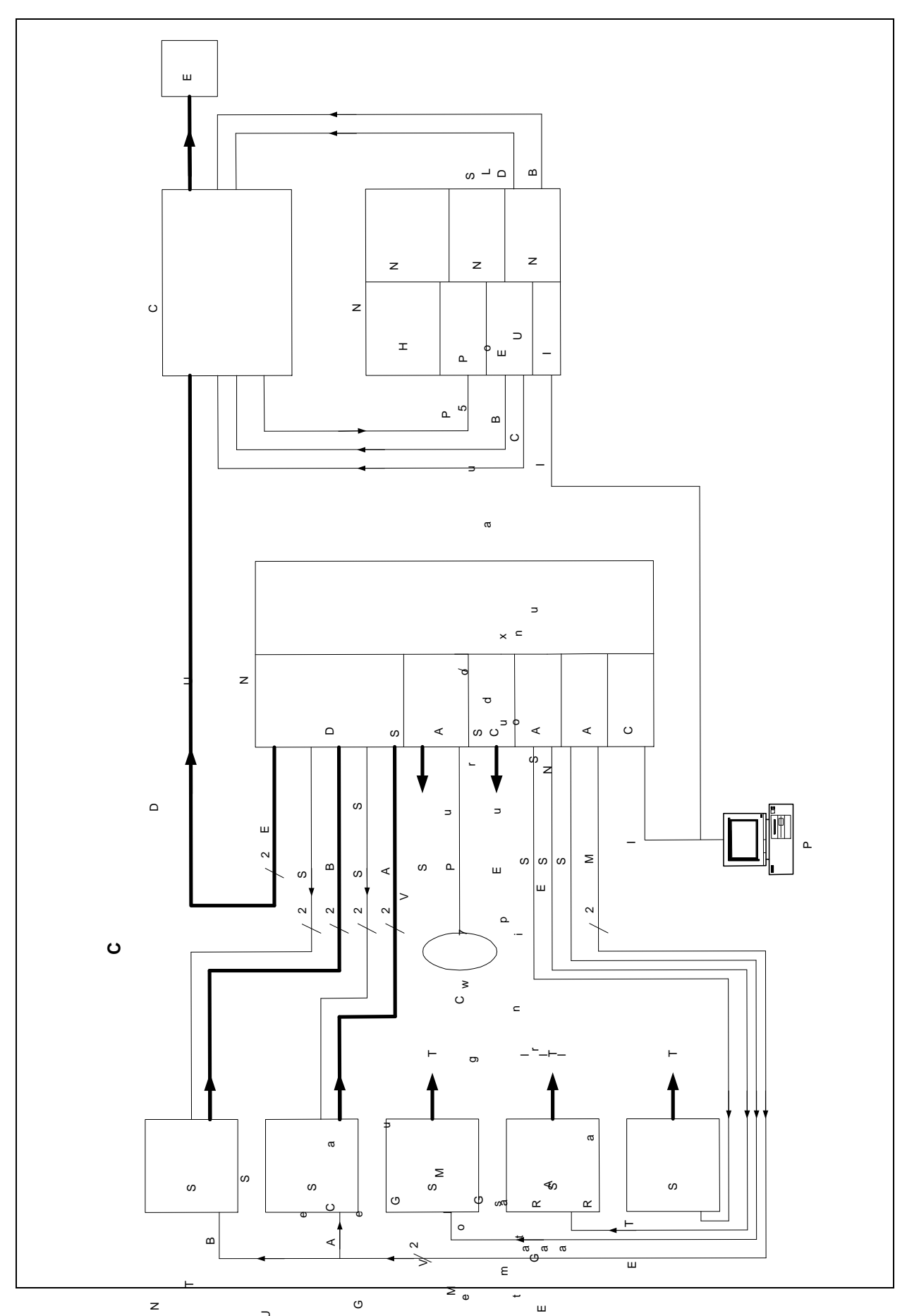

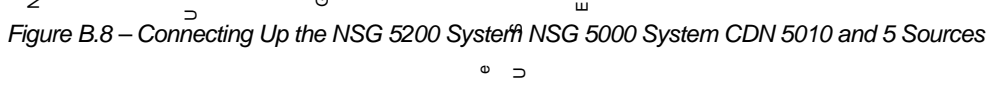

۵

s

ပ